# LogiCORE IP Video On-Screen Display v5.01a

**Product Guide** 

PG010 December 18, 2012

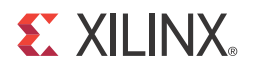

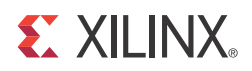

# **Table of Contents**

#### **SECTION I: SUMMARY**

#### **IP Facts**

| Feature Summary                    | 9  |
|------------------------------------|----|
| Applications                       | 10 |
| Unsupported Features               | 10 |
| Licensing and Ordering Information | 10 |

### Chapter 2: Product Specification

| Standards                | 11 |
|--------------------------|----|
| Performance              | 11 |
| Resource Utilization     | 13 |
| Port Descriptions        | 19 |
| I/O Interface and Timing | 26 |
| Register Space           | 30 |

### **Chapter 3: Designing with the Core**

| General Design Guidelines               | 43 |
|-----------------------------------------|----|
| Algorithm                               | 48 |
| Clock, Enable, and Reset Considerations | 50 |
| System Considerations                   | 52 |

### Chapter 4: C Model Reference

| Unpacking and Model Contents | 54 |
|------------------------------|----|
| Installation                 | 56 |
| Software Requirements        | 56 |
| Interface                    | 56 |
| Example Code                 | 66 |

### **E** XILINX.

#### SECTION II: VIVADO DESIGN SUITE

| Chapter 5: Customizing and Generating the Core |    |
|------------------------------------------------|----|
| GUI                                            | 89 |
| Output Generation                              | 93 |
| Chapter 6: Constraining the Core               |    |
| Required Constraints                           | 94 |
| Device, Package, and Speed Grade Selections    | 94 |
| Clock Frequencies                              | 94 |
| Clock Management                               | 94 |
| Clock Placement                                | 94 |
| Banking                                        | 95 |
| Transceiver Placement                          | 95 |
| I/O Standard and Placement                     | 95 |

#### SECTION III: ISE DESIGN SUITE

#### Chapter 7: Customizing and Generating the Core

| GUI                              | 97  |
|----------------------------------|-----|
| Parameter Values in the XCO File | 103 |
| Output Generation                | 105 |

### **Chapter 8: Constraining the Core**

| Required Constraints                        | 106 |
|---------------------------------------------|-----|
| Device, Package, and Speed Grade Selections | 106 |
| Clock Frequencies                           | 106 |
| Clock Management                            | 106 |
| Clock Placement                             | 106 |
| Banking                                     | 107 |
| Transceiver Placement                       | 107 |
| I/O Standard and Placement                  | 107 |

### **Chapter 9: Detailed Example Design**

| Multiple AXI4-Stream Input to AXI4-Stream Output | 108 |
|--------------------------------------------------|-----|
| Directory and File Contents                      | 109 |
| Demonstration Test Bench                         | 110 |
| Simulation                                       | 110 |
| Messages and Warnings                            | 111 |

### **E** XILINX.

#### SECTION IV: APPENDICES

### Appendix A: Verification, Compliance, and Interoperability

| Simulation       | 113 |
|------------------|-----|
| Hardware Testing | 113 |
| Interoperability | 114 |

### Appendix B: Migrating

| Migrating to the AXI4-Lite Interface   | 115 |
|----------------------------------------|-----|
| Migrating to the AXI4-Stream Interface | 115 |
| Parameter Changes in the XCO File      | 116 |
| Port Changes                           | 116 |
| Functionality Changes                  | 117 |

### Appendix C: Debugging

| Finding Help on Xilinx.com | 118 |
|----------------------------|-----|
| Debug Tools                | 120 |
| Hardware Debug             | 121 |
| Interface Debug            | 122 |

#### **Appendix D: Application Software Development**

| Programming the Graphics Controller(s) | 125 |
|----------------------------------------|-----|
| EDK pCore Programmers Guide            | 144 |
| EDK pCore API Functions                | 145 |

### Appendix E: Additional Resources

| Xilinx Resources     | 149 |
|----------------------|-----|
| Solution Centers     | 149 |
| References           | 149 |
| Technical Support    | 150 |
| Revision History     | 150 |
| Notice of Disclaimer | 151 |

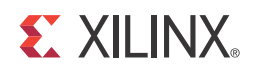

# SECTION I: SUMMARY

**IP** Facts

Overview

**Product Specification** 

Designing with the Core

C Model Reference

# **IP Facts**

# 

# Introduction

The Xilinx LogiCORE<sup>™</sup> IP Video On-Screen Display core provides a flexible video processing block for alpha blending and compositing as well as simple text and graphics generation. Support for up to eight layers using a combination of external video inputs (from frame buffer or streaming video cores via AXI4-Stream interfaces) and internal graphics controllers (including text generators) is provided. The core is programmable through a comprehensive register interface to set and control screen size, background color, layer position, and more using logic or a microprocessor. A comprehensive set of interrupt status bits is provided for processor monitoring.

# Features

- Supports alpha-blending 8 video/graphics layers
- Provides programmable background color
- Provides programmable layer position, size and z-plane order
- Generates filled and outlined transparent boxes
- Generates text with 1-bit or 2-bit per pixel color depth
- Provides configurable internal text string memory
- Provides configurable internal font memory for 8x8 or 16x16 pixel fixed distance fonts
- Provides scaling text by 1x, 2x, 4x or 8x
- Supports graphics color palette of 16 or 256 colors

| LogiCORE IP Facts Table                   |                                                                                                    |  |  |  |  |  |  |
|-------------------------------------------|----------------------------------------------------------------------------------------------------|--|--|--|--|--|--|
| Core Specifics                            |                                                                                                    |  |  |  |  |  |  |
| Supported<br>Device Family <sup>(1)</sup> | Zynq-7000 $^{(2)}$ , Artix-7, Virtex $\ensuremath{\mathbb{R}}$ -7, Kintex $\ensuremath{\mathbb{R}}$ -7, Virtex-6, Spartan $\ensuremath{\mathbb{R}}$ -6 |  |  |  |  |  |  |
| Supported User<br>Interfaces              | AXI4-Lite, AXI4-Stream <sup>(3)</sup>                                                                                                    |  |  |  |  |  |  |
| Resources                                 | See Table 2-3 through Table 2-8.                                                                                                    |  |  |  |  |  |  |
|                                           | Provided with Core                                                                                                    |  |  |  |  |  |  |
| Documentation                             | Product Guide                                                                                                    |  |  |  |  |  |  |
| Design Files                              | ISE: NGC netlist, Encrypted HDL<br>Vivado: Encrypted RTL                                                                                               |  |  |  |  |  |  |
| Example Design                            | Not Provided                                                                                                    |  |  |  |  |  |  |
| Test Bench                                | Verilog <sup>(4)</sup>                                                                                                    |  |  |  |  |  |  |
| Constraints File                          | Not Provided                                                                                                    |  |  |  |  |  |  |
| Simulation<br>Models                      | VHDL or Verilog Structural, C-Model <sup>(4)</sup>                                                                                                    |  |  |  |  |  |  |
| Supported<br>Software<br>Drivers          | Stand Alone                                                                                                    |  |  |  |  |  |  |
|                                           | Tested Design Flows <sup>(6)</sup>                                                                                                    |  |  |  |  |  |  |
| Design Entry                              | CORE Generator™ 14.4 tool, Vivado™ Design                                                                                                    |  |  |  |  |  |  |

| Design Entry<br>Tools     | CORE Generator™ 14.4 tool, Vivado™ Design<br>Suite v.2012.4 <sup>(7)</sup> , Platform Studio (XPS) |  |  |  |  |  |
|---------------------------|----------------------------------------------------------------------------------------------------|--|--|--|--|--|
| Simulation <sup>(5)</sup> | Mentor Graphics ModelSim, Xilinx $^{	extsf{R}}$ ISim                                               |  |  |  |  |  |
| Synthesis Tools           | Xilinx Synthesis Technology (XST)<br>Vivado Synthesis                                              |  |  |  |  |  |
| Support                   |                                                                                                    |  |  |  |  |  |
|                           |                                                                                                    |  |  |  |  |  |

Provided by Xilinx, Inc.

- 1. For a complete listing of supported devices, see the <u>release</u> notes for this core.
- 2. Supported in ISE Design Suite implementations only.
- 3. Video protocol as defined in the *Video IP: AXI Feature Adoption* section of UG761 AXI Reference Guide [Ref 1].
- 4. HDL test bench and C-Model available on the product page on Xilinx.com at http://www.xilinx.com/products/ipcenter/ EF-DI-OSD.htm
- 5. For the supported versions of the tools, see the <u>ISE Design</u> <u>Suite 14: Release Notes Guide</u>.
- 6. For the supported versions of the tools, see the <u>Xilinx Design</u> <u>Tools: Release Notes Guide</u>.
- 7. Supports only 7 series devices.

### 

- Optional AXI4-Lite control interface
- AXI4-Stream data interfaces
- Supports 2 or 3 color component channels
- Supports 8, 10, and 12-bits per color component input and output
- Supports video frame sizes up to 4096x4096 pixels
  - Supports 1080P60 in all supported device families <sup>(1)</sup>
- 1. Performance on low power devices may be lower.

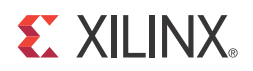

# Chapter 1

# Overview

The Xilinx LogiCORE<sup>™</sup> IP Video On-Screen Display (OSD) produces output video from multiple external video sources and multiple internal graphics controllers. Each graphics controller generates simple text and graphics overlays. Each video and graphics source is assigned an image layer. Up to eight image layers can be dynamically positioned, resized, brought forward or backward, and combined using alpha-blending.

Alpha-blending is the convex combination of two image layers allowing for transparency. Each layer in the OSD has a definite Z-plane order; or conceptually, each layer resides closer or farther from the observer having a different depth. Thus, the image and the image directly "over" it are blended. The order and amount of blending is programmable in real-time.

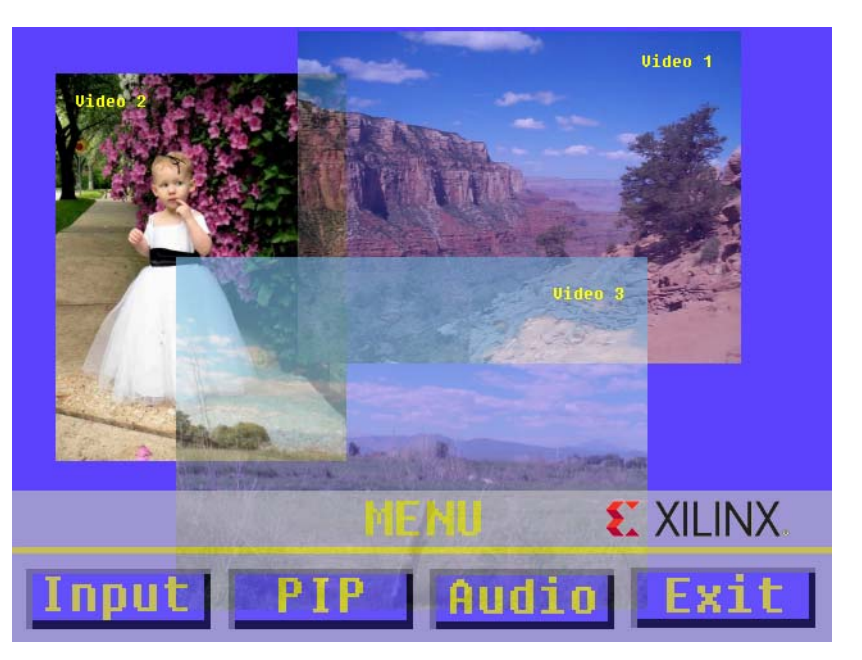

An example Xilinx Video On-Screen Display Output is shown in Figure 1-1.

Figure 1-1: Example of OSD Output

Figure 1-1 shows an example OSD output with multiple video and graphics layers. The three video layers (Video 1, 2 and 3) can be still images or live video, and are combined with transparency to the programmable background color. Simple boxes and text are generated with one or multiple internal graphics controllers (shown with yellow text and menu buttons) and are blended with the other layers. Another video layer (the Xilinx logo), can be

generated from on-chip or external memory, showing that the OSD output can be easily extended with external logic, a microprocessor, or memory storage.

# **Feature Summary**

The Video On-Screen Display core supports the AXI4-Lite and a constant interface mode. The AXI4-Lite interface allows the core to be easily incorporated into an EDK project. The constant interface mode provides configuration options by the core Graphical User Interface (GUI). The user can use the GUI to configure a fixed screen layout by setting the position and size of each AXI4-Stream input layer. (Graphics controllers are not currently supported in constant mode). These configurable interfaces allow the OSD to be easily integrated with AXI4 based processor systems, non-AXI4-compliant processor systems with little logic, and systems without a processor.

In addition, the OSD supports the AXI4-Stream Video Protocol on the input interfaces. These configurable input interfaces allow easy integration with other Xilinx Video IP cores including the AXI VDMA, Video Scaler, Color Space Converters, Chroma Resampler and Video Timing Controller. Other AXI4-Stream Video IP is also supported.

The Video On-Screen Display core is capable of operating at frequencies beyond those for 1080p60 or 1080p50 with 2 or 3 color components channels at 8, 10 or 12 bits per color component channel (equivalent supported bits per pixel: 16, 20, 24, 30 or 36 bits). This allows frame sizes up to 4096 x 4096 pixels to be displayed. The OSD also accepts up to eight input sources and performs alpha blending. The user can configure multiple input video sources from AXI4-Stream or external memory through the AXI VDMA. Each video source layer can be displayed at different cropped sizes, positions, and transparency to a programmable background color and other layers. In addition, each source layer can use pixel-level alpha values to enable non-rectangular masks and non-rectangular graphics overlays.

When using the Video On-Screen Display core, the eight video layers are not limited to external sources. The OSD also allows instantiating a set of internal graphics controllers. Each layer can be driven by a graphics controller, and each graphics controller can be configured independently. The graphics controllers contain box and text generators that can be reconfigured at runtime to move or resize text and boxes. Boxes can be filled or outlined and the outline width is configurable. Text is generated from an internal font that the user can load or reload at run time. Text can also be scaled up to eight times of the internal font with two or four colors for each string on the screen. The graphics controllers can be configured for 16 or 256 colors, and each color has an independent transparency alpha value. The runtime configurability of the graphics controller allows the user to generate dynamic animated displays that blend seamlessly with multiple video sources.

# **Applications**

Applications range from broadcast and consumer to automotive, medical and industrial imaging and can include:

- Video Surveillance
- Machine Vision
- Video Conferencing
- Set-top box displays

# **Unsupported Features**

The Video On-Screen Display core does not natively convert input layer data color spaces. The OSD expects all input layers to be the same format as the output. However, video data with different color spaces can be used with the OSD with the addition of the Xilinx RGB-to-YCrCb, YCrCb-to-RGB and Chroma Resampler cores.

The internal graphics controllers are not currently supported when the AXI4-Lite interface is disabled. The AXI4-Stream input interfaces are supported in a fixed size and position for each layer.

# **Licensing and Ordering Information**

This Xilinx LogiCORE IP module is provided at no additional cost with the Xilinx Vivado Design Suite and ISE Design Suite tools under the terms of the <u>Xilinx End User License</u>. Information about this and other Xilinx LogiCORE IP modules is available at the <u>Xilinx</u> <u>Intellectual Property</u> page. For information about pricing and availability of other Xilinx LogiCORE IP modules and tools, contact your <u>local Xilinx sales representative</u>.

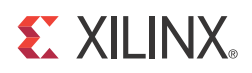

# **Product Specification**

# Standards

The Video On-Screen Display core is compliant with the AXI4-Stream Video Protocol and AXI4-Lite interconnect standards. Refer to the *Video IP: AXI Feature Adoption* section of the (UG761) *AXI Reference Guide* [Ref 1] for additional information.

# Performance

This section contains data about the typical performance of the Video On-Screen Display core.

### **Maximum Frequencies**

This section contains typical clock frequencies for the target devices. The maximum achievable clock frequency can vary. The maximum achievable clock frequency and all resource counts can be affected by other tool options, additional logic in the FPGA device, using a different version of Xilinx tools, and other factors.

- Virtex-7, Virtex-6, Kintex-7, Zynq (XC7Z030, XC7Z045): 225MHz
- Artix-7, Spartan-6, Zynq (XC7Z010, XC7Z020): 150MHz

### Latency

The Video On-Screen Display core can be configured for AXI4-Stream input interfaces. The latency to and from AXI4-Stream interfaces is a minimum of 16 + 4\*C\_NUM\_LAYERS, but tready and tvalid will increase the overall latency of the core. The number of layers affects the latency. Each layer (configured by C\_NUM\_LAYERS) adds approximately four cycles.

# Throughput

The Video On-Screen Display core throughput is mostly limited by the clock frequency and frame size (4096 x 4096 pixels). The other limiting factor is that the OSD also requires one extra line of initialization time each frame. This time is usually absorbed by the vertical blanking period in most video applications.

The typical maximum output throughput (AXI4-Stream output) is calculated by Equation 2-1.

cycles per second · lines per frame · channels per pixel · bits per channel cycles per frame Equation 2-1

For AXI4-Stream output, this reduces to Equation 2-2:

cycles per second · 4096 · channels per pixel · bits per channel 4097 Equation 2-2

Table 2-1 shows the maximum achievable output throughput for the different target frequencies for AXI4-Stream interface.

| Channels | Alpha<br>Channel | Channel<br>Data<br>Width | Bits per<br>Pixel | Max Throughput<br>F <sub>MAX</sub> = 150 MHz<br>(Mbits/s) | Max Throughput<br>F <sub>MAX</sub> = 225 MHz<br>(Mbits/s) |
|----------|------------------|--------------------------|-------------------|-----------------------------------------------------------|-----------------------------------------------------------|
| 2        | 0                | 8                        | 16                | 2399414206                                                | 3599121308                                                |
| 2        | 0                | 10                       | 20                | 2999267757                                                | 4498901635                                                |
| 2        | 0                | 12                       | 24                | 3599121308                                                | 5398681962                                                |
| 3        | 0                | 8                        | 24                | 3599121308                                                | 5398681962                                                |
| 3        | 0                | 10                       | 30                | 4498901635                                                | 6748352453                                                |
| 3        | 0                | 12                       | 36                | 5398681962                                                | 8098022944                                                |
| 2        | 1                | 8                        | 24                | 3599121308                                                | 5398681962                                                |
| 2        | 1                | 10                       | 30                | 4498901635                                                | 6748352453                                                |
| 2        | 1                | 12                       | 36                | 5398681962                                                | 8098022944                                                |
| 3        | 1                | 8                        | 32                | 4798828411                                                | 7198242617                                                |
| 3        | 1                | 10                       | 40                | 5998535514                                                | 8997803271                                                |
| 3        | 1                | 12                       | 48                | 7198242617                                                | 10797363925                                               |

Table 2-1: AXI4-Stream Throughput

In addition, the Video On-Screen Display core pads all input and output AXI4-Stream interfaces to the nearest byte. Table 2-2 shows the maximum achievable output throughput with the padding bits included.

| Channels | Alpha<br>Channel | Channel<br>Data<br>Width | Bits per<br>Pixel | Max Throughput<br>F <sub>MAX</sub> = 150 MHz<br>(bits/s) | Max Throughput<br>F <sub>MAX</sub> = 225 MHz<br>(bits/s) |
|----------|------------------|--------------------------|-------------------|----------------------------------------------------------|----------------------------------------------------------|
| 2        | 0                | 8                        | 16                | 2399414206                                               | 3599121308                                               |
| 2        | 0                | 10                       | 32                | 4798828411                                               | 7198242617                                               |
| 2        | 0                | 12                       | 32                | 4798828411                                               | 7198242617                                               |
| 3        | 0                | 8                        | 32                | 4798828411                                               | 7198242617                                               |
| 3        | 0                | 10                       | 32                | 4798828411                                               | 7198242617                                               |
| 3        | 0                | 12                       | 64                | 9597656822                                               | 14396485233                                              |
| 2        | 1                | 8                        | 32                | 4798828411                                               | 7198242617                                               |
| 2        | 1                | 10                       | 32                | 4798828411                                               | 7198242617                                               |
| 2        | 1                | 12                       | 64                | 9597656822                                               | 14396485233                                              |
| 3        | 1                | 8                        | 32                | 4798828411                                               | 7198242617                                               |
| 3        | 1                | 10                       | 64                | 9597656822                                               | 14396485233                                              |
| 3        | 1                | 12                       | 64                | 9597656822                                               | 14396485233                                              |

Table 2-2: AXI4-Stream Throughput with Padding Bits

This can be compared to the user required throughput for any given video size by performing the calculation shown in Equation 2-3.

 $\frac{bits}{seconds} = \frac{frames}{second} \times \frac{lines}{frame} \times \frac{pixels}{line} \times \frac{channels}{pixel} \times \frac{bits}{channel}$ Equation 2-3

# **Resource Utilization**

Resources required for devices are estimated in Table 2-3 through Table 2-8 and use the same configuration for estimating resources for Virtex-7, Kintex-7, Virtex-6, and Spartan-6 devices.

Resource usage values were generated using the Xilinx CORE Generator in ISE® 14.2 tools. (Resource usage values generated using Vivado tools are expected to be similar.) They are derived from post-MAP reports, but may change due to optimization settings or post-PAR optimization.

All resource estimate configurations containing Graphics Controller layers have the Graphics Controller parameters set to the following:

- Instructions = 48
- Number of Colors = 16
- Number of Characters = 96
- Character Width = 8

- Character Height = 8
- ASCII Offset = 32
- Character Bits per Pixel = 1
- Number of Strings = 8
- Maximum String Length = 32

Different Graphics Controller parameter settings affect block RAM utilization. The following equation yields the upper bound of the block RAM utilization for Virtex-5 and Virtex-6 devices. The actual utilization may be lower due to block RAM data packing.

Number of Block RAMs <=

(Maximum Screen Width) \* LOG2(Number of Colors) /8192

+ Instructions / 128

+ (Number of Characters) \* (Character Width) \* (Character Height) \* (Character Bits per Pixel) / 8192

+ (Number of Strings) \* (Maximum String Length) / 1024

The following equation yields the upper bound of the block RAM utilization for Spartan-3A DSP and Spartan-6 devices. The actual utilization may be lower due to block RAM data packing.

Number of Block RAMs <=

(Maximum Screen Width) \* LOG-2(Number of Colors) /4096

+ Instructions / 128

+ (Number of Characters) \* (Character Width) \* (Character Height) \* (Character Bits per Pixel) / 8192

+ (Number of Strings) \* (Maximum String Length) / 1024

The Maximum Screen Width parameter does not affect the AXI4-Stream input layer resources.

Table 2-3 shows the resource estimates for Virtex-7 devices, and Table 2-4 shows the resource estimates for Kintex-7 devices. Table 2-8 shows the resource estimates for Spartan-6 devices.

Table 2-3: Virtex-7

| Layer Type          | Data<br>Channel<br>Width | Video<br>Format | Layers | Maximum<br>Screen<br>Width | XtremeDSP<br>Slices | BRAM | LUTs  | FFs   |
|---------------------|--------------------------|-----------------|--------|----------------------------|---------------------|------|-------|-------|
| Graphics Controller | 8                        | yuva_422        | 1      | 1280                       | 2                   | 2    | 2335  | 2500  |
| Graphics Controller | 8                        | yuva_422        | 2      | 1280                       | 4                   | 4    | 3804  | 3728  |
| Graphics Controller | 8                        | yuva_422        | 8      | 4095                       | 16                  | 24   | 11816 | 12344 |
| Graphics Controller | 8                        | yuva_444        | 1      | 1280                       | 3                   | 2    | 2338  | 2595  |
| Graphics Controller | 8                        | yuva_444        | 2      | 1280                       | 6                   | 4    | 3850  | 3898  |
| Graphics Controller | 8                        | yuva_444        | 8      | 4095                       | 24                  | 24   | 11746 | 13322 |
| Graphics Controller | 12                       | yuva_422        | 1      | 1280                       | 2                   | 2    | 2373  | 2723  |
| Graphics Controller | 12                       | yuva_422        | 2      | 1280                       | 4                   | 4    | 3893  | 4142  |
| Graphics Controller | 12                       | yuva_422        | 8      | 4095                       | 16                  | 24   | 12189 | 14162 |
| Graphics Controller | 12                       | yuva_444        | 1      | 1280                       | 3                   | 2    | 2384  | 2864  |
| Graphics Controller | 12                       | yuva_444        | 2      | 1280                       | 6                   | 4    | 3939  | 4419  |
| Graphics Controller | 12                       | yuva_444        | 8      | 4095                       | 24                  | 24   | 14107 | 16468 |
| AXI4-Stream         | 8                        | yuva_422        | 1      | 1280                       | 2                   | 0    | 1245  | 1772  |
| AXI4-Stream         | 8                        | yuva_422        | 2      | 1280                       | 4                   | 0    | 1536  | 2300  |
| AXI4-Stream         | 8                        | yuva_422        | 8      | 4095                       | 16                  | 0    | 5119  | 7261  |
| AXI4-Stream         | 8                        | yuva_444        | 1      | 1280                       | 3                   | 0    | 1256  | 1890  |
| AXI4-Stream         | 8                        | yuva_444        | 2      | 1280                       | 6                   | 0    | 1565  | 2515  |
| AXI4-Stream         | 8                        | yuva_444        | 8      | 4095                       | 24                  |      | 5560  | 8155  |
| AXI4-Stream         | 12                       | yuva_422        | 1      | 1280                       | 2                   | 0    | 1261  | 1966  |
| AXI4-Stream         | 12                       | yuva_422        | 2      | 1280                       | 4                   | 0    | 1639  | 2654  |
| AXI4-Stream         | 12                       | yuva_422        | 8      | 4095                       | 16                  |      | 5865  | 8723  |
| AXI4-Stream         | 12                       | yuva_444        | 1      | 1280                       | 3                   | 0    | 1282  | 2142  |
| AXI4-Stream         | 12                       | yuva_444        | 2      | 1280                       | 6                   | 0    | 1694  | 3000  |
| AXI4-Stream         | 12                       | yuva_444        | 8      | 4095                       | 24                  | 0    | 6991  | 11012 |

#### Table 2-4: Kintex-7

| Layer Type          | Data<br>Channel<br>Width | Video<br>Format | Layers | Maximum<br>Screen<br>Width | XtremeDSP<br>Slices | BRAM | LUTs  | FFs   |
|---------------------|--------------------------|-----------------|--------|----------------------------|---------------------|------|-------|-------|
| Graphics Controller | 8                        | yuva_422        | 1      | 1280                       | 2                   | 2    | 2335  | 2500  |
| Graphics Controller | 8                        | yuva_422        | 2      | 1280                       | 4                   | 4    | 3803  | 3728  |
| Graphics Controller | 8                        | yuva_422        | 8      | 4095                       | 16                  | 24   | 11118 | 12134 |
| Graphics Controller | 8                        | yuva_444        | 1      | 1280                       | 3                   | 2    | 2341  | 2595  |

| Layer Type          | Data<br>Channel<br>Width | Video<br>Format | Layers | Maximum<br>Screen<br>Width | XtremeDSP<br>Slices | BRAM | LUTs  | FFs   |
|---------------------|--------------------------|-----------------|--------|----------------------------|---------------------|------|-------|-------|
| Graphics Controller | 8                        | yuva_444        | 2      | 1280                       | 6                   | 4    | 3842  | 3898  |
| Graphics Controller | 8                        | yuva_444        | 8      | 4095                       | 24                  | 24   | 11635 | 13321 |
| Graphics Controller | 12                       | yuva_422        | 1      | 1280                       | 2                   | 2    | 2379  | 2723  |
| Graphics Controller | 12                       | yuva_422        | 2      | 1280                       | 4                   | 4    | 3889  | 4142  |
| Graphics Controller | 12                       | yuva_422        | 8      | 4095                       | 16                  | 24   | 13091 | 14701 |
| Graphics Controller | 12                       | yuva_444        | 1      | 1280                       | 3                   | 2    | 2377  | 2864  |
| Graphics Controller | 12                       | yuva_444        | 2      | 1280                       | 6                   | 4    | 3940  | 4419  |
| Graphics Controller | 12                       | yuva_444        | 8      | 4095                       | 24                  | 24   | 14103 | 16468 |
| AXI4-Stream         | 8                        | yuva_422        | 1      | 1280                       | 2                   | 0    | 1244  | 1772  |
| AXI4-Stream         | 8                        | yuva_422        | 2      | 1280                       | 4                   | 0    | 1529  | 2300  |
| AXI4-Stream         | 8                        | yuva_422        | 8      | 4095                       | 16                  | 0    | 5129  | 7261  |
| AXI4-Stream         | 8                        | yuva_444        | 1      | 1280                       | 3                   | 0    | 1252  | 1890  |
| AXI4-Stream         | 8                        | yuva_444        | 2      | 1280                       | 6                   | 0    | 1568  | 2515  |
| AXI4-Stream         | 8                        | yuva_444        | 8      | 4095                       | 24                  |      | 5516  | 8153  |
| AXI4-Stream         | 12                       | yuva_422        | 1      | 1280                       | 2                   | 0    | 1261  | 1966  |
| AXI4-Stream         | 12                       | yuva_422        | 2      | 1280                       | 4                   | 0    | 1637  | 2654  |
| AXI4-Stream         | 12                       | yuva_422        | 8      | 4095                       | 16                  |      | 5827  | 8723  |
| AXI4-Stream         | 12                       | yuva_444        | 1      | 1280                       | 3                   | 0    | 1285  | 2142  |
| AXI4-Stream         | 12                       | yuva_444        | 2      | 1280                       | 6                   | 0    | 1692  | 3000  |

#### Table 2-5: Artix-7

| Layer Type          | Data<br>Channel<br>Width | Video Format | Layers | Maximum<br>Screen<br>Width | Xtreme<br>DSP<br>Slices | BRAM | LUTs  | FFs   |
|---------------------|--------------------------|--------------|--------|----------------------------|-------------------------|------|-------|-------|
| Graphics Controller | 8                        | yuva_422     | 1      | 1280                       | 2                       | 2    | 2334  | 2500  |
| Graphics Controller | 8                        | yuva_422     | 2      | 1280                       | 4                       | 4    | 3806  | 3728  |
| Graphics Controller | 8                        | yuva_422     | 8      | 4095                       | 16                      | 24   | 11004 | 12131 |
| Graphics Controller | 8                        | yuva_444     | 1      | 1280                       | 3                       | 2    | 2345  | 2595  |
| Graphics Controller | 8                        | yuva_444     | 2      | 1280                       | 6                       | 4    | 3845  | 3898  |
| Graphics Controller | 8                        | yuva_444     | 8      | 4095                       | 24                      | 24   | 12562 | 13511 |
| Graphics Controller | 12                       | yuva_422     | 1      | 1280                       | 2                       | 2    | 2361  | 2723  |
| Graphics Controller | 12                       | yuva_422     | 2      | 1280                       | 4                       | 4    | 3896  | 4142  |
| Graphics Controller | 12                       | yuva_422     | 8      | 4095                       | 16                      | 24   | 11987 | 14139 |

| Layer Type          | Data<br>Channel<br>Width | Video Format | Layers | Maximum<br>Screen<br>Width | Xtreme<br>DSP<br>Slices | BRAM | LUTs  | FFs   |
|---------------------|--------------------------|--------------|--------|----------------------------|-------------------------|------|-------|-------|
| Graphics Controller | 12                       | yuva_444     | 1      | 1280                       | 3                       | 2    | 2373  | 2864  |
| Graphics Controller | 12                       | yuva_444     | 2      | 1280                       | 6                       | 4    | 3938  | 4419  |
| Graphics Controller | 12                       | yuva_444     | 8      | 4095                       | 24                      | 24   | 12764 | 15835 |
| AXI4-Stream         | 8                        | yuva_422     | 1      | 1280                       | 2                       | 0    | 1243  | 1772  |
| AXI4-Stream         | 8                        | yuva_422     | 2      | 1280                       | 4                       | 0    | 1534  | 2300  |
| AXI4-Stream         | 8                        | yuva_422     | 8      | 4095                       | 16                      | 0    | 5127  | 7261  |
| AXI4-Stream         | 8                        | yuva_444     | 1      | 1280                       | 3                       | 0    | 1256  | 1890  |
| AXI4-Stream         | 8                        | yuva_444     | 2      | 1280                       | 6                       | 0    | 1566  | 2515  |
| AXI4-Stream         | 8                        | yuva_444     | 8      | 4095                       | 24                      | 0    | 5703  | 8456  |
| AXI4-Stream         | 12                       | yuva_422     | 1      | 1280                       | 2                       | 0    | 1262  | 1966  |
| AXI4-Stream         | 12                       | yuva_422     | 2      | 1280                       | 4                       | 0    | 1641  | 2654  |
| AXI4-Stream         | 12                       | yuva_422     | 8      | 4095                       | 16                      | 0    | 6111  | 9122  |
| AXI4-Stream         | 12                       | yuva_444     | 1      | 1280                       | 3                       | 0    | 1285  | 2142  |
| AXI4-Stream         | 12                       | yuva_444     | 2      | 1280                       | 6                       | 0    | 1691  | 3000  |

Table 2-6: Zynq -7000

| Layer Type          | Data<br>Channel<br>Width | Video<br>Format | Layers | Maximum<br>Screen<br>Width | XtremeDSP<br>Slices | BRAM | LUTs  | FFs   |
|---------------------|--------------------------|-----------------|--------|----------------------------|---------------------|------|-------|-------|
| Graphics Controller | 8                        | yuva_422        | 1      | 1280                       | 2                   | 2    | 2077  | 1800  |
| Graphics Controller | 8                        | yuva_422        | 2      | 1280                       | 4                   | 4    | 3374  | 2978  |
| Graphics Controller | 8                        | yuva_422        | 8      | 4095                       | 16                  | 24   | 11326 | 12066 |
| Graphics Controller | 8                        | yuva_444        | 1      | 1280                       | 3                   | 2    | 2159  | 1895  |
| Graphics Controller | 8                        | yuva_444        | 2      | 1280                       | 6                   | 4    | 3498  | 3164  |
| Graphics Controller | 8                        | yuva_444        | 8      | 4095                       | 24                  | 24   | 11823 | 13292 |
| Graphics Controller | 12                       | yuva_422        | 1      | 1280                       | 2                   | 2    | 2256  | 2007  |
| Graphics Controller | 12                       | yuva_422        | 2      | 1280                       | 4                   | 4    | 3643  | 3339  |
| Graphics Controller | 12                       | yuva_422        | 8      | 4095                       | 16                  | 24   | 12201 | 14119 |
| Graphics Controller | 12                       | yuva_444        | 1      | 1280                       | 3                   | 2    | 2329  | 2134  |
| Graphics Controller | 12                       | yuva_444        | 2      | 1280                       | 6                   | 4    | 3820  | 3588  |
| Graphics Controller | 12                       | yuva_444        | 8      | 4095                       | 24                  | 24   | 13064 | 15896 |
| AXI4-Stream         | 8                        | yuva_422        | 1      | 1280                       | 2                   | 0    | 1041  | 1130  |
| AXI4-Stream         | 8                        | yuva_422        | 2      | 1280                       | 4                   | 0    | 1430  | 1656  |

#### Table 2-6: Zynq -7000 (Cont'd)

| Layer Type  | Data<br>Channel<br>Width | Video<br>Format | Layers | Maximum<br>Screen<br>Width | XtremeDSP<br>Slices | BRAM | LUTs | FFs  |
|-------------|--------------------------|-----------------|--------|----------------------------|---------------------|------|------|------|
| AXI4-Stream | 8                        | yuva_422        | 8      | 4095                       | 16                  | 0    | 6343 | 7108 |
| AXI4-Stream | 8                        | yuva_444        | 1      | 1280                       | 3                   | 0    | 1094 | 1232 |
| AXI4-Stream | 8                        | yuva_444        | 2      | 1280                       | 6                   | 0    | 1511 | 1850 |
| AXI4-Stream | 12                       | yuva_422        | 1      | 1280                       | 2                   | 0    | 1164 | 1306 |
| AXI4-Stream | 12                       | yuva_422        | 2      | 1280                       | 4                   | 0    | 1613 | 1959 |
| AXI4-Stream | 12                       | yuva_444        | 2      | 1280                       | 6                   | 0    | 1725 | 2240 |

#### Table 2-7: Virtex-6

| Layer Type          | Data<br>Channel<br>Width | Video<br>Format | Layers | Maximum<br>Screen<br>Width | XtremeDSP<br>Slices | BRAM | LUTs  | FFs   |
|---------------------|--------------------------|-----------------|--------|----------------------------|---------------------|------|-------|-------|
| Graphics Controller | 8                        | yuva_422        | 1      | 1280                       | 2                   | 2    | 1856  | 1796  |
| Graphics Controller | 8                        | yuva_422        | 2      | 1280                       | 4                   | 4    | 3018  | 2971  |
| Graphics Controller | 8                        | yuva_422        | 8      | 4095                       | 16                  | 24   | 10991 | 12113 |
| Graphics Controller | 8                        | yuva_444        | 1      | 1280                       | 3                   | 2    | 1784  | 1891  |
| Graphics Controller | 8                        | yuva_444        | 2      | 1280                       | 6                   | 4    | 3132  | 3150  |
| Graphics Controller | 8                        | yuva_444        | 8      | 4095                       | 24                  | 24   | 10931 | 13257 |
| Graphics Controller | 12                       | yuva_422        | 1      | 1280                       | 2                   | 2    | 1990  | 2000  |
| Graphics Controller | 12                       | yuva_422        | 8      | 4095                       | 16                  | 24   | 12551 | 14112 |
| Graphics Controller | 12                       | yuva_444        | 1      | 1280                       | 3                   | 2    | 2063  | 2130  |
| Graphics Controller | 12                       | yuva_444        | 2      | 1280                       | 6                   | 4    | 3470  | 3580  |
| Graphics Controller | 12                       | yuva_444        | 8      | 4095                       | 24                  | 24   | 13686 | 15845 |
| AXI4-Stream         | 8                        | yuva_422        | 1      | 1280                       | 2                   | 0    | 936   | 1128  |
| AXI4-Stream         | 8                        | yuva_422        | 2      | 1280                       | 4                   | 0    | 1340  | 1652  |
| AXI4-Stream         | 8                        | yuva_422        | 8      | 4095                       | 16                  | 0    | 4933  | 7068  |
| AXI4-Stream         | 8                        | yuva_444        | 1      | 1280                       | 3                   | 0    | 1006  | 1230  |
| AXI4-Stream         | 8                        | yuva_444        | 2      | 1280                       | 6                   | 0    | 1417  | 1845  |
| AXI4-Stream         | 8                        | yuva_444        | 8      | 4095                       | 24                  | 0    | 5510  | 8314  |
| AXI4-Stream         | 12                       | yuva_422        | 1      | 1280                       | 2                   | 0    | 1062  | 1302  |
| AXI4-Stream         | 12                       | yuva_422        | 8      | 4095                       | 16                  | 0    | 5878  | 8905  |
| AXI4-Stream         | 12                       | yuva_444        | 1      | 1280                       | 3                   | 0    | 1106  | 1449  |
| AXI4-Stream         | 12                       | yuva_444        | 2      | 1280                       | 6                   | 0    | 1634  | 2234  |
| AXI4-Stream         | 12                       | yuva_444        | 8      | 4095                       | 24                  | 0    | 6754  | 10771 |

Table 2-8: Spartan-6

| Layer Type          | Data<br>Channel<br>Width | Video<br>Format | Layers | Maximum<br>Screen<br>Width | XtremeDSP<br>Slices | BRAM | LUTs  | FFs   |
|---------------------|--------------------------|-----------------|--------|----------------------------|---------------------|------|-------|-------|
| Graphics Controller | 8                        | yuva_422        | 1      | 1280                       | 2                   | 2    | 2093  | 1867  |
| Graphics Controller | 8                        | yuva_422        | 2      | 1280                       | 4                   | 4    | 3393  | 3112  |
| Graphics Controller | 8                        | yuva_422        | 8      | 4095                       | 16                  | 40   | 11759 | 12609 |
| Graphics Controller | 8                        | yuva_444        | 1      | 1280                       | 3                   | 2    | 2157  | 1961  |
| Graphics Controller | 8                        | yuva_444        | 2      | 1280                       | 6                   | 4    | 3549  | 3293  |
| Graphics Controller | 8                        | yuva_444        | 8      | 4095                       | 24                  | 40   | 12306 | 13831 |
| Graphics Controller | 12                       | yuva_422        | 1      | 1280                       | 2                   | 2    | 2257  | 2069  |
| Graphics Controller | 12                       | yuva_422        | 2      | 1280                       | 4                   | 4    | 3685  | 3472  |
| Graphics Controller | 12                       | yuva_422        | 8      | 4095                       | 16                  | 40   | 13009 | 14694 |
| Graphics Controller | 12                       | yuva_444        | 1      | 1280                       | 3                   | 2    | 2350  | 2198  |
| Graphics Controller | 12                       | yuva_444        | 2      | 1280                       | 6                   | 4    | 3878  | 3722  |
| Graphics Controller | 12                       | yuva_444        | 8      | 4095                       | 24                  | 40   | 14044 | 16406 |
| AXI4-Stream         | 8                        | yuva_422        | 1      | 1280                       | 2                   | 0    | 1112  | 1169  |
| AXI4-Stream         | 8                        | yuva_422        | 2      | 1280                       | 4                   | 0    | 1687  | 1799  |
| AXI4-Stream         | 8                        | yuva_422        | 8      | 4095                       | 16                  | 0    | 5389  | 7156  |
| AXI4-Stream         | 8                        | yuva_444        | 1      | 1280                       | 3                   | 0    | 1189  | 1268  |
| AXI4-Stream         | 8                        | yuva_444        | 2      | 1280                       | 6                   | 0    | 1800  | 1985  |
| AXI4-Stream         | 8                        | yuva_444        | 8      | 4095                       | 24                  | 0    | 7004  | 9114  |
| AXI4-Stream         | 12                       | yuva_422        | 1      | 1280                       | 2                   | 0    | 927   | 1308  |
| AXI4-Stream         | 12                       | yuva_422        | 2      | 1280                       | 4                   | 0    | 1924  | 2104  |
| AXI4-Stream         | 12                       | yuva_422        | 8      | 4095                       | 16                  | 0    | 7401  | 9707  |
| AXI4-Stream         | 12                       | yuva_444        | 1      | 1280                       | 3                   | 0    | 1289  | 1486  |
| AXI4-Stream         | 12                       | yuva_444        | 2      | 1280                       | 6                   | 0    | 2116  | 2378  |
| AXI4-Stream         | 12                       | yuva_444        | 8      | 4095                       | 24                  | 0    | 8538  | 11579 |

# **Port Descriptions**

The Video On-Screen Display core uses industry standard control and data interfaces to connect to other system components. The following sections describe the various interfaces available with the core. Figure 2-1 illustrates an I/O diagram of the OSD core with one AXI4-Stream input shown. Some signals are optional and not present for all configurations of the core. The AXI4-Lite interface and the IRQ pin are present only when the core is

configured via the GUI with an AXI4-Lite control interface. The INTC\_IF interface is present only when the core is configured via the GUI with the INTC interface enabled.

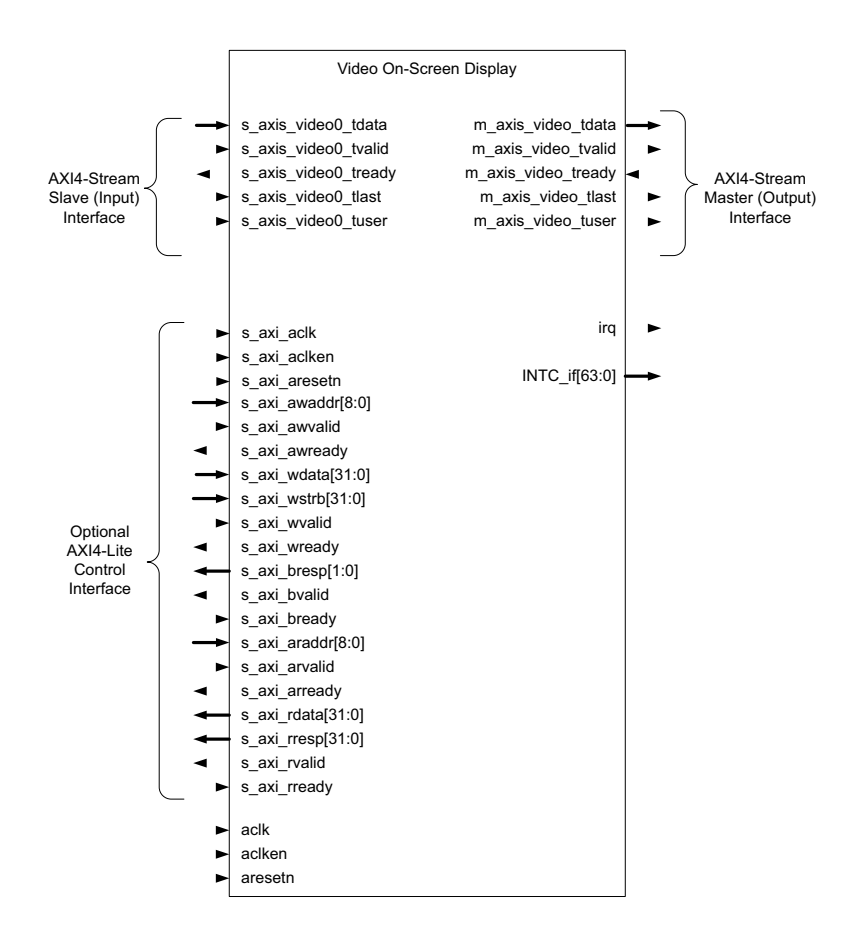

Figure 2-1: OSD Core Top-Level Signaling Interface

### **Core Interfaces**

#### **AXI4-Stream Interface**

The Video On-Screen Display core uses an AXI4-Stream interface to connect to the AXI VDMA and other Video IP with AXI4-Stream interfaces. The AXI VDMA core provides access to external memory, and registers that allow the user to specify the location in memory of the various layer data buffers that the OSD core accesses. The OSD core provides registers for configuring the placement, size and transparency of each video layer. The output is an AXI4-Stream interface.

#### **Processor Interface**

There are many video systems that use an integrated processor system to dynamically control the parameters within the system. This is important when several independent

image processing cores are integrated into a single FPGA. The Video On-Screen Display core can be configured with an optional AXI4-Lite interface.

### **Common Interface Signals**

Table 2-9 summarizes the signals which are NOT included in the AXI4 interfaces (AXI4-Lite and AXI4-Stream).

| Signal Name | Direction | Width | Description                                                                                                    |
|-------------|-----------|-------|----------------------------------------------------------------------------------------------------|
| ACLK        | In        | 1     | Video Core Clock                                                                                                    |
| ACLKEN      | In        | 1     | Video Core Active High Clock Enable                                                                                                    |
| ARESETn     | In        | 1     | Video Core Active Low Synchronous Reset                                                                                                    |
| INTC_IF     | Out       | 6     | INTERRUPT CONTROL INTERFACE<br>Optional External Interrupt Controller Interface.<br>Available only when "Include INTC_IF" is selected on GUI. |
| IRQ         | Out       | 1     | PROCESSOR INTERRUPT<br>Optional Interrupt Request. Available only when "Include AXI4-Lite<br>interface" is selected on GUI.                   |

Table 2-9: Common Interface Signals

The ACLK, ACLKEN and ARESETN signals are shared between the core and the AXI4-Stream data interfaces. The AXI4-Lite control interface has its own set of clock, clock enable and reset pins: S\_AXI\_ACLK, S\_AXI\_ACLKEN and S\_AXI\_ARESETN. Refer to Interrupts for a detailed description of the INTC\_IF and IRQ pins.

#### ACLK

The AXI4-Stream interface must be synchronous to the core clock signal ACLK. All AXI4-Stream interface input signals are sampled on the rising edge of ACLK. All AXI4-Stream output signal changes occur after the rising edge of ACLK. The AXI4-Lite interface is unaffected by the ACLK signal.

#### ACLKEN

The ACLKEN pin is an active-high, synchronous clock-enable input pertaining to AXI4-Stream interfaces. Setting ACLKEN low (de-asserted) halts the operation of the core despite rising edges on the ACLK pin. Internal states are maintained, and output signal levels are held until ACLKEN is asserted again. When ACLKEN is de-asserted, core inputs are not sampled, except ARESETn, which supersedes ACLKEN. The AXI4-Lite interface is unaffected by the ACLKEN signal.

#### ARESETn

The ARESETn pin is an active-low, synchronous reset input pertaining to only AXI4-Stream interfaces. ARESETn supersedes ACLKEN, and when set to 0, the core resets at the next rising edge of ACLK even if ACLKEN is de-asserted. The ARESETn signal must be synchronous to the ACLK and must be held low for a minimum of 32 clock cycles of the slowest clock. The AXI4-Lite interface is unaffected by the ARESETn signal.

Table 2-10 describes the AXI4-Stream signal names and descriptions.

| Port Name                                               | Dir                                         | Width                   | Description                                                                                                    |  |  |  |  |  |
|---------------------------------------------------------|---------------------------------------------|-------------------------|----------------------------------------------------------------------------------------------------|--|--|--|--|--|
| SI                                                      | Slave AXI4-Stream Interfaces <sup>(4)</sup> |                         |                                                                                                    |  |  |  |  |  |
| s_axis_video <i><layer_num></layer_num></i> _axis_tdata | Ι                                           | [n-1: 0] <sup>(1)</sup> | AXI4- STREAM DATA IN<br>Input AXI4-Stream data.<br>Input layer data for layers set to External AXIS. Data<br>is read the clock cycle s <layer_num>_axis_tvalid<br/>and s<layer_num>_axis_tready are both High.<br/><i>m</i> is C_DATA_WIDTH for the following bit definitions.<br/>Data format for Layer 0 (2 Channels):<br/>• Bits (n-1)-3*m: RESERVED<sup>(3)</sup><br/>• Bits (3*m-1)-2*m: Alpha Channel<br/>• Bits (2*m-1)-m: Data Channel 1<br/>• Bits (m-1)-0: Data Channel 1<br/>• Bits (m-1)-0: Data Channel 0<br/>Data format for Layer 0 (3 Channels):<br/>• Bits (n-1)-4*m: RESERVED<sup>(3)</sup><br/>• Bits (4*m-1)-3*m: Alpha Channel<br/>• Bits (3*m-1)-2*m: Data Channel 2<br/>• Bits (2*m-1)-m: Data Channel 1<br/>• Bits (2*m-1)-m: Data Channel 1<br/>• Bits (m-1)-0: Data Channel 1</layer_num></layer_num> |  |  |  |  |  |
| s_axis_video< <i>LAYER_NUM</i> >_axis_tuser             | Ι                                           | 1                       | <ul> <li>AXI4-STREAM VIDEO SOF</li> <li>Indicates the start of frame of the video stream.</li> <li>1 = Start of frame; first pixel of frame</li> <li>0 = Not first pixel of frame</li> </ul>                                                                                                    |  |  |  |  |  |
| s_axis_video <layer_num>_axis_ tvalid</layer_num>       | I                                           | 1                       | <ul> <li>AXI4- STREAM VALID IN</li> <li>Indicates AXI4-Stream data bus,<br/>s<layer_num>_axis_tdata, is valid.</layer_num></li> <li>1 = Write data is valid.</li> <li>0 = Write data is not valid.</li> </ul>                                                                                                    |  |  |  |  |  |
| s_axis_video< <i>LAYER_NUM</i> >_axis_ tready           | 0                                           | 1                       | <ul> <li>AXI4- STREAM READY</li> <li>Indicates AXI4-Stream target is ready to receive stream data.</li> <li>1 = Ready to receive data.</li> <li>0 = Not ready to receive data.</li> </ul>                                                                                                    |  |  |  |  |  |

Table 2-10: Common Port Descriptions

| Port Name                                                | Dir   | Width                    | Description                                                                                                    |
|----------------------------------------------------------|-------|--------------------------|----------------------------------------------------------------------------------------------------|
| s_axis_video <i><layer_num></layer_num></i> _axis_ tlast | Ι     | 1                        | <ul> <li>AXI4-STREAM LAST</li> <li>Indicates last data beat per video line of AXI4-Stream data.</li> <li>1 = Last data beat of video line.</li> <li>0 = Not last data beat.</li> </ul>       |
| Ν                                                        | /last | er AXI4-Stre             | am Interface                                                                                                    |
| m_axis_video_tdata                                       | 0     | [n -1: 0] <sup>(2)</sup> | AXI4- STREAM DATA OUT<br>Output AXI4-Stream data. Data format is the same as<br>the s0_axis_tdata format except the m_axis_tdata bus<br>has no alpha channel.                                |
| m_axis_video_tuser                                       | 0     | 1                        | <ul> <li>AXI4-STREAM VIDEO SOF</li> <li>Indicates the start of frame of the video stream.</li> <li>1 = Start of frame; first pixel of frame</li> <li>0 = Not first pixel of frame</li> </ul> |
| m_axis_ video_tvalid                                     | 0     | 1                        | <ul> <li>AXI4- STREAM VALID OUT</li> <li>Indicates AXI4-Stream data bus, m_axis_tdata, is valid.</li> <li>1 = Write data is valid.</li> <li>0 = Write data is not valid.</li> </ul>          |
| m_axis_ video_tready                                     | Ι     | 1                        | <ul> <li>AXI4- STREAM READY</li> <li>Indicates AXI4-Stream target is ready to receive stream data.</li> <li>1 = Ready to receive data.</li> <li>0 = Not ready to receive data.</li> </ul>    |
| m_axis_ video_tlast                                      | 0     | 1                        | <ul> <li>AXI4-STREAM LAST</li> <li>Indicates last data beat per video line of AXI4-Stream data.</li> <li>1 = Last data beat of video line.</li> <li>0 = Not last data beat.</li> </ul>       |

#### Table 2-10: Common Port Descriptions (Cont'd)

1. The data width, n of the s<LAYER\_NUM>\_axis\_tdata bus is calculated as the next multiple of 8 (padded to nearest byte) greater than the data channel width multiplied by the number of data channels including the alpha channel, or (C\_NUM\_DATA\_CHANNELS+C\_ALPHA\_CHANNEL\_EN)\*C\_DATA\_WIDTH.

- 2. The data width, n, of the m\_axis\_tdata bus is calculated as the next multiple of 8 (padded to nearest byte) greater than the data channel width multiplied by the number of data channels excluding the alpha channel, or C\_NUM\_DATA\_CHANNELS\*C\_DATA\_WIDTH.
- 3. All reserved input pins must be driven by '0'.
- 4. LAYER\_NUM in the Slave AXI4-Stream interfaces indicates the layer number for that input. For example, if layer 3 is configured for AXI4-Stream Input, then the ports for this input ares\_axis\_video3\_tdata, s\_axis\_video3\_tuser, s\_axis\_video3\_tvalid, s\_axis\_video3\_tready, and s\_axis\_video3\_tlast.

The ACLK, ACLKEN and ARESETn signals are shared between the core, the AXI4-Stream data interfaces, and the AXI4-Lite control interface.

## **Control Interface**

When configuring the core, the user has the option to add an AXI4-Lite register interface to dynamically control the behavior of the core. The AXI4-Lite slave interface facilitates integrating the core into a processor system, or along with other video or AXI4-Lite compliant IP, connected via AXI4-Lite interface to an AXI4-Lite master. In a static configuration with a fixed set of parameters (constant configuration), the core can be instantiated without the AXI4-Lite control interface, which reduces the core Slice footprint.

### **Constant Configuration**

The constant configuration enables users to instantiate the On-Screen Display core in a fixed screen layout. The number of layers, their size, their position, their priority and alpha (if not using pixel-level alpha) is set at build time. Since there is no AXI4-Lite interface, the core is not programmable, but can be reset, enabled, or disabled using the ARESETn and ACLKEN ports. OSD graphics controllers are currently not supported by the constant configuration.

#### AXI4-Lite Interface

The AXI4-Lite interface allows a user to dynamically control parameters within the core. Core configuration can be accomplished using an AXI4-Lite or AXI4-MM master state machine, or an embedded ARM or soft system processor such as MicroBlaze.

The OSD core can be controlled via the AXI4-Lite interface using read and write transactions to the OSD register space. Table 2-11 describes the I/O signals associated with the OSD core.

| Signal Name   | Direction | Width | Description                                                                                                 |  |  |  |  |
|---------------|-----------|-------|----------------------------------------------------------------------------------------------------|--|--|--|--|
| s_axi_aclk    | In        | 1     | AXI4-Lite clock                                                                                             |  |  |  |  |
| s_axi_aclken  | In        | 1     | AXI4-Lite clock enable                                                                                      |  |  |  |  |
| s_axi_aresetn | In        | 1     | AXI4-Lite synchronous Active Low reset                                                                      |  |  |  |  |
| s_axi_awvalid | In        | 1     | AXI4-Lite Write Address Channel Write Address Valid.                                                        |  |  |  |  |
| s_axi_awread  | Out       | 1     | AXI4-Lite Write Address Channel Write Address<br>Ready. Indicates DMA ready to accept the write<br>address. |  |  |  |  |
| s_axi_awaddr  | In        | 32    | AXI4-Lite Write Address Bus                                                                                 |  |  |  |  |
| s_axi_wvalid  | In        | 1     | AXI4-Lite Write Data Channel Write Data Valid.                                                              |  |  |  |  |
| s_axi_wready  | Out       | 1     | AXI4-Lite Write Data Channel Write Data Ready.<br>Indicates DMA is ready to accept the write data.          |  |  |  |  |
| s_axi_wdata   | In        | 32    | AXI4-Lite Write Data Bus                                                                                    |  |  |  |  |
| s_axi_bresp   | Out       | 2     | AXI4-Lite Write Response Channel. Indicates results of the write transfer.                                  |  |  |  |  |

| Table 2-11: | AXI4-Lite | Interface | Signals |
|-------------|-----------|-----------|---------|
|             |           |           | 0.0     |

| Signal Name   | Direction | Width | Description                                                                                        |
|---------------|-----------|-------|----------------------------------------------------------------------------------------------------|
| s_axi_bvalid  | Out       | 1     | AXI4-Lite Write Response Channel Response Valid.<br>Indicates response is valid.                   |
| s_axi_bready  | In        | 1     | AXI4-Lite Write Response Channel Ready. Indicates target is ready to receive response.             |
| s_axi_arvalid | In        | 1     | AXI4-Lite Read Address Channel Read Address Valid                                                  |
| s_axi_arready | Out       | 1     | Ready. Indicates DMA is ready to accept the read address.                                          |
| s_axi_araddr  | In        | 32    | AXI4-Lite Read Address Bus                                                                         |
| s_axi_rvalid  | Out       | 1     | AXI4-Lite Read Data Channel Read Data Valid                                                        |
| s_axi_rready  | In        | 1     | AXI4-Lite Read Data Channel Read Data Ready.<br>Indicates target is ready to accept the read data. |
| s_axi_rdata   | Out       | 32    | AXI4-Lite Read Data Bus                                                                            |
| s_axi_rresp   | Out       | 2     | AXI4-Lite Read Response Channel Response. Indicates results of the read transfer.                  |

Table 2-11: AXI4-Lite Interface Signals (Cont'd)

# S\_AXI\_ACLK

The AXI4-Lite interface must be synchronous to the S\_AXI\_ACLK clock signal. The AXI4-Lite interface input signals are sampled on the rising edge of ACLK. The AXI4-Lite output signal changes occur after the rising edge of ACLK. The AXI4-Stream interfaces signals are not affected by the S\_AXI\_ACLK.

# S\_AXI\_ACLKEN

The S\_AXI\_ACLKEN pin is an active-high, synchronous clock-enable input for the AXI4-Lite interface. Setting S\_AXI\_ACLKEN low (de-asserted) halts the operation of the AXI4-Lite interface despite rising edges on the S\_AXI\_ACLK pin. AXI4-Lite interface states are maintained, and AXI4-Lite interface output signal levels are held until S\_AXI\_ACLKEN is asserted again. When S\_AXI\_ACLKEN is de-asserted, AXI4-Lite interface inputs are not sampled, except S\_AXI\_ARESETn, which supersedes S\_AXI\_ACLKEN. The AXI4-Stream interfaces signals are not affected by the S\_AXI\_ACLKEN.

# S\_AXI\_ARESETn

The S\_AXI\_ARESETn pin is an active-low, synchronous reset input for the AXI4-Lite interface. S\_AXI\_ARESETn supersedes S\_AXI\_ACLKEN, and when set to 0, the core resets at the next rising edge of S\_AXI\_ACLK even if S\_AXI\_ACLKEN is de-asserted. The S\_AXI\_ARESETn signal must be synchronous to the S\_AXI\_ACLK and must be held low for a minimum of 32 clock cycles of the slowest clock. The S\_AXI\_ARESETn input is resynchronized to the ACLK clock domain. The AXI4-Stream interfaces and core signals are also reset by S\_AXI\_ARESETn.

# I/O Interface and Timing

This section describes the signals and timing of the different interfaces of the Xilinx Video On-Screen Display.

## Input AXI4-Stream Slave Interface(s)

The Xilinx Video On-Screen Display can be configured to have up to eight input AXI4-stream slave interfaces. These interfaces include and require the TDATA, TKEEP, TVALID, TREADY and TLAST AXI4-Stream signals. The s<LAYER\_NUM>\_axis\_tkeep (TKEEP) bus must be asserted to all ones for every valid s<LAYER\_NUM>\_axis\_tdata (TDATA) transfer. The s<LAYER\_NUM>\_axis\_tlast (TLAST) must be asserted High during the last TDATA transaction of each video line. The s<LAYER\_NUM>\_axis\_tdata (TDATA) width must be a multiple of 8, with valid widths of 16, 24, 32, 40 or 48. Unused bits should be driven by zero. Figure 2-7 shows that the s<LAYER\_NUM>\_axis\_tlast port is asserted High during the last pixel transfer of each line, denoted by P<sub>04</sub> and P<sub>14</sub>s.

# Video Data

The AXI4-Stream interface specification restricts TDATA widths to integer multiples of 8 bits. Therefore, 10 and 12 bit data must be padded with zeros on the MSB to form N\*8 bit wide vector before connecting to s\_axis\_video\_tdata. Padding does not affect the size of the core.

Similarly, data on the OSD output m\_axis\_video\_tdata is packed and padded to multiples of 8 bits as necessary, as seen in the RGB/YCbCr examples shown in Figure 2-2, Figure 2-3, and Figure 2-4. Zero padding the most significant bits is only necessary for 10 and 12 bit wide data.

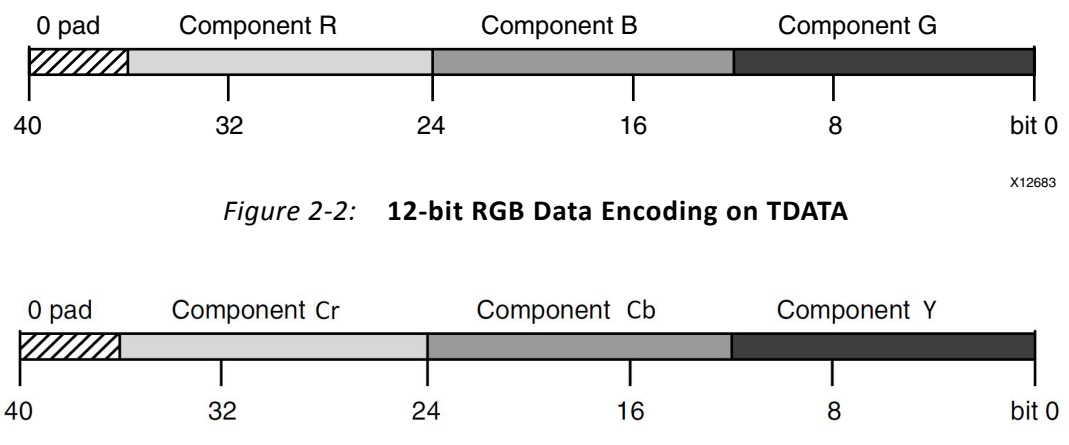

Figure 2-3: 12-bit YCbCr (4:4:4) Data Encoding on TDATA

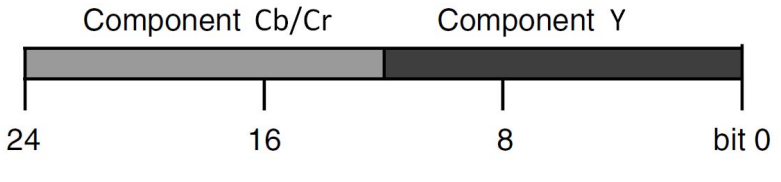

Figure 2-4: 12-bit YCbCr (4:2:2) Data Encoding on TDATA

## **READY/VALID** Handshake

A valid transfer occurs whenever READY, VALID, ACLKEN, and ARESETN are high at the rising edge of ACLK, as seen in Figure 2-5. During valid transfers, DATA only carries active video data. Blank periods and ancillary data packets are not transferred via the AXI4-Stream video protocol.

### Guidelines on Driving s\_axis\_video\_tvalid

Once s\_axis\_video\_tvalid is asserted, no interface signals (except the OSD core driving s\_axis\_video\_tready) may change value until the transaction completes (s\_axis\_video\_tready, s\_axis\_video\_tvalid, and ACLKEN are high on the rising edge of ACLK). Once asserted, s\_axis\_video\_tvalid may only be de-asserted after a transaction has completed. Transactions may not be retracted or aborted. In any cycle following a transaction, s\_axis\_video\_tvalid can either be de-asserted or remain asserted to initiate a new transfer.

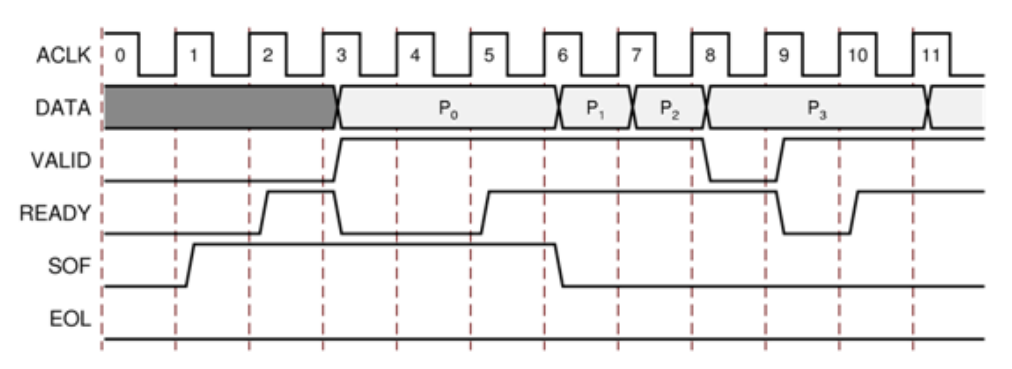

Figure 2-5: Example of READY/VALID Handshake, Start of a New Frame

# Guidelines on Driving m\_axis\_video\_tready

The m\_axis\_video\_tready signal may be asserted before, during or after the cycle in which the OSD core asserted m\_axis\_video\_tvalid. The assertion of m\_axis\_video\_tready may be dependent on the value of m\_axis\_video\_tvalid. A slave that can immediately accept data qualified by m\_axis\_video\_tvalid, should pre-assert its m\_axis\_video\_tready signal until data is received. Alternatively, m\_axis\_video\_tready can be registered and driven the cycle following VALID

assertion. It is recommended that the AXI4-Stream slave should drive READY independently, or pre-assert READY to minimize latency.

# Start of Frame Signals - m\_axis\_video\_tuser0, s\_axis\_video\_tuser0

The Start-Of-Frame (SOF) signal, physically transmitted over the AXI4-Stream TUSER0 signal, marks the first pixel of a video frame. The SOF pulse is 1 valid transaction wide, and must coincide with the first pixel of the frame, as seen in Figure 2-5. SOF serves as a frame synchronization signal, which allows downstream cores to re-initialize, and detect the first pixel of a frame. The SOF signal may be asserted an arbitrary number of ACLK cycles before the first pixel value is presented on DATA, as long as a VALID is not asserted.

### End of Line Signals - m\_axis\_video\_tlast, s\_axis\_video\_tlast

The End-Of-Line signal, physically transmitted over the AXI4-Stream TLAST signal, marks the last pixel of a line. The EOL pulse is 1 valid transaction wide, and must coincide with the last pixel of a scan-line, as seen in Figure 2-6.

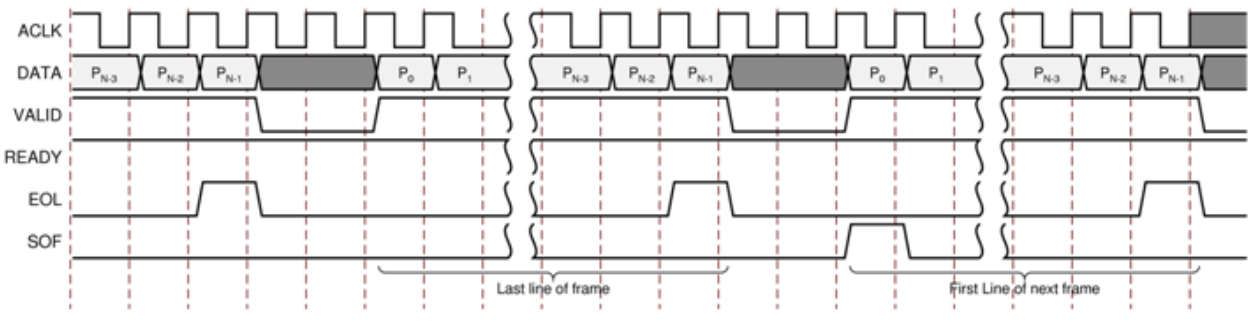

Figure 2-6: Use of EOL and SOF Signals

### **Output AXI4-Stream Master Interface**

The output interface of the Xilinx Video On-Screen Display can be configured to be a AXI4-Stream interface. This interface includes and requires the TDATA, TKEEP, TVALID, TREADY and TLAST AXI4-Stream signals. The m\_axis\_tkeep (TKEEP) bus will be driven to all ones for every valid m\_axis\_tdata (TDATA) transfer. The m\_axis\_tlast (TLAST) will be driven High during the last TDATA transaction of each video line. The m\_axis\_tdata (TDATA) width must be a multiple of 8, with valid widths of 16, 24, 32 or 40. Unused bits will be driven by zero.

Figure 2-7 shows example AXI4-Stream transactions for two video frames that are 5 pixels by 2 lines.

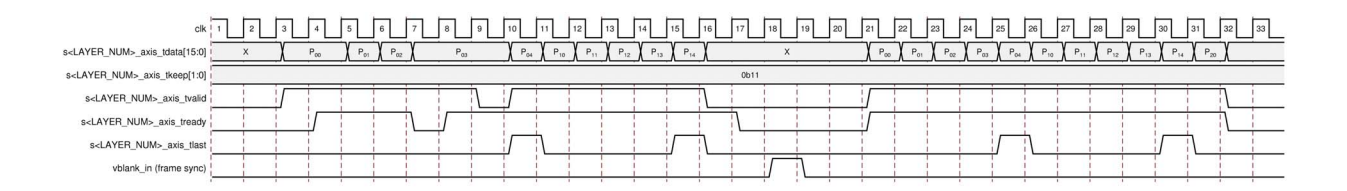

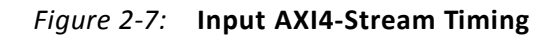

Figure 2-8 shows example AXI4-Stream transactions for 2 video frames of size 5 pixels by 2 lines.

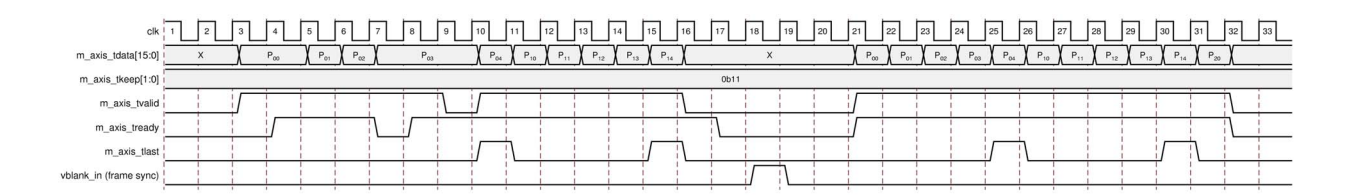

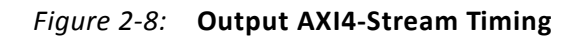

Figure 2-8 shows that the m\_axis\_tlast port is driven High during the last pixel transfer of each line, denoted by  $P_{04}$  and  $P_{14}$ .

### Interrupts

The Xilinx Video On-Screen Display provides an optional 64-bit output bus, INTC\_IF[63:0], for host processor interrupt status when the Include INTC\_IF option is set in the core GUI. All interrupt status bits can trigger an interrupt on the active High edge. Status bits are set High when the internal event occurs and are cleared ether at the start or at the end of the vertical blanking interval period defined by the vblank\_in port.

Interrupt status bits 31-3 are cleared at the start of the vertical blanking interval period. These bits include the graphics controller address overflow, the graphics controller instruction error, the output FIFO overflow error, the input FIFOs underflow error and the vertical blanking interval end interrupt status bits.

Interrupt status bits 2-0 are cleared at the end of the vertical blanking interval period. These bits include the vertical blanking interval period start, frame error and frame done interrupt status bits.

The interrupt status output bus can easily be integrated with an external interrupt controller that has independent interrupt enable/mask, interrupt clear and interrupt status registers and that allows for interrupt aggregation to the system processor. An example system

Processor Microblaze Interrupt Processor Bus Peripheral Peripheral OSD х Y (GPP Interface) Peripheral Interrupts Interrupt Status[31:0] Interrupt Controller Peripheral Interrupts-OSD interrupt Interrupt Controller (IP2INTC Irpt) (EDK pCore Interface)

showing the OSD and other processor peripherals connected to an interrupt controller is depicted in Figure 2-9.

Figure 2-9: Interrupt Controller Processor Peripherals

The Xilinx Video On-Screen Display, when configured for the AXI4-Lite Interface, automatically contains an internal interrupt controller for enabling/masking and clearing each interrupt. The 1-bit output port, IRQ, is the interrupt output in this mode.

### **AXI4-Lite Interface**

The Xilinx Video On-Screen Display uses the AXI4-Lite Interface to interface to a microprocessor. Refer to the AMBA AXI4 Interface Protocol website (<u>http://www.xilinx.com/ipcenter/axi4.htm</u>) for more information on the AXI4 and AXI4-Lite interface signals.

# **Register Space**

This section contains details about the OSD registers.

## Address Map

All registers default to 0x0000000 on power-up or software reset unless configured otherwise by the OSD GUI.

| Address<br>Offset          | Name                          | Read/<br>Write | Double<br>Buffered | Default<br>Value     | Description                                                                                   |
|----------------------------|-------------------------------|----------------|--------------------|----------------------|-----------------------------------------------------------------------------------------------|
| 0x0000                     | CONTROL                       | R/W            | Yes                | 0                    | General Control                                                                               |
| 0x0004                     | STATUS                        | R/W            | No                 | 0                    | Core/Interrupt Status                                                                         |
| 0x0008                     | 008 ERROR                     |                | No                 | 0                    | Additional Status & Error<br>Conditions                                                       |
| 0x000C                     | IRQ_ENABLE                    | R/W            | No                 | 0                    | Interrupt Enable/Clear                                                                        |
| 0x0010                     | VERSION                       | R              | N/A                | 0x0400a001           | Core Hardware Version                                                                         |
| 0x0014                     | RESERVED                      | R              | N/A                | 0                    | RESERVED                                                                                      |
| <br>0x001C                 |                               |                |                    |                      |                                                                                               |
| 0x0020                     | 0x0020 OUTPUT ACTIVE_SIZE     |                | Yes                | Specified via<br>GUI | Horizontal and Vertical<br>Frame Size (without<br>blanking)                                   |
| 0x0025                     | RESERVED                      | R              | N/A                | 0                    | RESERVED                                                                                      |
| 0x0028                     | OUTPUT ENCODING               | R              | N/A                | Specified via<br>GUI | Frame encoding                                                                                |
| 0x002C                     | RESERVED                      | R              | N/A                | 0                    | RESERVED                                                                                      |
| <br>0x00FC                 |                               |                |                    |                      |                                                                                               |
| 0x0100                     | LOO OSD BACKGROUND COLOR 0    |                | Yes                | Specified via<br>GUI | Background Color<br>Channel 0                                                                 |
| 0x0104                     | x0104 OSD BACKGROUND COLOR 1  |                | Yes                | Specified via<br>GUI | Background Color<br>Channel 1                                                                 |
| 0x0108                     | 0x0108 OSD BACKGROUND COLOR 2 |                | Yes                | Specified via<br>GUI | Background Color<br>Channel 2                                                                 |
| 0x010C                     | RESERVED                      | R              | N/A                | 0                    | RESERVED                                                                                      |
| 0x0110 OSD LAYER 0 Control |                               | R/W            | Yes                | Specified via<br>GUI | Video Layer Enable,<br>Priority, Alpha. Each layer<br>must have a unique<br>priority setting. |
| 0x0114                     | 0x0114 OSD LAYER 0 Position   |                | Yes                | Specified via<br>GUI | Video Layer Position                                                                          |
| 0x0118                     | 0x0118 OSD LAYER 0 Size       |                | Yes                | Specified via<br>GUI | Video Layer Size                                                                              |
| 0x011C                     | 0x011C RESERVED               |                | N/A                | 0                    | RESERVED                                                                                      |

Table 2-12: Address Map

| Address<br>Offset           | Name                        | Read/<br>Write | Double<br>Buffered | Default<br>Value     | Description                                                                                   |
|-----------------------------|-----------------------------|----------------|--------------------|----------------------|-----------------------------------------------------------------------------------------------|
| 0x0120                      | OSD LAYER 1 Control         | R/W            | Yes                | Specified via<br>GUI | Video Layer Enable,<br>Priority, Alpha. Each layer<br>must have a unique<br>priority setting. |
| 0x0124                      | OSD LAYER 1 Position        | R/W            | Yes                | Specified via<br>GUI | Video Layer Position                                                                          |
| 0x0128                      | OSD LAYER 1 Size            | R/W            | Yes                | Specified via<br>GUI | Video Layer Size                                                                              |
| 0x012C                      | RESERVED                    | R              | N/A                | 0                    | RESERVED                                                                                      |
| 0x0130 OSD LAYER 2 Control  |                             | R/W            | Yes                | Specified via<br>GUI | Video Layer Enable,<br>Priority, Alpha. Each layer<br>must have a unique<br>priority setting. |
| 0x0134                      | OSD LAYER 2 Position        | R/W            | Yes                | Specified via<br>GUI | Video Layer Position                                                                          |
| 0x0138                      | OSD LAYER 2 Size            | R/W            | Yes                | Specified via<br>GUI | Video Layer Size                                                                              |
| 0x013C                      | RESERVED                    | R              | N/A                | 0                    | RESERVED                                                                                      |
| 0x0140                      | 0x0140 OSD LAYER 3 Control  |                | Yes                | Specified via<br>GUI | Video Layer Enable,<br>Priority, Alpha. Each layer<br>must have a unique<br>priority setting. |
| 0x0144                      | 0x0144 OSD LAYER 3 Position |                | Yes                | Specified via<br>GUI | Video Layer Position                                                                          |
| 0x0148 OSD LAYER 3 Size     |                             | R/W            | Yes                | Specified via<br>GUI | Video Layer Size                                                                              |
| 0x014C                      | 0x014C RESERVED             |                | N/A                | 0                    | RESERVED                                                                                      |
| 0x0150 OSD LAYER 4 Control  |                             | R/W            | Yes                | Specified via<br>GUI | Video Layer Enable,<br>Priority, Alpha. Each layer<br>must have a unique<br>priority setting. |
| 0x0154 OSD LAYER 4 Position |                             | R/W            | Yes                | Specified via<br>GUI | Video Layer Position                                                                          |
| 0x0158 OSD LAYER 4 Size     |                             | R/W            | Yes                | Specified via<br>GUI | Video Layer Size                                                                              |
| 0x015C RESERVED             |                             | R              | N/A                | 0                    | RESERVED                                                                                      |
| 0x0160 OSD LAYER 5 Control  |                             | R/W            | Yes                | Specified via<br>GUI | Video Layer Enable,<br>Priority, Alpha. Each layer<br>must have a unique<br>priority setting. |
| 0x0164 OSD LAYER 5 Position |                             | R/W            | Yes                | Specified via<br>GUI | Video Layer Position                                                                          |

Table 2-12: Address Map

| Address<br>Offset  | Name                              | Read/<br>Write | Double<br>Buffered | Default<br>Value     | Description                                                                                                    |
|--------------------|-----------------------------------|----------------|--------------------|----------------------|----------------------------------------------------------------------------------------------------|
| 0x0168             | OSD LAYER 5 Size                  | R/W            | Yes                | Specified via<br>GUI | Video Layer Size                                                                                                    |
| 0x016C             | RESERVED                          | R              | N/A                | 0                    | RESERVED                                                                                                    |
| 0x0170             | 0x0170 OSD LAYER 6 Control        |                | Yes                | Specified via<br>GUI | Video Layer Enable,<br>Priority, Alpha. Each layer<br>must have a unique<br>priority setting.                                                                                |
| 0x0174             | OSD LAYER 6 Position              | R/W            | Yes                | Specified via<br>GUI | Video Layer Position                                                                                                    |
| 0x0178             | OSD LAYER 6 Size                  | R/W            | Yes                | Specified via<br>GUI | Video Layer Size                                                                                                    |
| 0x017C             | RESERVED                          | R              | N/A                | 0                    | RESERVED                                                                                                    |
| 0x0180             | 0x0180 OSD LAYER 7 Control        |                | Yes                | Specified via<br>GUI | Video Layer Enable,<br>Priority, Alpha. Each layer<br>must have a unique<br>priority setting.                                                                                |
| 0x0184             | 0x0184 OSD LAYER 7 Position       |                | Yes                | Specified via<br>GUI | Video Layer Position                                                                                                    |
| 0x0188             | 0x0188 OSD LAYER 7 Size           |                | Yes                | Specified via<br>GUI | Video Layer Size                                                                                                    |
| 0x018C             | RESERVED                          | R              | N/A                | 0                    | RESERVED                                                                                                    |
| 0x0190             | 0x0190 OSD GC Write Bank Address  |                | No                 | 0                    | Graphics Controller Write<br>Bank Address. Used for<br>all Instantiated Graphics<br>Controllers                                                                              |
| 0x0194             | 0x0194 OSD GC Active Bank Address |                | Yes                | 0                    | Graphics Controller<br>Active Bank Addresses.<br>Selected after next<br>vblank. Used for all<br>Instantiated Graphics<br>Controllers                                         |
| 0x0198 OSD GC Data |                                   | R/W            | No                 | 0                    | Graphics Controller Data<br>Register Used to write<br>instructions, Character<br>Map, ASCII text strings<br>and color. Used for all<br>Instantiated Graphics<br>Controllers. |

Note: All registers are little endian.

| 0x0000      | CONTROL | R/W                                                                                                    |
|-------------|---------|----------------------------------------------------------------------------------------------------|
| Name        | B its   | Description                                                                                                    |
| SW_RESET    | 31      | Core reset. Writing a '1' will reset the core. This bit automatically clears when reset complete.                                                                                                    |
| FSYNC_RESET | 30      | Frame Sync Core reset. Writing a '1' will reset the core after the start of the next input frame. This bit automatically clears when reset complete.                                                                                                    |
| RESERVED    | 29:2    | Reserved                                                                                                    |
| REG_UPDATE  | 1       | OSD Register Update Enable Setting this bit to 1 will cause the OSD to re-read all register values after the next start of frame. Setting this bit to 0 will cause the OSD to use its internally buffered register values. This Register update enable is not used for Graphics Controller Registers. |
| SW_ENABLE   | 0       | Enable/Start the OSD This will cause the OSD to start reading from external memory and writing output                                                                                                    |

Table 2-13: Control Register (Address Offset 0x0000)

#### Table 2-14: Stats Register (Address Offset 0x0004)

| 0x0004       | STATUS | R/W                                                                                                    |
|--------------|--------|----------------------------------------------------------------------------------------------------|
| Name         | B its  | Description                                                                                                    |
| RESERVED     | 31:24  | Reserved                                                                                                    |
| LAYER7_ERROR | 23     | Layer 7 Error. When high check Error Register (0x0008) bits [31:28] for error status.                                  |
| LAYER6_ERROR | 22     | Layer 6 Error. When high check Error Register (0x0008) bits [27:24] for error status.                                  |
| LAYER5_ERROR | 21     | Layer 5 Error. When high check Error Register (0x0008) bits [23:20] for error status.                                  |
| LAYER4_ERROR | 20     | Layer 4 Error. When high check Error Register (0x0008) bits [19:16] for error status.                                  |
| LAYER3_ERROR | 19     | Layer 3 Error. When high check Error Register (0x0008) bits [15:12] for error status.                                  |
| LAYER2_ERROR | 18     | Layer 2 Error. When high check Error Register (0x0008) bits [11:8] for error status.                                   |
| LAYER1_ERROR | 17     | Layer 1 Error. When high check Error Register (0x0008) bits [7:4] for error status.                                    |
| LAYER0_ERROR | 16     | Layer 0 Error. When high check Error Register (0x0008) bits [3:0] for error status.                                    |
| RESERVED     | 15:2   | Reserved                                                                                                    |
| EOF          | 1      | End-of-Frame.<br>1: Processing has reached end of frame. Occurs at the end of every frame.<br>0: Not currently at EOF. |
| PROC_STARTED | 0      | Processing Started.<br>1: Processing of frame data has begun.<br>0: Not currently processing.                          |

**Note:** Writing a '1' to a bit in the STATUS register clears the corresponding interrupt when set. Writing a '1' to a bit that is cleared, has no effect.

| 0x0008           | ERROR | R/W                                                                                                    |
|------------------|-------|----------------------------------------------------------------------------------------------------|
| Name             | B its | Description                                                                                                    |
| LAYER7_SOF_LATE  | 31    | AXI4-Stream input detected SOF later than configured.                                                                                                    |
| LAYER7_SOF_EARLY | 30    | AXI4-Stream input detected SOF earlier than configured.                                                                                                    |
| LAYER7_EOL_LATE  | 29    | In AXI4-Stream Input mode: Slave input detected EOL later than configured.<br>In Graphics Controller mode: Instruction Overflow Interrupt<br>Indicates that the HOST tried to write beyond the maximum address for the<br>instruction ram, font ram, text ram or color ram (for the currently selected write<br>bank address). |
| LAYER7_EOL_EARLY | 28    | In AXI4-Stream Input mode: Slave input detected EOL earlier than configured.<br>In Graphics Controller mode: Instruction Error Interrupt<br>Indicates that the GC could not complete all instructions. This interrupt is asserted<br>if an END opcode (binary 0000) is not found before the end of each graphics line.         |
| LAYER6_SOF_LATE  | 27    | AXI4-Stream input detected SOF later than configured.                                                                                                    |
| LAYER6_SOF_EARLY | 26    | AXI4-Stream input detected SOF earlier than configured.                                                                                                    |
| LAYER6_EOL_LATE  | 25    | In AXI4-Stream Input mode: Slave input detected EOL later than configured.<br>In Graphics Controller mode: Instruction Overflow Interrupt<br>Indicates that the HOST tried to write beyond the maximum address for the<br>instruction ram, font ram, text ram or color ram (for the currently selected write<br>bank address). |
| LAYER6_EOL_EARLY | 24    | In AXI4-Stream Input mode: Slave input detected EOL earlier than configured.<br>In Graphics Controller mode: Instruction Error Interrupt<br>Indicates that the GC could not complete all instructions. This interrupt is asserted<br>if an END opcode (binary 0000) is not found before the end of each graphics line.         |
| LAYER5_SOF_LATE  | 23    | AXI4-Stream input detected SOF later than configured.                                                                                                    |
| LAYER5_SOF_EARLY | 22    | AXI4-Stream input detected SOF earlier than configured.                                                                                                    |
| LAYER5_EOL_LATE  | 21    | In AXI4-Stream Input mode: Slave input detected EOL later than configured.<br>In Graphics Controller mode: Instruction Overflow Interrupt<br>Indicates that the HOST tried to write beyond the maximum address for the<br>instruction ram, font ram, text ram or color ram (for the currently selected write<br>bank address). |
| LAYER5_EOL_EARLY | 20    | In AXI4-Stream Input mode: Slave input detected EOL earlier than configured.<br>In Graphics Controller mode: Instruction Error Interrupt<br>Indicates that the GC could not complete all instructions. This interrupt is asserted<br>if an END opcode (binary 0000) is not found before the end of each graphics line.         |
| LAYER4_SOF_LATE  | 19    | AXI4-Stream input detected SOF later than configured.                                                                                                    |
| LAYER4_SOF_EARLY | 18    | AXI4-Stream input detected SOF earlier than configured.                                                                                                    |
| LAYER4_EOL_LATE  | 17    | In AXI4-Stream Input mode: Slave input detected EOL later than configured.<br>In Graphics Controller mode: Instruction Overflow Interrupt<br>Indicates that the HOST tried to write beyond the maximum address for the<br>instruction ram, font ram, text ram or color ram (for the currently selected write<br>bank address). |

Table 2-15: Error Register (Address Offset 0x0008)

| 0x0008           | ERROR | R/W                                                                                                    |  |
|------------------|-------|----------------------------------------------------------------------------------------------------|--|
| Name             | B its | Description                                                                                                    |  |
| LAYER4_EOL_EARLY | 16    | In AXI4-Stream Input mode: Slave input detected EOL earlier than configured.<br>In Graphics Controller mode: Instruction Error Interrupt<br>Indicates that the GC could not complete all instructions. This interrupt is asserted<br>if an END opcode (binary 0000) is not found before the end of each graphics line.         |  |
| LAYER3_SOF_LATE  | 15    | AXI4-Stream input detected SOF later than configured.                                                                                                    |  |
| LAYER3_SOF_EARLY | 14    | AXI4-Stream input detected SOF earlier than configured.                                                                                                    |  |
| LAYER3_EOL_LATE  | 13    | In AXI4-Stream Input mode: Slave input detected EOL later than configured.<br>In Graphics Controller mode: Instruction Overflow Interrupt<br>Indicates that the HOST tried to write beyond the maximum address for the<br>instruction ram, font ram, text ram or color ram (for the currently selected write<br>bank address). |  |
| LAYER3_EOL_EARLY | 12    | In AXI4-Stream Input mode: Slave input detected EOL earlier than configured.<br>In Graphics Controller mode: Instruction Error Interrupt<br>Indicates that the GC could not complete all instructions. This interrupt is asserted<br>if an END opcode (binary 0000) is not found before the end of each graphics line.         |  |
| LAYER2_SOF_LATE  | 11    | AXI4-Stream input detected SOF later than configured.                                                                                                    |  |
| LAYER2_SOF_EARLY | 10    | AXI4-Stream input detected SOF earlier than configured.                                                                                                    |  |
| LAYER2_EOL_LATE  | 9     | In AXI4-Stream Input mode: Slave input detected EOL later than configured.<br>In Graphics Controller mode: Instruction Overflow Interrupt<br>Indicates that the HOST tried to write beyond the maximum address for the<br>instruction ram, font ram, text ram or color ram (for the currently selected write<br>bank address). |  |
| LAYER2_EOL_EARLY | 8     | In AXI4-Stream Input mode: Slave input detected EOL earlier than configured.<br>In Graphics Controller mode: Instruction Error Interrupt<br>Indicates that the GC could not complete all instructions. This interrupt is asserted<br>if an END opcode (binary 0000) is not found before the end of each graphics line.         |  |
| LAYER1_SOF_LATE  | 7     | AXI4-Stream input detected SOF later than configured.                                                                                                    |  |
| LAYER1_SOF_EARLY | 6     | AXI4-Stream input detected SOF earlier than configured.                                                                                                    |  |
| LAYER1_EOL_LATE  | 5     | In AXI4-Stream Input mode: Slave input detected EOL later than configured.<br>In Graphics Controller mode: Instruction Overflow Interrupt<br>Indicates that the HOST tried to write beyond the maximum address for the<br>instruction ram, font ram, text ram or color ram (for the currently selected write<br>bank address). |  |
| LAYER1_EOL_EARLY | 4     | In AXI4-Stream Input mode: Slave input detected EOL earlier than configured.<br>In Graphics Controller mode: Instruction Error Interrupt<br>Indicates that the GC could not complete all instructions. This interrupt is asserted<br>if an END opcode (binary 0000) is not found before the end of each graphics line.         |  |
| LAYER0_SOF_LATE  | 3     | AXI4-Stream input detected SOF later than configured.                                                                                                    |  |
| LAYER0_SOF_EARLY | 2     | AXI4-Stream input detected SOF earlier than configured.                                                                                                    |  |

#### Table 2-15: Error Register (Address Offset 0x0008) (Cont'd)
#### Table 2-15: Error Register (Address Offset 0x0008) (Cont'd)

| 0x0008           | ERROR | R/W                                                                                                    |
|------------------|-------|----------------------------------------------------------------------------------------------------|
| Name             | B its | Description                                                                                                    |
| LAYER0_EOL_LATE  | 1     | In AXI4-Stream Input mode: Slave input detected EOL later than configured.<br>In Graphics Controller mode: Instruction Overflow Interrupt<br>Indicates that the HOST tried to write beyond the maximum address for the<br>instruction ram, font ram, text ram or color ram (for the currently selected write<br>bank address). |
| LAYER0_EOL_EARLY | 0     | In AXI4-Stream Input mode: Slave input detected EOL earlier than configured.<br>In Graphics Controller mode: Instruction Error Interrupt<br>Indicates that the GC could not complete all instructions. This interrupt is asserted<br>if an END opcode (binary 0000) is not found before the end of each graphics line.         |

*Note:* Writing a '1' to a bit in the ERROR register will clear the corresponding bit when set. If the bit is cleared and a '1' is written, this bit will be set.

 Table 2-16:
 IRQ Enable Register (Address Offset 0x000C)

| 0x000C          | IRQ_ENABLE | R/W                                  |
|-----------------|------------|--------------------------------------|
| Name            | B its      | Description                          |
| RESERVED        | 31:24      | Reserved                             |
| LAYER7_ERROR_EN | 23         | Layer 7 Error interrupt enable.      |
| LAYER6_ERROR_EN | 22         | Layer 6 Error interrupt enable.      |
| LAYER5_ERROR_EN | 21         | Layer 5 Error interrupt enable.      |
| LAYER4_ERROR_EN | 20         | Layer 4 Error interrupt enable.      |
| LAYER3_ERROR_EN | 19         | Layer 3 Error interrupt enable.      |
| LAYER2_ERROR_EN | 18         | Layer 2 Error interrupt enable.      |
| LAYER1_ERROR_EN | 17         | Layer 1 Error interrupt enable.      |
| LAYER0_ERROR_EN | 16         | Layer 0 Error interrupt enable.      |
| RESERVED        | 15:2       | Reserved                             |
| EOF_EN          | 1          | End-of-Frame interrupt enable.       |
| PROC_STARTED_EN | 0          | Processing Started interrupt enable. |

*Note:* Setting a bit high in the IRQ\_ENABLE register enables the corresponding interrupt. Bits that are low mask the corresponding interrupt from triggering.

Table 2-17: Version Register (Address Offset 0x0010)

| 0x0010 | VERSION | R                                                  |
|--------|---------|----------------------------------------------------|
| Name   | B its   | Description                                        |
| MAJOR  | 31:24   | Major version as a hexadecimal value (0x00 - 0xFF) |
| MINOR  | 23:16   | Minor version as a hexadecimal value (0x00 - 0xFF) |

| 0x0010            | VERSION | R                                                                                                    |
|-------------------|---------|----------------------------------------------------------------------------------------------------|
| Name              | B its   | Description                                                                                                    |
| REVISION          | 15:12   | Revision letter as a hexadecimal character from ('a' - 'f').<br>Mapping is as follows: 0XA->'a', 0xB->'b', 0xC->'c', 0xD->'d',<br>etc. |
| PATCH_REVISION    | 11:8    | Core Revision as a single 4-bit<br>Hexadecimal value (0x0 - 0xF) Used for patch tracking.                                              |
| INTERNAL_REVISION | 7:0     | Internal revision number.<br>Hexadecimal value (0x00 - 0xFF)                                                                           |

#### Table 2-17: Version Register (Address Offset 0x0010)

#### Table 2-18: Output Active Size Register (Address Offset 0x0020)

| 0x0020       | OUTPUT<br>ACTIVE_SIZE | R/W                                                                                                    |  |
|--------------|-----------------------|----------------------------------------------------------------------------------------------------|--|
| Name         | B its                 | Description                                                                                              |  |
| RESERVED     | 31:28                 | Reserved                                                                                                 |  |
| ACTIVE_VSIZE | 27:16                 | Vertical Active Frame Size. The height of the output frame without blanking in number of lines.          |  |
| RESERVED     | 15:12                 | Reserved                                                                                                 |  |
| ACTIVE_HSIZE | 11:0                  | Horizontal Active Frame Size. The width of the output frame without blanking in number of pixels/clocks. |  |

| Table 2-19: | Output Encoding Register | (Address Offset 0x0028) |
|-------------|--------------------------|-------------------------|
|-------------|--------------------------|-------------------------|

| 0x0028       | OUTPUT<br>ENCODING | R                                                                                                    |
|--------------|--------------------|----------------------------------------------------------------------------------------------------|
| Name         | B its              | Description                                                                                                    |
| RESERVED     | 31:6               | Reserved                                                                                                    |
| NBITS        | 5:4                | Number of bits per color component channel<br>0: 8-bits<br>1: 10-bits<br>2: 12-bits<br>3: 16-bits (not currently supported) |
| VIDEO_FORMAT | 3:0                | Output Video Format<br>0: YUV 4:2:2<br>1: YUV 4:4:4<br>2: RGB<br>3: YUV 4:2:0                                               |

| 0x0100                | OSD BACKGROUND COLOR 0          | R/W                                                                      |
|-----------------------|---------------------------------|--------------------------------------------------------------------------|
| Name                  | B its                           | Description                                                              |
| RESERVED              | 31: C_S_AXIS_VIDEO_DATA_WIDTH   | Reserved                                                                 |
| BACKGROUND<br>COLOR 0 | [C_S_AXIS_VIDEO_DATA_WIDTH-1:0] | Background Color component of channel 0.<br>Typically, Y (luma) or Green |

Table 2-20: OSD Background Color 0 Register (Address Offset 0x0100)

#### Table 2-21: OSD Background Color 1 Register (Address Offset 0x0104)

| 0x0104             | OSD BACKGROUND COLOR 1          | R/W                                                                   |
|--------------------|---------------------------------|-----------------------------------------------------------------------|
| Name               | B its                           | Description                                                           |
| RESERVED           | 31: C_S_AXIS_VIDEO_DATA_WIDTH   | Reserved                                                              |
| BACKGROUND COLOR 1 | [C_S_AXIS_VIDEO_DATA_WIDTH-1:0] | Background Color component of channel 1.<br>Typically, U (Cb) or Blue |

#### Table 2-22: OSD Background Color 2 Register (Address Offset 0x0108)

| 0x0108                | OSD BACKGROUND COLOR 2          | R/W                                                                  |
|-----------------------|---------------------------------|----------------------------------------------------------------------|
| Name                  | B its                           | Description                                                          |
| RESERVED              | 31: C_S_AXIS_VIDEO_DATA_WIDTH   | Reserved                                                             |
| BACKGROUND<br>COLOR 2 | [C_S_AXIS_VIDEO_DATA_WIDTH-1:0] | Background Color component of channel 2.<br>Typically, V (Cr) or Red |

#### Table 2-23: OSD Layer 0 Control Register (Address Offset 0x0110)

| 0x0110       | OSD LAYER 0 CONTROL                | R/W                                                                                                  |
|--------------|------------------------------------|----------------------------------------------------------------------------------------------------|
| Name         | B its                              | Description                                                                                          |
| RESERVED     | 31:16+ C_S_AXIS_VIDEO_DATA_WIDTH   | Reserved                                                                                             |
| LAYER0_ALPHA | 16+ C_S_AXIS_VIDEO_DATA_WIDTH-1:16 | Layer 0 Global Alpha Value<br>0 = Layer 100% transparent<br>255 = Layer 0% transparent (100% opaque) |
| RESERVED     | 15:11                              | Reserved                                                                                             |

| 0x0110           | OSD LAYER 0 CONTROL | R/W                                                                                                    |
|------------------|---------------------|----------------------------------------------------------------------------------------------------|
| Name             | B its               | Description                                                                                                    |
| LAYER0_PRIORITY  | 10:8                | Layer 0 Priority<br>0 = Lowest<br>1 = Higher<br><br>7 = Highest<br><b>Note:</b> Each layer must have a unique priority<br>setting. Setting 2 or more layers to the same<br>priority will have undesired effects on screen. |
| RESERVED         | 7:2                 | Reserved                                                                                                    |
| LAYER0_GALPHA_EN | 1                   | Layer 0 Global Alpha Enable                                                                                                    |
| LAYER0_EN        | 0                   | Layer 0 Enable                                                                                                    |

#### Table 2-23: OSD Layer 0 Control Register (Address Offset 0x0110)

#### Table 2-24: OSD Layer 0 Position Register (Address Offset 0x0x114)

| 0x0x114    | OSD Layer 0 Position R/W |                                                                               |               |
|------------|--------------------------|-------------------------------------------------------------------------------|---------------|
| Name       | Bits                     | Description                                                                   |               |
| Reserved   | 31:28                    | Reserved                                                                      |               |
| Y position | 27:16                    | Vertical start line of origin of layer. Origin of screen is located at (0,0). |               |
| Reserved   | 15:12                    |                                                                               |               |
| X position | 11:0                     | Horizontal start pixel of origin of layer. Origin of scree at (0,0).          | en is located |

#### Table 2-25: OSD Layer 0 Size Register (Address Offset 0x0118)

| 0x0118   |       | OSD Layer 0 Size R/W     |  |  |
|----------|-------|--------------------------|--|--|
| Name     | Bits  | Description              |  |  |
| Reserved | 31:28 |                          |  |  |
| Y size   | 27:16 | Vertical Size of Layer   |  |  |
| Reserved | 15:12 |                          |  |  |
| X size   | 11:0  | Horizontal Size of Layer |  |  |

*Note:* 0x0110 - 0x0118 are repeated for Layers 1 through 7 at addresses 0x120 - 0x0188.

| 0x0190                 | OSD GC Write Bank Address R/W |                                                                                                    |                                |  |
|------------------------|-------------------------------|----------------------------------------------------------------------------------------------------|--------------------------------|--|
| Name                   | Bits                          | Bits Description                                                                                                    |                                |  |
| Reserved               | 31:11                         |                                                                                                    |                                |  |
| GC Number              | 10:8                          | Graphics Controller Number<br>The Graphics Controller Layer Number. If a<br>configured for a graphics controller, then se<br>layer number here will allow writing data to<br>graphics controller.                                                                                                    | layer is<br>etting the<br>that |  |
| Reserved               | 7:3                           |                                                                                                    |                                |  |
| GC_Write_Bank_<br>Addr | 2:0                           | <b>OSD GC Bank Write Address</b><br>Controls which memory bank to write data.<br>000: Write data into Instruction RAM 0<br>001: Write data into Instruction RAM 1<br>010: Write data into Color RAM 0<br>011: Write data into Color RAM 1<br>100: Write data into Text RAM 0<br>101: Write data into Text RAM 1<br>110: Write data into Font RAM 0<br>111: Write data into Font RAM 1 |                                |  |

#### Table 2-26: OSD GC Write Bank Address Register (Address Offset 0x0190)

| 0x0194          |                  | OSD GC Active Bank Address                                                                                                    | R/W                                                  |
|-----------------|------------------|----------------------------------------------------------------------------------------------------|------------------------------------------------------|
| Name            | Bits Description |                                                                                                    |                                                      |
| GC_Char_ActBank | 31:24            | Sets the Active CharacterMap/Font Bank.<br>Bit 31 = Active Font RAM Bank for GC 7<br>Bit 30 = Active Font RAM Bank for GC 6<br>Bit 29 = Active Font RAM Bank for GC 5<br>Bit 28 = Active Font RAM Bank for GC 4<br>Bit 27 = Active Font RAM Bank for GC 3<br>Bit 26 = Active Font RAM Bank for GC 2<br>Bit 25 = Active Font RAM Bank for GC 1<br>Bit 24 = Active Font RAM Bank for GC 0                                   |                                                      |
| GC_Text_ActBank | 23:16            | Sets the active Text Bank.<br>Bit 23 = Active Text RAM Bank for GC 7<br>Bit 22 = Active Text RAM Bank for GC 6<br>Bit 21 = Active Text RAM Bank for GC 5<br>Bit 20 = Active Text RAM Bank for GC 4<br>Bit 19 = Active Text RAM Bank for GC 3<br>Bit 18 = Active Text RAM Bank for GC 2<br>Bit 17 = Active Text RAM Bank for GC 1<br>Bit 16 = Active Text RAM Bank for GC 0                                                |                                                      |
| GC_Col_ActBank  | 15:8             | Sets the active Color Table Bank.<br>Bit 15 = Active Color RAM Bank for GC 7<br>Bit 14 = Active Color RAM Bank for GC 6<br>Bit 13 = Active Color RAM Bank for GC 5<br>Bit 12 = Active Color RAM Bank for GC 4<br>Bit 11 = Active Color RAM Bank for GC 3<br>Bit 10 = Active Color RAM Bank for GC 2<br>Bit 09 = Active Color RAM Bank for GC 1<br>Bit 08 = Active Color RAM Bank for GC 0                                 |                                                      |
| GC_Ins_ActBank  | 7:0              | Sets the active Instruction Bank.<br>Bit 07 = Active Instruction RAM Bank for GC<br>Bit 06 = Active Instruction RAM Bank for GC<br>Bit 05 = Active Instruction RAM Bank for GC<br>Bit 04 = Active Instruction RAM Bank for GC<br>Bit 03 = Active Instruction RAM Bank for GC<br>Bit 02 = Active Instruction RAM Bank for GC<br>Bit 01 = Active Instruction RAM Bank for GC<br>Bit 00 = Active Instruction RAM Bank for GC | 2 7<br>2 6<br>2 5<br>2 4<br>2 3<br>2 2<br>2 1<br>2 0 |

#### Table 2-27: OSD GC Active Bank Address Register (Address Offset 0x0194)

#### Table 2-28: OSD GC Data Register (Address Offset 0198)

| 0x0198  | OSD GC Data R/W |                          |  |
|---------|-----------------|--------------------------|--|
| Name    | Bits            | Description              |  |
| GC_Data | 31:0            | Graphics Controller Data |  |

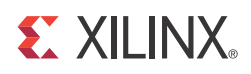

# Designing with the Core

This chapter includes guidelines and additional information to make designing with the core easier.

## **General Design Guidelines**

The Xilinx LogiCORE<sup>™</sup> IP On-Screen Display core reads 2D video image data in raster order from up to eight sources. Each data source can be configured to be an AXI4-Stream or internal graphics controller. If an AXI4-Stream interface is selected, ports on the OSD are available for connecting to and reading data from other Xilinx Video IP or from the AXI Video Direct Memory Access Controller (AXI VDMA). These ports are also generic enough for easy integration with any FIFO. If an internal graphics controller is selected to be a source, then the OSD automatically handles interfacing to each graphics controller.

Pixel data from each source is combined using alpha-blending. The resultant output is a 2D video image stream will be presented to an AXI4-Stream interface. The m\_axis\_tready and the s<LAYER\_NUM>\_axis\_tvalid (from each slave AXI4-Stream video layer input source) will halt operation of the OSD. Each AXI4-Stream input has a small internal FIFO with a depth of 8. See Chapter 2, AXI4-Lite Interface for more information.

An example OSD configuration with three data sources (layers) is shown in Figure 3-1. Data for layer 0 and layer 1 are read from input FIFOs. Data for layer 2 are read from a graphics controller instance.

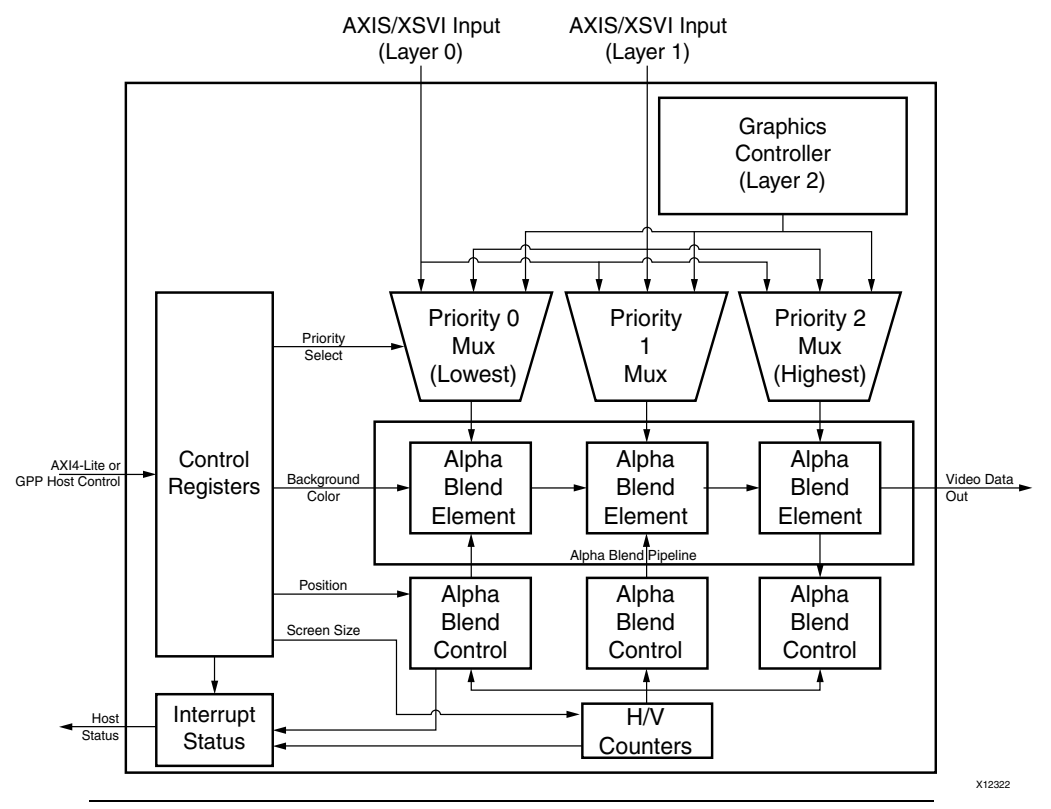

Figure 3-1: Example OSD Block Diagram

In addition to the video data interfaces, the Xilinx On-Screen Display has a control interface for setting registers that control the background color and screen size. The size, (x,y) position and priority (Z-plane order) of each layer can also be configured. Registers for overriding pixel based alpha values with a global alpha and for enabling/disabling layers are also provided.

All control registers can be set dynamically in real time. The OSD internally double-buffers all control registers every frame. Thus, control registers can be updated without introducing artifacts on screen. In addition, the OSD provides a "Register Update Enable" bit in the control register that allows controlling the timing of the double-buffered register updates for further flexibility.

A 32-bit interrupt status register output is also provided that flags internal errors or general events that may require host processor intervention. Interrupt status bits flag events for vertical blanking start and end, frame error, frame complete, incorrect AXI4-Stream tlast placement, and graphics controller errors (discussed later).

### **Alpha-Blending Pipeline**

The Xilinx On-Screen Display alpha-blending pipeline includes from one to eight alpha-blending elements connected in succession. Each element blends the pixel data from one layer to the pixel data from the layer underneath, and controls whether a layer is enabled and if pixel-level alpha should be read from the input alpha channel or a global alpha value should be used.

Layer data is blended in the order dictated by the priority setting for each layer in the control registers. The priority values are used to multiplex layer data to the correct alpha-blending element.

A basic flow chart diagram showing the alpha-blending process is shown in Figure 3-2.

The alpha-blending pipeline architecture takes advantage of the high-performance XtremeDSP<sup>™</sup> DSP48 slices available in the target device families. These slices are utilized for multiplication and some addition operations and time-shared efficiently between color component channels.

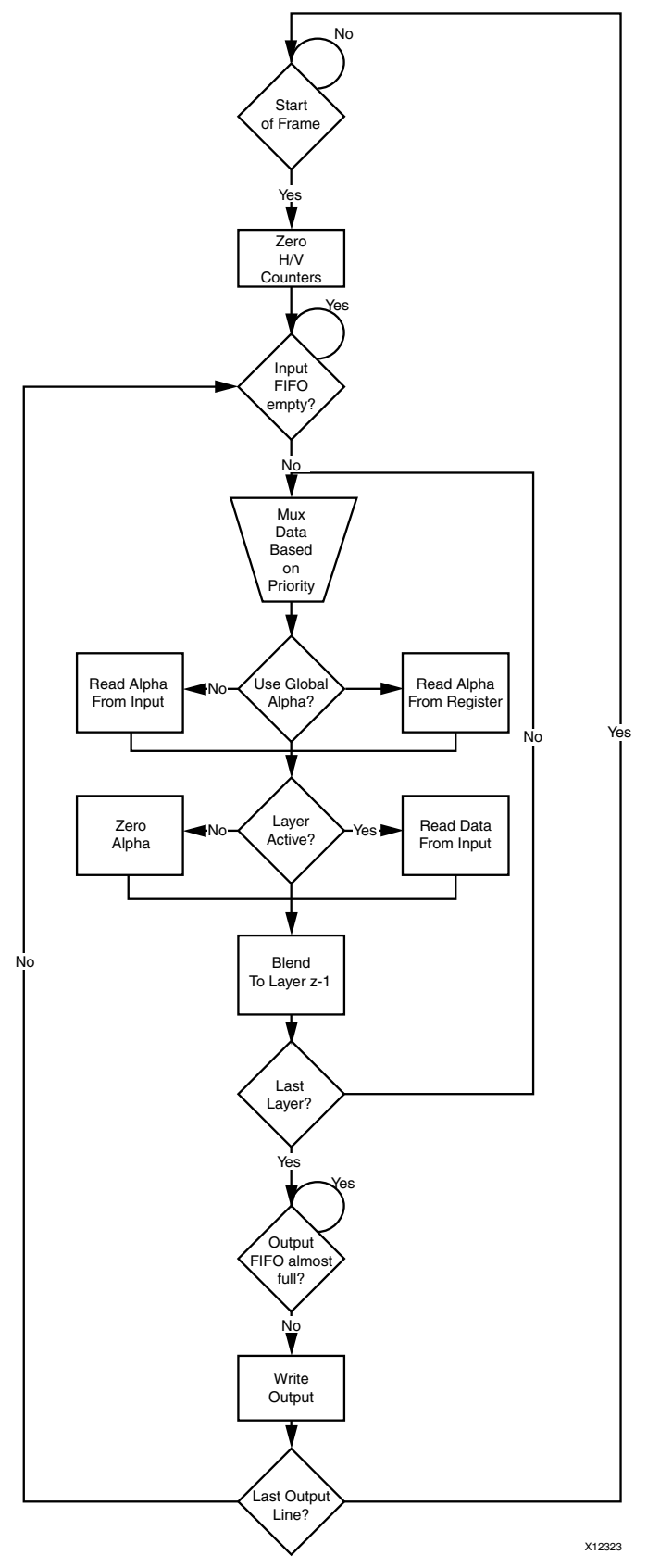

Figure 3-2: Alpha-Blending Pipeline Flow Chart

Video On-Screen Display v5.01a PG010 December 18, 2012 www.xilinx.com

### **Graphics Controller**

The Xilinx On-Screen Display internal graphics controller can generate two graphics elements: boxes and text strings. Boxes can be drawn filled or outlined. The color, position, size and outline weight of each box are configurable via host control registers (graphics controller host interface). Text strings can be drawn with a scale factor of 1x, 2x, 4x, or 8x the original size. The color and position are also configurable.

Figure 3-3 shows the internal structure of the graphics controller.

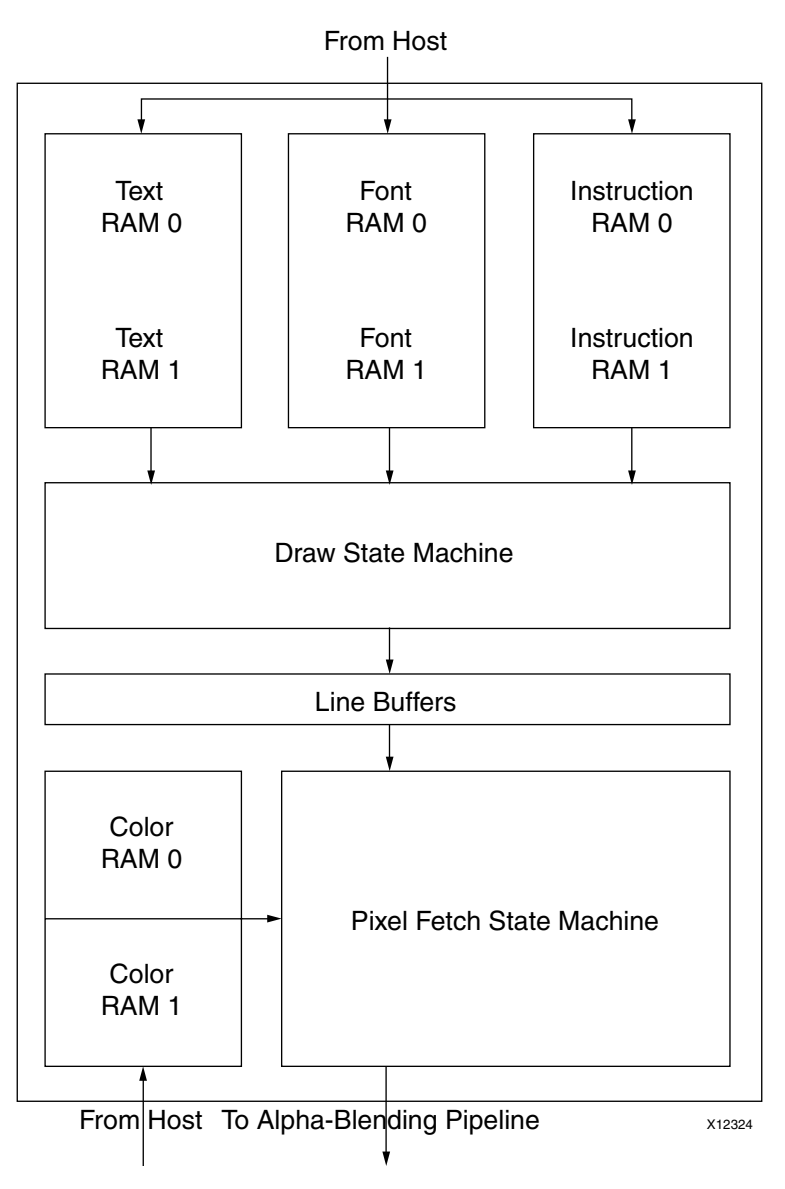

Figure 3-3: OSD Graphics Controller Block Diagram

The graphics controller is configured to draw boxes and text by a host processor. The host processor must write graphics instructions into an Instruction RAM. Each instruction can

configure the graphics controller to draw a box, a text string, a combined box/text graphics element or to perform an internal function. The maximum number of instructions is configured with the "Instructions" field of the CORE Generator™ tool GUI.

During every video line, the draw state-machine fetches instructions from an Instruction RAM and draws multiple graphics elements to a line buffer. A box draw instruction will cause the draw state-machine to draw a box of the selected color to a line buffer. A text draw instruction will cause the draw state-machine to fetch a text string from a Text RAM. This text string is used to fetch character data from a Font RAM. The character data along with the color selected by the instruction is used to write pixels in a line buffer.

The pixel fetch state-machine generates output pixel data. It reads the data in the line buffers and uses this data to select a color from the Color RAM for any given pixel. Output pixel data is generated in real-time in raster order. The color and alpha for each output pixel is decided upon when requested. This eliminates the need for external memory storage. The pixel fetch state-machine never reads from the same line buffer that is being written to by the draw state-machine.

Note that for each memory type (Instruction, Color, Text and Font), there are two memories – RAM 0 and RAM 1. This duplication allows the host processor to write to one memory while the graphics controller is reading from another. This eliminates screen artifacts while the processor is configuring the graphics controller.

Memory boundaries are conceptual only. Some graphics controller memories may be efficiently combined to save Block RAM or Distributed RAM storage.

Each graphics controller has a set of parameters that controls its configuration. These parameters affect the size of each memory and the resources used by the Xilinx On-Screen Display. See Chapter 7, Global Parameters for more information on the graphics controller parameters.

If the OSD is configured for 2 color channels (YUV 4:2:2 or YUV 4:2:0 modes), then the box and text draw instructions are drawn on even horizontal pixel boundaries. Odd horizontal start positions are rounded down to the nearest even start position. Odd horizontal stop positions are rounded up to the nearest even start position, automatically

# Algorithm

This section explains the alpha-blending concept used in the Xilinx On-Screen Display. For more information on the internal structure of the OSD and the Alpha-Blending Pipeline, see Alpha-Blending Pipeline.

### **Alpha-Compositing and Alpha-Blending**

Alpha-compositing is the process of combining two images with the appearance of partial transparency. To perform this composition, a matte (or array) is created that contains the coverage information for each pixel within each image. This matte information is typically stored in a channel and transmitted alongside each pixel color. This is referred to as the alpha channel. The alpha channel range of values is from 0 to 1, where "0" represents that the current pixel does not contribute to the final image and is fully transparent. "1" represents that the current pixel is fully opaque. Any value in between represents a partially transparent pixel.

Different algebraic compositing algorithms define different image blending operations. These operations range from "over," "in," "out," "atop," to "xor" and other logical operations. For this design, the only concern is the "over" operation. The "over" operation describes the combination of one image that resides over another.

Alpha blending is the convex combination of two pixels, allowing for transparency, and describes one subset of the alpha compositing operations—the over alpha-compositing operation. The two pixels to be blended reside within two different image layers. Each layer has a definite Z-plane order. In other words, each layer resides closer or farther from the observer and has a different depth. Thus, the image pixel and the image pixel directly "over" it are to be blended.

The equation for alpha-blending one layer to the layer directly behind in the Z-plane is below. This operation is conceptually simple linear interpolation between each color component of each layer. Since the operation is the same for each color component, this implies that the same hardware could be reused for each color component given a high enough operating frequency.

$$Component'_{(x,y,z)} = \alpha_{(x,y,z)}Component_{(x,y,z)} + (1 - \alpha_{(x,y,z)})Component_{(x,y,z-1)}$$

Where:

- $\alpha_{(x,y,z)}$  is the alpha value in the range {0.0 .. 1.0} from the alpha channel associated with the pixel at coordinates (x,y) in Layer z.
- $Component_{(x,y,z)}$  represents one color component channel from the color space triplet (RGB, YUV, etc.) associated with the pixel at coordinates (x,y) in Layer z.
- *Component*<sub>(x,y,z-1)</sub> represents the same color component at the same (x,y) coordinates in Layer z-1 (one layer below in Z-plane order).
- *Component'*<sub>(x,y,z)</sub> is the resulting output component value after alpha-blending the component values from coordinates (x,y) from Layer z and Layer z-1.

The same equation for the next layer above, Layer z+1:

$$Component'_{(x,y,z+1)} = \alpha_{(x,y,z+1)} Component_{(x,y,z+1)} + (1 - \alpha_{(x,y,z+1)}) Component_{(x,y,z)}$$

These alpha-blending operations can be chained together simply by taking the resultant output, *Component*'<sub>(x,y,z)</sub>, and substituting it into the Layer z+1 equation for *Component*<sub>(x,y,z)</sub>. This implies that the result of blending Layer z with the background becomes the new background for Layer z+1, or the layer directly over it. In this way, any number of image layers can be blended by taking the blended result of the layer below it. This also implies that the Z-plane order could affect the final result. This is especially true if all alpha values are 1.

Typically, the order in which layers are blended is determined by their priority setting. Each image layer is assigned a priority number. The higher the priority, the more in the foreground it is and the "closer" it is to the observer. Thus, those layers with a higher priority reside on top of layers with a lower priority. This priority is also referred to as the Z-plane order and is real-time configurable.

# Clock, Enable, and Reset Considerations

## ACLK

The master and slave AXI4-Stream video interfaces use the ACLK clock signal as their shared clock reference, as shown in Figure 3-4.

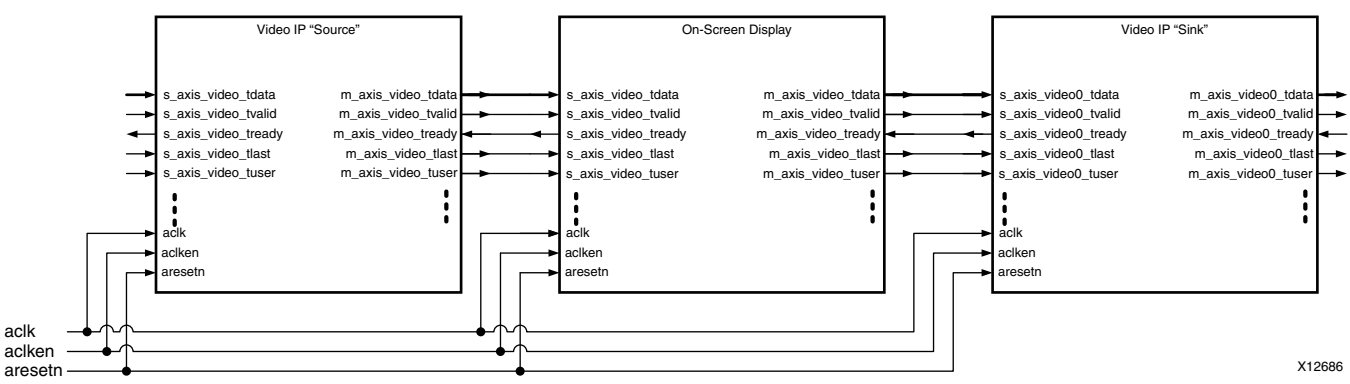

*Figure 3-4:* Example of ACLK Routing in an ISP Processing Pipeline

### S\_AXI\_ACLK

The AXI4-Lite interface uses the S\_AXI\_ACLK pin as its clock source. The ACLK pin is not shared between the AXI4-Lite and AXI4-Stream interfaces. The On-Screen Display core contains clock-domain crossing logic between the ACLK (AXI4-Stream and Video Processing) and S\_AXI\_ACLK (AXI4-Lite) clock domains. The core automatically ensures that the AXI4-Lite transactions will complete even if the video processing is stalled with ARESETn, ACLKEN or with the video clock not running.

## ACLKEN

The On-Screen Display core has two enable options: the ACLKEN pin (hardware clock enable), and the software reset option provided via the AXI4-Lite control interface (when present).

ACLKEN is by no means synchronized internally to AXI4-Stream frame processing therefore de-asserting ACLKEN for extended periods of time may lead to image tearing.

The ACLKEN pin facilitates:

- Multi-cycle path designs (high speed clock division without clock gating),
- Standby operation of subsystems to save on power
- Hardware controlled bring-up of system components

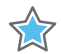

**IMPORTANT:** To prevent transaction errors when ACLKEN (clock enable) pins are used (toggled) in conjunction with a common clock source driving the master and slave sides of an AXI4-Stream interface, the ACLKEN pins associated with the master and slave component interfaces must also be driven by the same signal (Figure 2-2).

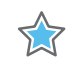

**IMPORTANT:** When two cores connected via AXI4-Stream interfaces, where only the master or the slave interface has an ACLKEN port that is not permanently tied high, the two interfaces should be connected via the AXI4-Stream Interconnect or AXI-FIFO cores to avoid data corruption (Figure 2-3).

# S\_AXI\_ACLKEN

The S\_AXI\_ACLKEN is the clock enable signal for the AXI4-Lite interface only. Driving this signal low will only affect the AXI4-Lite interface and will not halt the video processing in the ACLK clock domain.

### ARESETn

The On-Screen Display core has two reset source: the ARESETn pin (hardware reset), and the software reset option provided via the AXI4-Lite control interface (when present).

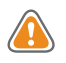

**CAUTION!** ARESETn is not synchronized internally to AXI4-Stream frame processing. Therefore, de-asserting ARESETn while a frame is being process leads to image tearing.

The external reset pulse needs to be held for 32 ACLK cycles to reset the core. The ARESETn signal will only reset the AXI4-Stream interfaces. The AXI4-Lite interface is unaffected by the ARESETn signal to allow the video processing core to be reset without halting the AXI4-Lite interface.

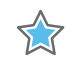

**IMPORTANT:** When resetting a system with multiple-clocks and corresponding reset signals, the reset generator must ensure that all reset signals are asserted/de-asserted long enough for all interfaces and clock-domains in all IP cores to correctly reinitialize.

## S\_AXI\_ARESETn

The S\_AXI\_ARESETn signal is synchronous to the S\_AXI\_ACLK clock domain, but is internally synchronized to the ACLK clock domain. The S\_AXI\_ARESETn signal will reset the entire core including the AXI4-Lite and AXI4-Stream interfaces.

# **System Considerations**

The On-Screen Display core must be configured for the actual image frame-size to operate properly. To gather the frame size information from the incoming video stream, it can be connected to the Video In to AXI4-Stream input and the Video Timing Controller. The timing detector logic in the Video Timing Controller will gather the image sensor timing signals. The AXI4-Lite control interface on the Video Timing Controller allows the system processor to read out the measured frame dimensions, and program all downstream cores, such as the On-Screen Display, with the appropriate image dimensions.

If the target system uses only one, stationary image size, you may choose to consolidate the active-size and enhancement filter gains values, and create a constant configuration by removing the AXI4-Lite interface. This option allows reducing the core Slice footprint.

### **Clock Domain Interaction**

The ARESETN and ACLKEN input signals will not reset or halt the AXI4-Lite interface. This allows the video processing to be reset or halted separately from the AXI4-Lite interface without disrupting AXI4-Lite transactions.

The AXI4-Lite interface will respond with an error if the core registers cannot be read or written within 128 S\_AXI\_ACLK clock cycles. The core registers cannot be read or written if the ARESETn signal is held low, if the ACLKEN signal is held low or if the ACLK signal is not connected or not running. If core register read does not complete, the AXI4-Lite read transaction will respond with **10** on the S\_AXI\_RRESP bus. Similarly, if a core register write does not complete, the AXI4-Lite write transaction will respond with **10** on the S\_AXI\_BRESP bus. The S\_AXI\_ARESETn input signal resets the entire core.

## **Programming Sequence**

If processing parameters such as the image size needs to be changed on the fly, or the system needs to be reinitialized, it is recommended that pipelined Video IP cores are disabled/reset from system output towards the system input, and programmed/enabled

from system input to system output. STATUS register bits allow system processors to identify the processing states of individual constituent cores, and successively disable a pipeline as one core after another is finished processing the last frame of data.

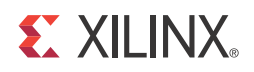

# C Model Reference

The Xilinx LogiCORE<sup>™</sup> IP Video OSD has a bit accurate C model for 32-bit Windows, 64-bit Windows, 32-bit Linux and 64-bit Linux platforms. The model has an interface consisting of a set of C functions, which reside in a statically link library (shared library). Full details of the interface are given in Interface, page 56. An example piece of C code is provided in Example Code, page 66 to show how to call the model.

The model is bit accurate, as it produces exactly the same output data as the core on a frame-by-frame basis. However, the model is not cycle accurate, as it does not model the core's latency or its interface signals. The latest version of the model is available for download on the Xilinx LogiCORE IP Video OSD web page at:

http://www.xilinx.com/products/ipcenter/EF-DI-OSD.htm

## **Unpacking and Model Contents**

Unzip the v\_osd\_v5\_01\_a\_bitacc\_model.zip file, containing the bit accurate models for the On-Screen Display IP Core. This creates the directory structure and files in Table 4-1.

| TUDIE 4-1. Directory structure and rifes of the video On-Screen Display vs.01.a bit Accurate C wo | Table 4-1: | Directory | y Structure an | d Files of th | e Video Or | -Screen Di | isplay v | /5.01.a B | it Accurate | C Moc |
|---------------------------------------------------------------------------------------------------|------------|-----------|----------------|---------------|------------|------------|----------|-----------|-------------|-------|
|---------------------------------------------------------------------------------------------------|------------|-----------|----------------|---------------|------------|------------|----------|-----------|-------------|-------|

| File Name                     | Contents                                                                                    |
|-------------------------------|---------------------------------------------------------------------------------------------|
| /doc                          | C Model documentation                                                                       |
| README.txt                    | Release notes                                                                               |
| pg010_v_osd.pdf               | LogiCORE IP Video On-Screen Display Product Guide                                           |
| Makefile                      | Makefile for running GCC via make for 32-bit and 64-bit Linux platforms                     |
| v_osd_v5_01_a_bitacc_cmodel.h | Model header file                                                                           |
| rgb_utils.h                   | Header file declaring the RGB image/video container type and support functions              |
| yuv_utils.h                   | Header file declaring the YUV (.yuv) image file I/O functions                               |
| bmp_utils.h                   | Header file declaring the bitmap (.bmp) image file I/O functions                            |
| video_utils.h                 | Header file declaring the generalized image/video container type, I/O and support functions |

| File Name                             | Contents                                                                                      |
|---------------------------------------|-----------------------------------------------------------------------------------------------|
| video_fio.h                           | Header file declaring support functions for test bench stimulus file I/O                      |
| run_bitacc_cmodel.c                   | Example code calling the C model                                                              |
| run_bitacc_cmodel_config.c            | Example code calling the C model; uses command line and config file arguments                 |
| /lin64                                | Precompiled bit accurate ANSI C reference model for simulation on 64-bit Linux platforms      |
| libIp_v_osd_v5_01_a_bitacc_cmodel.so  | Model shared object library                                                                   |
| libstlport.so.5.1                     | STL library, referenced by libIp_ v_osd_v5_01_a_bitacc_cmodel.so                              |
| run_bitacc_cmodel                     | 64-bit Linux fixed configuration executable                                                   |
| run_bitacc_cmodel_config              | 64-bit Linux programmable configuration executable                                            |
| /lin                                  | Precompiled bit accurate ANSI C reference model for simulation on 32-bit Linux platforms.     |
| libIp_v_osd_v5_01_a_bitacc_cmodel.so  | Model shared object library                                                                   |
| libstlport.so.5.1                     | STL library, referenced by<br>libIp_ v_osd_v5_01_a_bitacc_cmodel.so                           |
| run_bitacc_cmodel                     | 32-bit Linux fixed configuration executable                                                   |
| run_bitacc_cmodel_config              | 32-bit Linux programmable configuration executable                                            |
| /nt64                                 | Precompiled bit accurate ANSI C reference model for simulation on 64-bit Windows platforms    |
| libIp_v_osd_v5_01_a_bitacc_cmodel.lib | Precompiled library file for 64-bit Windows platforms compilation                             |
| run_bitacc_cmodel.exe                 | 64-bit Windows fixed configuration executable                                                 |
| run_bitacc_cmodel_config.exe          | 64-bit Windows programmable configuration executable                                          |
| /nt                                   | Precompiled bit accurate ANSI C reference model for simulation on 32-bit Windows platforms    |
| libIp_v_osd_v5_01_a_bitacc_cmodel.lib | Precompiled library file for 32-bit Windows platforms compilation                             |
| run_bitacc_cmodel.exe                 | 32-bit Windows fixed configuration executable                                                 |
| run_bitacc_cmodel_config.exe          | 32-bit Windows programmable configuration executable                                          |
| examples                              | Example input files to be used with the run_bitacc_cmodel_config executable                   |
| example0.cfg                          | Example config file; internal test patterns, no graphics controller and BMP output            |
| example1.cfg                          | Example config file; no input, internal test patterns , no graphics controller and YUV output |
| example2.cfg                          | Example config file; BMP input, no graphics controller and BMP output                         |

### Table 4-1: Directory Structure and Files of the Video On-Screen Display v5.01.a Bit Accurate C Model

| File Name        | Contents                                                         |
|------------------|------------------------------------------------------------------|
| example3.cfg     | Example config file., BMP input, graphics overlay and BMP output |
| clut.txt         | Example graphics controller color look-up table/pallet file      |
| string.txt       | Example graphics controller text/strings file                    |
| font.txt         | Example graphics controller font file                            |
| instructions.txt | Example graphics controller instruction list                     |
| bridge.bmp       | Example 24-bit 576x720 bitmap                                    |

Table 4-1: Directory Structure and Files of the Video On-Screen Display v5.01.a Bit Accurate C Model

## Installation

For Linux, make sure the following files are in a directory in the \$LD\_LIBRARY\_PATH environment variable:

- libIp\_v\_osd\_v5\_01\_a\_bitacc\_cmodel.so
- libstlport.so.5.1

# **Software Requirements**

The Video On-Screen Display C models were compiled and tested with the software listed in Table 4-2.

Table 4-2: Compilation Tools for the Bit Accurate C Models

| Platform                  | C Compiler                   |
|---------------------------|------------------------------|
| Linux 32-bit and 64-bit   | GCC 3.4.6 & 4.1.6            |
| Windows 32-bit and 64-bit | Microsoft Visual Studio 2008 |

# Interface

The video OSD bit accurate C model core function is a statically linked library. This model is accessed through a set of functions and data structures that are declared in the  $v_osd_v5_01_a_bitacc_cmodel.h$  file. A higher level software project can make function calls to this function:

```
/**
 * Create a new state structure for this C-Model.
```

```
* IMPORTANT: Client is responsible for calling
              xilinx_ip_v_osd_v5_01_a_destroy_state()
 *
              to free state memory.
 *
 * @param generics Generics to be used to configure C-Model
                      state.
 * @returns xilinx_ip_v_osd_v5_01_a_state* Pointer to the internal
                                           state.
 * /
struct xilinx_ip_v_osd_v5_01_a_state*
xilinx_ip_v_osd_v5_01_a_create_state(struct xilinx_ip_v_osd_v5_01_a_generics generics);
/**
 * Simulate this bit-accurate C-Model.
 * @param
             state
                        Internal state of this C-Model. State
                        may span multiple simulations.
Inputs to this C-Model.
 * @param inputs Inputs to this C-Model.
* @param outputs Outputs from this C-Model.
 * @returns Exit code Zero for SUCCESS, Non-zero otherwise.
 * /
int xilinx_ip_v_osd_v5_01_a_bitacc_simulate
(
struct xilinx_ip_v_osd_v5_01_a_state* state,
struct xilinx_ip_v_osd_v5_01_a_inputs inputs,
struct xilinx_ip_v_osd_v5_01_a_outputs* outputs
);
```

Before using the model, the structures holding the generics, inputs, and outputs of the OSD instance must be defined:

```
struct xilinx_ip_v_osd_v5_01_a_generics generics;
struct xilinx_ip_v_osd_v5_01_a_inputs inputs;
struct xilinx_ip_v_osd_v5_01_a_outputs outputs;
```

The declaration of these structures is in the v\_osd\_v5\_01\_a\_bitacc\_cmodel.h file.

Before making the function call, complete these steps:

- 1. Populate the *generics* structure. It defines the values of build time parameters. See OSD Generics Structure for more information on the structure and an example of how to initialize.
- 2. Populate the *inputs* structure. It defines the values of run time parameters. See OSD Inputs Structure for more information on the structure and an example of how to initialize.
- 3. Populate the *outputs* structure. See OSD Outputs Structure for more information on the structure and an example of how to initialize.

After the inputs are defined and all video\_structs are initialized, the model can be simulated by calling the following functions:

```
state = xilinx_ip_v_osd_v5_01_a_create_state(generics);
if (state == NULL) {
    printf("ERROR: could not create state object\n");
    return 1;
}
// Simulate the core
printf("Running the C model...\n");
if(xilinx_ip_v_osd_v5_01_a_bitacc_simulate(state, inputs, &outputs) != 0) {
    printf("ERROR: simulation did not complete successfully\n");
    return 1;
} else {
    printf("Simulation completed successfully\n");
}
```

The results are provided in the outputs structure, which contains only one member of type video\_struct. See OSD Video Structure for more information on video\_struct.

The successful execution of all provided functions return a value of 0, otherwise a non-zero error code indicates that problems occurred during function calls.

### **OSD Generics Structure**

The Xilinx LogiCORE IP Video OSD Core bit accurate C model takes multiple generic parameters. All generic parameters are integers or integer arrays. See Table 4-3 for generic definitions.

| Generic                           | Designation                                                                |
|-----------------------------------|----------------------------------------------------------------------------|
| C_DATA_WIDTH                      | Data width of each color component channel; valid values are 8, 10 and 12. |
| C_NUM_LAYERS                      | The number of layers.                                                      |
| C_LAYER_TYPE[8]                   | Defines the layer type of each layer:                                      |
|                                   | 1=Graphics Controller                                                      |
|                                   | • 2=VFBC                                                                   |
|                                   | • 3=XSVI                                                                   |
|                                   | All other values are reserved.                                             |
| C_LAYER_INS_BOX_EN[8]             | Enable box instructions.                                                   |
| C_LAYER_INS_TEXT_EN[8]            | Enable text instructions.                                                  |
| C_LAYER_CLUT_SIZE[8]              | Maximum number of colors.                                                  |
| C_LAYER_TEXT_NUM_STRINGS[8]       | Maximum number of strings.                                                 |
| C_LAYER_TEXT_MAX_STRING_LENGTH[8] | Maximum string length.                                                     |
| C_LAYER_FONT_NUM_CHARS[8]         | Maximum number of characters.                                              |
| C_LAYER_FONT_WIDTH[8]             | Maximum font width.                                                        |

Table 4-3: OSD Generics Structure

| Generic                      | Designation                                              |
|------------------------------|----------------------------------------------------------|
| C_LAYER_FONT_HEIGHT[8]       | Maximum font height.                                     |
| C_LAYER_FONT_BPP[8]          | Font bits per pixel.                                     |
| C_LAYER_FONT_ASCII_OFFSET[8] | The ASCII value of the first character in the font file. |

#### Table 4-3: OSD Generics Structure

Calling xilinx\_ip\_v\_osd\_v5\_01\_a\_get\_default\_generics() initializes the generics structure, xilinx\_ip\_v\_osd\_v5\_01\_a\_generics, with the OSD defaults. An example of initialization of the generics structure with layer two configured as a graphics controller is as follows:

```
generics = xilinx_ip_v_osd_v5_01_a_get_default_generics(); //Get Defaults
generics.C_NUM_LAYERS = 3;
generics.C_LAYER_TYPE[2] = 1; // Graphics Controller
// Setup Graphics Controller
generics.C_LAYER_INS_BOX_EN[2] = 1;
generics.C_LAYER_INS_TEXT_EN[2] = 1;
generics.C_LAYER_CLUT_SIZE[2] = 256;
// Setup Font RAM
generics.C_LAYER_FONT_NUM_CHARS[2] = 128;
generics.C_LAYER_FONT_WIDTH[2]
                                    = 8;
generics.C_LAYER_FONT_HEIGHT[2]
                                    = 8;
generics.C_LAYER_FONT_BPP[2]
                                    = 1;
generics.C_LAYER_FONT_ASCII_OFFSET[2] = 0;
// Setup Text RAM
generics.C_LAYER_TEXT_NUM_STRINGS[2] = 16; // Set number of strings
generics.C_LAYER_TEXT_MAX_STRING_LENGTH[2] = 64; //Set max string length
```

### **OSD Inputs Structure**

The structure xilinx\_ip\_v\_osd\_v5\_01\_a\_inputs defines the values of run time parameters and the actual input video frames/images for each layer.

```
struct xilinx_ip_v_osd_v5_01_a_inputs
{
    struct video_struct video_in[OSD_MAX_LAYERS];
    struct frame_cfg_struct * frame_cfg;
    struct layer_cfg_struct *layer_cfg[OSD_MAX_LAYERS];
    struct graphics_cfg_struct * gfx_cfg[OSD_MAX_LAYERS];
    int num_frames;
    int color_space;
}; // end xilinx_ip_v_osd_v5_01_a_inputs
```

The video\_in variable is an array of video\_struct structures, one structure per layer. See the OSD Video Structure for a description of the video\_in structure. The video\_in structure must be initialized if neither the internal graphics controller nor the test pattern generator is used.

### **Frame Configuration**

The frame\_cfg variable is a pointer to the frame\_cfg\_struct. The frame\_cfg\_struct is defined as:

```
struct frame_cfg_struct
{
    int y_size;
    int x_size;
    int bg_color[3];
    struct frame_cfg_struct * next; // For Changing parameters each Frame
};
```

The frame\_cfg variable points to the first element in the frame config linked list. For each frame, the OSD model reads the x and y size of output frame and the background color from the frame\_cfg\_struct pointed to by frame\_cfg. At the end of the frame, if the next pointer is not NULL, the OSD model updates the background color and the output size from the next structure in the linked list. Consequently, if the number of video frames is more than the number of elements in the linked list, the last element is used for the remaining frames. The user is responsible for initializing the linked list.

### **Layer Configuration**

The layer\_cfg variable is an array of pointers to the layer\_cfg\_struct structure, one pointer per layer. The layer\_cfg\_struct is defined as:

```
struct layer_cfg_struct
{
    int enable;
    int g_alpha_en;
    int priority;
    int alpha;
    int x_pos;
    int y_pos;
    int x_size;
    int y_size;
    int chan_mode[4];
    int chan_color[4];
    struct layer_cfg_struct * next; // For Changing parameters each Frame
};
```

Each pointer must be initialized to point to the first element in the layer config linked list. For each frame, the OSD model reads the layer registers and the test parameter arrays (chan\_mode[4] and chan\_color[4]) from the layer\_cfg\_struct pointed to by the layer\_cfg pointer. This linked list enables the user to change the layer configuration (size, position, transparency, z-plane, and so on) for each video frame. At the end of the frame, if the next pointer is not NULL, the OSD model updates the layer configuration from the next structure in the linked list. Consequently, if the number of video frames is more than the number of elements in the linked list, the last element is used for the remaining frames. The user is responsible for initializing the linked list.

### **Graphics Configuration**

The gfx\_cfg variable is an array of pointers to the graphics\_cfg\_struct structure, one pointer per layer. This variable is only used if the layer is configured for graphics controller input. The graphics\_cfg\_struct is defined as:

```
struct graphics_cfg_struct
{
    int layer_num;
    uint16 * clut; // Color Table
    char * text_ram; // Text Ram
    int * font_ram; // Font Ram
    struct graphics_list * graph_instruction;
    struct graphics_cfg_struct * next; // For Changing parameters each Frame
};
```

Each pointer must be initialized to point to the first element in the graphics config linked list. For each frame, the OSD model reads the graphics controller memories from the graphics\_cfg\_struct pointed to by the gfx\_cfg pointer. This linked list enables the user to change the graphics controller output (boxes, text, color, size, position, transparency, font and strings) for each video frame.

The CLUT pointer points to an array of 16-bit unsigned integers. This array contains the color entries for the current video frame. Each color entry contains four integers, one for each color component and one for alpha. The CLUT array must contain 4\*16 or 4\*256 integers.

The text\_ram pointer points to an array of characters. This array contains all strings for the current video frame. The number of characters in the array must equal the (maximum string length) \* (the number of strings).

The font\_ram pointer points to an array of integers. This array contains the font for the current video frame. The number of integers in the array must equal the (number of characters) \* (font width) \* (font height). The number of bits used in each integer is 8, 16 or 32 depending on the setting of the font\_width and font\_bpp.

The graph\_instruction pointer points to a linked list of graphics instructions (defined by the graphics\_list structure). This linked list contains the graphics instructions for the current video frame. The Graphics Controller draws each instruction in the linked list until a NULL pointer is encountered. The graphic\_list structure is defined as:

```
struct graphics_list
```

```
{
    int opcode;
    int xstart;
    int xstop;
    int ystart;
    int ystop;
    int color_index;
    int text_index;
    int object_size;
    struct graphics_list * next;
};
```

This structure contains the same fields as in the instruction file defined previously. The opcode variable can be OSD\_INS\_BOX, OSD\_INS\_TEXT or OSD\_INS\_BOXTEXT (each defined in the v\_osd\_v\_2\_0\_bitacc\_cmodel.h file). See Table D-1, page 126 through Table D-5, page 129 for more information on xstart, xstop, ystart, ystop, color\_index and text\_index definitions.

At the end of the frame, if the next pointer is not NULL, the OSD model updates the graphics controller configuration from the next structure in the linked list. Consequently, if the number of video frames is more than the number of elements in the linked list, the last element is used for the remaining frames. The user is responsible for initializing the linked list. Example initialization code of the inputs structure is as follows:

```
inputs.frame_cfg = (struct frame_cfg_struct *) calloc(1, sizeof(struct
frame_cfg_struct));
 inputs.frame_cfg->x_size = 1280;
 inputs.frame_cfg->y_size = 720;
 inputs.frame_cfg->bg_color[0] = 0x88;
 inputs.frame_cfg->bg_color[1] = 0x3a;
 inputs.frame_cfg->bg_color[2] = 0xbd;
 inputs.frame_cfg->next = NULL; // End of Frame Config
  // Setup Layer 0 Configuration
  inputs.layer_cfg[0] = (struct layer_cfg_struct *) calloc(1, sizeof(struct
layer_cfg_struct));
 inputs.layer_cfg[0]->enable
                               = 1;
 inputs.layer_cfg[0]->g_alpha_en = 0;
 inputs.layer_cfg[0]->priority = 2;
 inputs.layer_cfg[0]->alpha = 0x80;
 inputs.layer_cfg[0]->x_pos
                                = 0;
 inputs.layer_cfg[0]->y_pos
                                = 0;
 inputs.layer_cfg[0]->x_size
                                = 1280;
                                = 720;
 inputs.layer_cfg[0]->y_size
 inputs.layer_cfg[0]->chan_mode[0] = OSD_SOLID_MODE;
 inputs.layer_cfg[0]->chan_mode[1] = OSD_SOLID_MODE;
 inputs.layer_cfg[0]->chan_mode[2] = OSD_SOLID_MODE;
 inputs.layer_cfg[0]->chan_mode[3] = OSD_HRAMP_MODE;
 inputs.layer_cfg[0]->chan_color[0] = 0xe0;
 inputs.layer_cfg[0]->chan_color[1] = 0x5a;
 inputs.layer_cfg[0]->chan_color[2] = 0xbf;
 inputs.layer_cfg[0]->chan_color[3] = 0x80; // Alpha
```

```
inputs.layer_cfg[0]->next = NULL;
```

### **OSD Outputs Structure**

The structure xilinx\_ip\_v\_osd\_v5\_01\_a\_outputs provides the actual output video frames/images of the OSD core. This structure is a wrapper to the standard video\_struct used by other Xilinx video core C models.

```
struct xilinx_ip_v_osd_v5_01_a_outputs
{
    struct video_struct video_out;
}; // xilinx_ip_v_osd_v5_01_a_outputs
```

The video\_out structure must be initialized. The following code shows a typical video\_out initialization.

```
// Setup Output Video Buffer
outputs.video_out.frames = inputs.num_frames;
outputs.video_out.rows = inputs.frame_cfg->y_size;
outputs.video_out.cols = inputs.frame_cfg->x_size;
outputs.video_out.mode = FORMAT_C444;
outputs.video_out.bits_per_component = generics.C_DATA_WIDTH;
outputs.video_out.data[0] = NULL;
outputs.video_out.data[1] = NULL;
outputs.video_out.data[2] = NULL;
```

## **OSD Video Structure**

Input images or video streams can be provided to the OSD v5.01.a reference model using the video\_struct structure, defined in video\_utils.h. Output images or video streams are also placed within a video\_struct structure. The video\_struct is defined as:

```
struct video_struct{
    int frames, rows, cols, bits_per_component, mode;
    uint16*** data[5]; };
```

The structure member variables are defined in Table 4-4.

| Member Variable | Designation                                                                                                    |
|-----------------|----------------------------------------------------------------------------------------------------|
| frames          | Number of video/image frames in the data structure                                                                                                    |
| rows            | Number of rows per frame<br>Pertains to the image plane with the most rows and columns,<br>such as the luminance channel for YUV data. Frame<br>dimensions are assumed constant through the all frames of<br>the video stream, however different planes, such as y, u and<br>v can have different smaller dimensions. |

Table 4-4: Member Variables of the Video Structure

cols Number of columns per frame Pertains to the image plane with the most rows and columns, such as the luminance channel for YUV data. Frame dimensions are assumed constant through the all frames of the video stream, however different planes, such as y, u and v can have different smaller dimensions. bits\_per\_component Number of bits per color channel/component. All image planes are assumed to have the same color/ component representation. Maximum number of bits per component is 16. mode Contains information about the designation of data planes. Named constants to be assigned to mode are listed in Table 4-5. data Set of 5 pointers to 3 dimensional arrays containing data for image planes. data is in 16 bit unsigned integer format accessed as data[plane][frame][row][col]

Table 4-4: Member Variables of the Video Structure

Add Note that the following formats are supported by the OSD.

*Note:* The OSD core supports four formats: FORMAT\_RGB, FORMAT\_C444, FORMAT\_C422, and FORMAT\_C420

| Mode          | Planes | Video Representation                                                        |
|---------------|--------|-----------------------------------------------------------------------------|
| FORMAT_MONO   | 1      | Monochrome – luminance only                                                 |
| FORMAT_RGB    | 3      | RGB image/video data                                                        |
| FORMAT_C444   | 3      | 444 YUV, or YCrCb image/video data                                          |
| FORMAT_C422   | 3      | 422 format YUV video, (u, v chrominance channels horizontally sub-sampled)  |
| FORMAT_C420   | 3      | 420 format YUV video, ( u, v sub-sampled both horizontally and vertically ) |
| FORMAT_MONO_M | 3      | Monochrome (luminance) video with motion                                    |
| FORMAT_RGBA   | 4      | RGB image/video data with alpha (transparency) channel                      |
| FORMAT_C420_M | 5      | 420 YUV video with motion or alpha                                          |
| FORMAT_C422_M | 5      | 422 YUV video with motion or alpha                                          |
| FORMAT_C444_M | 5      | 444 YUV video with motion or alpha                                          |
| FORMAT_RGBM   | 5      | RGB video with motion                                                       |

Table 4-5: Named Constants for Video Modes With Corresponding Planes and Representations

#### Working With Video\_struct Containers

The video\_utils.h file defines functions to simplify access to video data in video\_struct.

```
int video_planes_per_mode(int mode);
int video_rows_per_plane(struct video_struct* video, int plane);
int video_cols_per_plane(struct video_struct* video, int plane);
```

Function video\_planes\_per\_mode returns the number of component planes defined by the mode variable, as described in Table 4-5. Functions video\_rows\_per\_plane and video\_cols\_per\_plane return the number of rows and columns in a given plane of the selected video structure. The following example demonstrates using these functions in conjunction to process all pixels within a video stream stored in variable in\_video, with this construct:

```
for (int frame = 0; frame < in_video->frames; frame++) {
  for (int plane = 0; plane < video_planes_per_mode(in_video->mode); plane++) {
    for (int row = 0; row < rows_per_plane(in_video,plane); row++) {
      for (int col = 0; col < cols_per_plane(in_video,plane); col++) {
      // User defined pixel operations on
      // in_video->data[plane][frame][row][col]
      }
    }
}
```

#### }

#### **Delete the Video Structure**

Finally, large arrays such as the video\_in element in the video structure must be deleted to free up memory. As an example, the following function is defined as part of the video\_utils package.

```
void free_video_buff(struct video_struct* video )
{
    int plane, frame, row;

    if (video->data[0] != NULL) {
        for (plane = 0; plane <video_planes_per_mode(video->mode); plane++) {
            for (frame = 0; frame < video->frames; frame++) {
                for (row = 0; row<video_rows_per_plane(video,plane); row++) {
                    free(video->data[plane][frame][row]);
                }
            free(video->data[plane][frame]);
            }
            free(video->data[plane]);
        }
    }
}
```

This function can be called in the following way to free the video input buffers (up to eight) and the video output buffer:

```
// Free Layer Buffers
for(i=0; i < generics.C_NUM_LAYERS; i++)
{
    printf("Freeing Layer Video Buffer #%d...\n", i);
    free_video_buff(&inputs.video_in[i]);
}
printf("Freeing Output Buffer...\n");
free_video_buff(&outputs.video_out);</pre>
```

## **Example Code**

Two example C files, run\_bitacc\_cmodel.c and bitacc\_cmodel\_config.c, are provided. The 32-bit and 64-bit Windows and Linux executables for these examples are also included. This C file has these characteristics:

The run\_bitacc\_cmodel example executable provides:

• Shows a fixed implementation of the OSD, including two VFBC layers populated from the internal test pattern generator and one graphics controller layer.

- Contains an example of how to write an application that makes all necessary function calls to the OSD C model core function.
- Contains an example of how to populate the video structures at the input and output, including allocation of memory to these structures.
- Uses a YUV file reading function to extract video information from YUV files for use by the model.
- Uses a YUV file writing function to provide an output YUV file, which allows the user to visualize the result of the core.

The <code>run\_bitacc\_cmodel</code> example executable does not use command line parameters. To run the executable:

- 1. Use the **cd** command to go to the platform directory (lin64, lin, win64 or win32).
- 2. Enter this command at the shell or DOS prompt:

#### run\_bitacc\_cmodel

The run\_bitacc\_cmodel\_config example executable provides:

- Shows configurable implementations of the OSD configured from a config file or command line arguments.
- Includes a config file parser, allowing the user to pass parameters into the model for multiple test cases.
- Uses YUV or BMP file reading functions to extract video information from YUV or BMP files for use by the model.
- Uses YUV or BMP file writing functions to provide an output YUV or BMP file, which allows the user to visualize the result of the core.

The run\_bitacc\_cmodel \_config example executable uses multiple command line parameters. To run the executable:

- 1. Use the **cd** command to go to the platform directory (lin64, lin, win64 or win32).
- 2. Enter this command at the shell or DOS prompt:

```
run_bitacc_cmodel_config -c <Config Filename> <-parameter=value ...>
```

### **Config File Format**

The config file defines configuration generics, register settings and test parameters for each video frame to be simulated by the C model. The basic file format is a series of lines each containing a parameter-value pair separated by an '='. An example config file snippet is provided here:

 $C_DATA_WIDTH = 8$ 

```
C_NUM_LAYERS = 2
T_NUM_FRAMES = 2
# FORMAT_RGB
T_COLORSPACE = 8
C_NUM_DATA_CHANNELS = 3
C_OUTPUT_MODE = 1
C\_LAYER0\_TYPE = 2
C\_LAYER1\_TYPE = 2
T_OUTFILE = example0.bmp
[FRAME 1]
R_X_SIZE = 1280
R_Y_SIZE = 720
R_BGCOLOR0 = 0x10
R_BGCOLOR1 = 0x80
R_BGCOLOR2 = 0x80
R_LAYER0_ENABLE = 1
R_LAYER0_G_ALPHA_EN = 1
R_LAYER0_PRIORITY = 1
R\_LAYER0\_ALPHA = 0xff
R\_LAYER0\_X\_POS = 0
R_LAYER0_Y_POS = 0
R\_LAYER0\_X\_SIZE = 640
R_LAYER0_Y_SIZE = 720
T_LAYER0_CHAN0_MODE = 5
T_LAYER0_CHAN1_MODE = 5
T_LAYER0_CHAN2_MODE = 5
T_LAYER0_CHAN3_MODE = 5
T\_LAYER0\_CHAN0\_COLOR = 2
T\_LAYER0\_CHAN1\_COLOR = 0xa0
T_LAYER0_CHAN2_COLOR = 0xb0
T\_LAYER0\_CHAN3\_COLOR = 0xc0
```

Configuration generics are prefixed with "C\_", OSD hardware registers are prefixed with "R\_" and test parameters are prefixed with "T\_". Settings can be changed for each video frame. Video frame settings are delineated by a single line containing "[FRAME <num>]", where <num> is an integer denoting the frame number. Global parameters (generics and some test parameters) must be before the first "[FRAME <num>]" line. Comment lines are those lines in which the first non-white-space character is '#' or ';'. See Table 4-6 for a full list of all valid parameters.

Table 4-6: Global Parameters

| Parameter         | Valid Range | Description                                                           |
|-------------------|-------------|-----------------------------------------------------------------------|
| Global Parameters |             | Global parameters must be outside of [FRAME < <i>num</i> >] sections. |
| C_DATA_WIDTH      | 8,10,12     | Data width of each color component channel.                           |
| C_NUM_LAYERS      | 1-8         | Number of layers.                                                     |

### Table 4-6: Global Parameters (Cont'd)

| Parameter                                              | Valid Range                                                | Description                                                                                                    |  |
|--------------------------------------------------------|------------------------------------------------------------|----------------------------------------------------------------------------------------------------|--|
| C_LAYER <i><num></num></i> _TYPE                       | 1,2,3                                                      | Defines the layer type:<br>1 = Graphics Controller<br>2 = VFBC. Loads data from a file or from an<br>internally generated test pattern. The<br>T_LAYER <num>_CHAN0_MODE (see below)<br/>defines if the layer data is from internal test pattern<br/>or from file. If the T_COLORSPACE is set to 8, the<br/>file format expected is .bmp. If T_COLOR_SPACE is<br/>set to 1,2 or 3, the file format expected is .yuv.<br/>3 = XSVI. Same as VFBC.</num> |  |
| C_LAYER <i><num>_</num></i> INS_BOX_EN                 | 0,1                                                        | Enable Box instructions. If 0, then all box instructions in the instruction files are ignored.                                                                                                    |  |
| C_LAYER< <i>num</i> >_INS_TEXT_EN                      | 0,1                                                        | Enable Text Instructions. If 0, then all text<br>instructions in the instruction files are ignored.<br>Both C_LAYER< <i>num</i> >_INS_BOX_EN and<br>C_LAYER< <i>num</i> >_INS_TEXT_EN must be enabled to<br>enable the box text instruction.                                                                                                    |  |
| C_LAYER< <i>num</i> >_IMEM_SIZE                        | 4-4096                                                     | Maximum number of instructions .                                                                                                    |  |
| C_LAYER< <i>num</i> >_CLUT_SIZE                        | 16 or 256                                                  | Maximum number of colors.                                                                                                    |  |
| C_LAYER <i><num></num></i> _TEXT_NUM_<br>STRINGS       | 1 – 256                                                    | Maximum number of strings.                                                                                                    |  |
| C_LAYER <i><num></num></i> _TEXT_MAX_<br>STRING_LENGTH | 32,64,128,256                                              | Maximum string length.                                                                                                    |  |
| C_LAYER <i><num></num></i> _FONT_NUM_<br>CHARS         | 1-256                                                      | Maximum number of characters.                                                                                                    |  |
| C_LAYER< <i>num</i> >_FONT_WIDTH                       | 8,16                                                       | Maximum Font Width.                                                                                                    |  |
| C_LAYER< <i>num</i> >_FONT_HEIGHT                      | 8,16                                                       | Maximum Font Height.                                                                                                    |  |
| C_LAYER< <i>num</i> >_FONT_BPP                         | 1,2                                                        | Font bits per pixel. 1 corresponds to 2 color font and 2 corresponds to 4 color font.                                                                                                    |  |
| C_LAYER <i><num></num></i> _FONT_ASCII_<br>OFFSET      | 0 -<br>(C_LAYER <i><num></num></i> _FONT<br>_NUM_CHARS) -1 | ASCII value of the first character in the font file.                                                                                                    |  |
| T_NUM_FRAMES                                           | 1-                                                         | Number of frames to simulate                                                                                                    |  |
| T_COLORSPACE                                           | 1,2,3,8                                                    | Color space:<br>1 = YUV 4:2:0<br>2 = YUV 4:2:2<br>3 = YUV 4:4:4<br>8 = RGB                                                                                                    |  |
| T_OUTFILE                                              | Any String                                                 | Destination file name to write output data. If the T_COLORSPACE is set to 8, this file will be in 24-bit .bmp format, otherwise this file is a planar .yuv file.                                                                                                    |  |

### Table 4-6: Global Parameters (Cont'd)

| Parameter                                        | Valid Range  | Description                                                                                                    |
|--------------------------------------------------|--------------|----------------------------------------------------------------------------------------------------|
| T_LAYER< <i>num</i> >_VIDEO_FILE                 | Any String   | Defines the .bmp or .yuv file used to read layer data if the C_LAYER< <i>num</i> >_TYPE is set to 2.                                                                                                    |
| T_LAYER< <i>num</i> >_INSTRUCTION_FI<br>LE       | Any String   | File name of instruction file. The OSD C model does<br>not include a default set of instructions internally.<br>This parameter must be set if using the graphics<br>controller. See Instruction File Format. |
| T_LAYER< <i>num</i> >_CLUT_FILE                  | Any String   | File name of color LUT file. The OSD C model does<br>not include a default color LUT internally. This<br>parameter must be set if using the graphics<br>controller. See Color LUT File Format.               |
| T_LAYER< <i>num</i> >_FONT_FILE                  | Any String   | File name of font file. The OSD C model does not<br>include a default font internally. This parameter<br>must be set if using the graphics controller. See<br>Font File Format.                              |
| T_LAYER< <i>num</i> >_TEXT_FILE                  | Any String   | File name of string file. The OSD C model does not<br>include a default set of strings internally. This<br>parameter must be set if using the graphics<br>controller. See String File Format.                |
| Frame Parameters                                 |              | Frame Parameters can be defined and redefined for each frame.                                                                                                    |
| R_X_SIZE                                         | 1 – 4096     | Width of OSD output frames.                                                                                                    |
| R_Y_SIZE                                         | 1 – 4096     | Height of OSD output frames.                                                                                                    |
| R_BGCOLOR0                                       | 0x00 – 0xfff | Background color component 0 – R or Y.<br>Maximum value for data width of 8 is 0xff.<br>Maximum value for data width of 10 is 0x3ff.<br>Maximum value for data width of 12 is 0xfff.                         |
| R_BGCOLOR1                                       | 0x00 – 0xfff | Background color component 1 – G or U.<br>Maximum value for data width of 8 is 0xff.<br>Maximum value for data width of 10 is 0x3ff.<br>Maximum value for data width of 12 is 0xfff.                         |
| R_BGCOLOR2                                       | 0x00 – 0xfff | Background color component 2 – B or V.Maximum<br>value for data width of 8 is 0xff.<br>Maximum value for data width of 10 is 0x3ff.<br>Maximum value for data width of 12 is 0xfff.                          |
| R_LAYER< <i>num</i> >_ENABLE                     | 0,1          | Enables layer when 1.                                                                                                    |
| R_LAYER <i><num< i="">&gt;_G_ALPHA_EN</num<></i> | 0,1          | Enables global alpha when 1. When 0, pixel alpha values are used.                                                                                                    |
| R_LAYER <i><num< i="">&gt;_PRIORITY</num<></i>   | 0-7          | Z-plane order. Lower values denotes layers that are<br>below layers with higher priority. Each layer must<br>have a unique priority setting.                                                                 |

### Table 4-6: Global Parameters (Cont'd)

| Parameter                                   | Valid Range      | Description                                                                                                    |
|---------------------------------------------|------------------|----------------------------------------------------------------------------------------------------|
| R_LAYER <i><num< i="">&gt;_ALPHA</num<></i> | 0-0xfff          | Alpha value for 100% opaque to 100% transparent.<br>Maximum value for data width of 8 is 0xff.<br>Maximum value for data width of 10 is 0x3ff.<br>Maximum value for data width of 12 is 0xfff. |
| R_LAYER< <i>num</i> >_X_POS                 | 0 – (R_X_SIZE-1) | X position of upper-left corner of layer.                                                                                                    |
| R_LAYER< <i>num</i> >_Y_POS                 | 0 – (R_Y_SIZE-1) | Y position of upper-left corner of layer.                                                                                                    |
| R_LAYER< <i>num</i> >_X_SIZE                | 0 – R_X_SIZE     | Width of layer.                                                                                                    |
| R_LAYER< <i>num</i> >_Y_SIZE                | 0 – R_Y_SIZE     | Height of layer.                                                                                                    |

 Table 4-6:
 Global Parameters (Cont'd)

| Parameter                                        | Valid Range | Description                                                                                                    |
|--------------------------------------------------|-------------|----------------------------------------------------------------------------------------------------|
| T_LAYER< <i>num</i> >_CHAN0_MODE                 | 0 – 7       | The test mode of color channel/component 0 (R or Y)                                                                                                    |
|                                                  |             | 0 = OSD_PREFILL_MODE: Denotes that the layer<br>buffer is pre-filled with data before the OSD core<br>simulation begins. The OSD model will expect to<br>read input data from the<br>T LAYER< <i>num</i> > VIDEO FILE in this mode. |
|                                                  |             | 1 = OSD_GRAPHICS_MODE: Denotes that the layer<br>data will be generated from the graphics controller.<br>All the graphics controller files must be setup.                                                                           |
|                                                  |             | 2 = OSD_CHECKER_MODE: Channel data is<br>generated from internal test pattern generator.<br>Channel data filled with                                                                                                    |
|                                                  |             | and lower-right quadrants and filled with the<br>bit-reversed color in the upper-right and lower-left<br>quadrants.                                                                                                    |
|                                                  |             | 3 = OSD_RAND_MODE: Channel data is generated<br>from internal test pattern generator. Channel data<br>is filled with random data. The value of<br>T_LAYER< <i>num</i> >_CHAN0_MODE is used as the<br>seed.                          |
|                                                  |             | 4 = OSD_SOLID_MODE: Channel data is generated<br>from internal test pattern generator. Channel data<br>is filled with the value of<br>T_LAYER< <i>num</i> >_CHAN0_MODE.                                                             |
|                                                  |             | 5 = OSD_HRAMP_MODE: Channel data is<br>generated from internal test pattern generator.<br>Channel data is filled with a horizontal ramp, values<br>incremented every pixel.                                                         |
|                                                  |             | 6 = OSD_VRAMP_MODE: Channel data is<br>generated from internal test pattern generator.<br>Channel data is filled with a vertical ramp, values<br>incremented every line.                                                            |
|                                                  |             | 7 = OSD_TEMPR_MODE: Channel data is generated<br>from internal test pattern generator. Channel data<br>is filled with a temporal ramp, values incremented<br>every frame.                                                           |
|                                                  |             | NOTE: If T_LAYER< <i>num</i> >_CHAN0_MODE is set to 0<br>or 1, then T_LAYER< <i>num</i> >_CHAN1_MODE through<br>T_LAYER< <i>num</i> >_CHAN3_MODE is ignored.                                                                        |
| T_LAYER< <i>num</i> >_CHAN1_MODE                 | 0 - 7       | Same as T_LAYER< <i>num</i> >_CHAN0_MODE for channel 1                                                                                                    |
| T_LAYER< <i>num</i> >_CHAN2_MODE                 | 0 - 7       | Same as T_LAYER< <i>num</i> >_CHAN0_MODE for channel 2                                                                                                    |
| T_LAYER <i><num< i="">&gt;_CHAN3_MODE</num<></i> | 0 - 7       | Same as T_LAYER< <i>num</i> >_CHAN0_MODE for channel 3 (alpha)                                                                                                    |
Table 4-6:Global Parameters (Cont'd)

| Parameter                                         | Valid Range | Description                                                                                                    |
|---------------------------------------------------|-------------|----------------------------------------------------------------------------------------------------|
| T_LAYER <i><num< i="">&gt;_CHAN0_COLOR</num<></i> | 0 – 0xfff   | Used when T_LAYER < <i>num</i> > _CHAN0_MODE is set<br>to 2-7. Used to set the color or to configure the<br>internal test pattern generator for channel 0.<br>Maximum value for data width of 8 is 0xff.<br>Maximum value for data width of 10 is 0x3ff.<br>Maximum value for data width of 12 is 0xfff. |
| T_LAYER< <i>num</i> >_CHAN1_COLOR                 | 0 – 0xfff   | Same as T_LAYER< <i>num</i> >_CHAN0_COLOR for<br>channel 1<br>Maximum value for data width of 8 is 0xff.<br>Maximum value for data width of 10 is 0x3ff.<br>Maximum value for data width of 12 is 0xfff.                                                                                                 |
| T_LAYER< <i>num</i> >_CHAN2_COLOR                 | 0 – 0xfff   | Same as T_LAYER< <i>num</i> >_CHAN0_COLOR for<br>channel 2<br>Maximum value for data width of 8 is 0xff.<br>Maximum value for data width of 10 is 0x3ff.<br>Maximum value for data width of 12 is 0xfff.                                                                                                 |
| T_LAYER <i><num< i="">&gt;_CHAN3_COLOR</num<></i> | 0 – 0xfff   | Same as T_LAYER< <i>num</i> >_CHAN0_COLOR for<br>channel 3 (alpha)<br>Maximum value for data width of 8 is 0xff.<br>Maximum value for data width of 10 is 0x3ff.<br>Maximum value for data width of 12 is 0xfff.                                                                                         |

#### **Color LUT File Format**

The color LUT file defines the color pallet used by the graphics controller. Each graphics controller can have a different color LUT file just as the OSD hardware can have different color LUT memory. The format of the file is plain text containing a series of decimal or hexadecimal numbers separated by white space or new line characters. Only the lower 8-bits of each number are used.

The order of the file is channel0, channel1, channel2, and alpha for each color entry starting at entry zero. Here is an example color LUT file:

0x000x000x000x000x100x801280x600x510x5a0xef0x800x690x520x461280x6b0xba0x650x80

The first line shows all color 0 and has all channels including alpha set to zero. The second line defines color 1 to be black in YUV with an alpha of 192. The remaining lines define color 2, 3 and 4 as red, green and blue in YUV, all with an alpha of 128 or 50% transparent.

The OSD can have a color LUT with 16 colors or 256 colors (64 or 1024 separate numbers for all channels). Not all entries need to be defined. Those entries not defined are set to zero.

Consequently, the previous example defines only color entries 0, 1, 2, 3 and 4. Entries 5 through to the end of the table are zero.

Colors can be changed for each video frame (just as in the OSD hardware) by providing multiple color LUTs within the file. The first C\_LAYER <*num*>\_CLUT\_SIZE numbers are used for frame 1, the next C\_LAYER <*num*>\_CLUT\_SIZE numbers are used for the next frame, and so on. If the number of frames is more than the number of color LUTs in the file, then the last color LUT is used for all remaining frames.

The Xilinx LogiCORE IP Video OSD C model does not include a default color LUT internally. The color LUT must be initialized from file if using the graphics controller.

#### Font File Format

The font file defines the bits used to define each pixel of each line of each character used by the graphics controller. Each graphics controller can have a different font file just as the OSD hardware can have different font memory. The format of the file is plain text containing a series of decimal or hexadecimal numbers separated by white space or new-line characters.

The order of the file is line 0, line 1, line 2, etc for each character. The number of lines for each character is defined by the C\_LAYER<num>\_FONT\_HEIGHT parameter. The number of bits for each line is defined by C\_LAYER<*num*>\_FONT\_WIDTH \* C\_LAYER<*num*>\_FONT\_BPP. The first character in the font file does not have to define character 0. Instead, the first character is set by the C\_LAYER<*num*>\_FONT\_ASCII\_OFFSET. Here is an example font file:

| 0x18 |  |  |  |  |
|------|--|--|--|--|
| 0x24 |  |  |  |  |
| 0x66 |  |  |  |  |
| 0x66 |  |  |  |  |
| 0x7e |  |  |  |  |
| 0x66 |  |  |  |  |
| 0x66 |  |  |  |  |
| 0x66 |  |  |  |  |

This example shows a snippet of the font file for C\_LAYER<*num*>\_FONT\_WIDTH=8, C\_LAYER<*num*>\_FONT\_HEIGHT=8, C\_LAYER<*num*>\_FONT\_BPP=1 and C\_LAYER<*num*>\_FONT\_ASCII\_OFFSET=32. The eight lines shown are for the capital letter 'A', ASCII 65. These lines would be the 33rd (65-32) character definition and lines 265 through 272 in the font file.

Fonts can be changed in each video frame (just as in the OSD hardware) by providing multiple fonts within the file. The first C\_LAYER < num >\_FONT\_NUM\_CHARS \*

C\_LAYER<*num*>\_FONT\_WIDTH \* C\_LAYER<*num*>\_FONT\_HEIGHT numbers are used for frame 1, the next C\_LAYER<*num*>\_FONT\_NUM\_CHARS \*C\_LAYER<*num*>\_FONT\_WIDTH \* C\_LAYER<*num*>\_FONT\_HEIGHT numbers are used for the next frame, and so on. If the number of frames is more than the number of fonts in the file, then the last font is used for all remaining frames.

The Xilinx LogiCORE IP Video OSD C model does not include a default font internally. The font must be initialized from a file if using the graphics controller.

#### **String File Format**

The string file defines the text strings used by the graphics controller. Each graphics controller can have a different font file just as the OSD hardware can have different font memory. The format of the file is plain text containing one string of characters including spaces per line.

The order of the file is string 0, string 1, string 2, and so on, again, one string per line. The number of strings for each graphics controller is defined by this parameter:

#### C\_LAYER < num > \_TEXT\_NUM\_STRINGS

The maximum number of characters (including the terminating NULL character) is defined by this parameter:

#### C\_LAYER < num > \_TEXT\_MAX\_STRING\_LENGTH parameter

Here is an example string file:

```
This is String # 0. It is on one line!
String 1
Xilinx
OSD
Menu
!&^%!@#*
```

In the previous example file, only the first lines (up to C\_LAYER<num>\_TEXT\_NUM \_STRINGS number of lines) are used. All other lines are ignored. Also, the first characters of each line (up to C\_LAYER<num>\_TEXT\_MAX\_STRING\_LENGTH) are used. All other characters are ignored. If the maximum string length was set to 8, the first string would be truncated to "This is\0".

*Note:* In the OSD hardware, any character after the first NULL character in a string is ignored and not displayed.

Strings can be changed in each video frame by providing multiple sets of strings within the string file. The first C\_LAYER < num>\_TEXT\_NUM\_STRINGS number of lines are used for frame 1, the next C\_LAYER < num>\_TEXT\_NUM\_STRINGS number of lines are used for the next frame, and so on. If the number of frames is more than the number of sets of strings in the file, then the last set of strings are used for all remaining frames.

The Xilinx LogiCORE IP Video OSD C model does not include a default set of strings internally. The text strings must be initialized from a file if using the graphics controller.

#### **Instruction File Format**

The instruction file defines the instructions used by the graphics controller. Each graphics controller can have a different instruction file just as the OSD hardware can have different instruction memory. The format of the file is plain text containing one string of characters including spaces per line. One full instruction is contained on each line.

The order of the file is instruction, x\_start, x\_stop, y\_start, y\_stop, color\_index, text\_index and object\_size on each line. The instruction field is a text string describing the graphics instruction. All other fields are either decimal or hexadecimal numbers for the parameters of the instruction.

Here is an example instruction file:

```
# Frame 1 Instructions
BOX 10 20 40 80 1 0 4
BOX
     40 60 70 90 3 0 4
TEXT 100 100 50 50 2 1 0x40
BOXTEXT 30 40 30 40 2 2 0x14
END
# Frame 2 Instructions
TEXT 100 100 50 50 2 1 0x40
     20 40 40 80 1 0 4
BOX
     40 80 70 90 3 0 4
BOX
TEXT 200 100 50 50 2 1 0x40
BOXTEXT 30 40 30 40 2 2 0x14
END
```

Each field is described in Table 4-7.

| Field       | Valid Range             | Description                                  |
|-------------|-------------------------|----------------------------------------------|
| Instruction | BOX, TEXT, BOXTEXT, END | The graphics instruction.                    |
| Xstart      | 0 – end of line         | Starting draw x position of the instruction. |
| Xstop       | 0 – end of line         | Ending draw x position of the instruction.   |
| Ystart      | 0 – end of frame        | Starting draw y position of the instruction. |
| Ystop       | 0 – end of frame        | Ending draw y position of the instruction.   |

| Table 4-7: Instruction File | Fields |
|-----------------------------|--------|
|-----------------------------|--------|

| Color index | 0 – 15 or 255              | The color to be used for the graphics object.                                                                                                    |
|-------------|----------------------------|----------------------------------------------------------------------------------------------------|
|             |                            | For boxes, this color index is used directly.<br>For Text with BPP=1, the color index is used<br>for the background and the color index + 1<br>is used for the foreground.<br>For Text with BPP=2, the color index is used<br>for bits "00" in the font, color index + 1 for<br>bits "01", color index + 2 for "10" and color<br>index + 3 for "11". |
| Text index  | 0 – (number of strings -1) | The text string to draw.                                                                                                    |
| Object Size | 0 – 0xff                   | For BOX, Size of boxes.<br>For BOXTEXT, [3:0] size of boxes, [7;4] size of<br>text.<br>For TEXT, bits [7:4] size of text.                                                                                                    |

See Instruction RAM in Appendix D for more information on the format of each instruction.

There are two "END"s in the example instruction file because the file is used to describe the instructions for each video frame. All instructions from the beginning of the file to the first END are displayed on frame 1. For each frame following, the instructions between each subsequent "END" are displayed. If the number of frames is more than the number of "END"s in the file, then the last set of instructions are displayed for all remaining frames.

The Xilinx LogiCORE IP Video OSD C model does not include a default set of instructions internally. The instructions must be initialized from a file if using the graphics controller.

### Initializing the OSD Input Video Structure

The easiest way to assign stimuli values to the input video structure is to initialize it with an image or video. The bmp\_util.h, yuv\_utils.h, rgb\_utils.h and video\_util.h header files packaged with the bit accurate C models contain functions to facilitate file I/O.

#### **Bitmap Image Files**

The rgb\_utils.h and bmp\_utils.h files declare functions that help access files in Windows bitmap format (http://en.wikipedia.org/wiki/BMP\_file\_format). However, this format limits color depth to a maximum of 8 bits per pixel, and operates on images with three planes (R,G,B). Consequently, the following functions operate on arguments type rgb8\_video\_struct, which is defined in rgb\_utils.h. Also, both functions support only true color, non-indexed formats with 24 bits per pixel.

int write\_bmp(FILE \*outfile, struct rgb8\_video\_struct \*rgb8\_video); int read\_bmp(FILE \*infile, struct rgb8\_video\_struct \*rgb8\_video); These functions are used to dynamically allocate and free memory for RGB structure storage:

```
int alloc_rgb8_frame_buff(struct rgb8_video_struct* rgb8video );
void free_rgb_frame_buff(struct rgb_video_struct* rgb_video );
```

Exchanging data between rgb8\_video\_struct and general video\_struct type frames/videos is facilitated by functions:

```
int copy_rgb8_to_video(struct rgb8_video_struct* rgb8_in,
struct video_struct* video_out );
int copy_video_to_rgb8( struct video_struct* video_in,
struct rgb8_video_struct* rgb8_out );
```

**Note:** All image / video manipulation utility functions expect both input and output structures initialized; for example, pointing to a structure that has been allocated in memory, either as static or dynamic variables. Additionally, the input structure must have the dynamically allocated containers (data, r, g, b, y, u, and v arrays) already allocated and initialized with the input frame(s). If the output container structure is pre-allocated at the time of the function call, the utility functions verify and issue an error if the output container size does not match the size of the expected output. If the output container structure is not pre-allocated, the utility functions create the appropriate container to hold results.

#### YUV Image/Video Files

The yuv\_utils.h file declares functions that support file access in YUV format. These functions are used to dynamically allocate and free memory for YUV structure storage:

```
int alloc_yuv8_frame_buff(struct yuv8_video_struct* yuv8video );
void free_yuv_frame_buff(struct yuv_video_struct* yuv_video );
```

These functions allow reading and writing of YUV functions (used to initialize or write yuv8\_video data):

```
int write_yuv(FILE *outfile, struct yuv8_video_struct *yuv8_video);
int read_yuv(FILE *infile, struct yuv8_video_struct *yuv8_video);
```

Exchanging data between yuv8\_video\_struct and general video\_struct type frames/videos is facilitated by functions:

```
int copy_yuv8_to_video(struct yuv8_video_struct* yuv8_in,
struct video_struct* video_out );
int copy_video_to_yuv8( struct video_struct* video_in,
struct yuv8_video_struct* yuv8_out );
```

YUV formats (4:2:0, 4:2:2 and 4:4:4) can be converted with these functions:

```
int yuv8_420to444(struct yuv8_video_struct* video_in, struct yuv8_video_struct* video_out);
int yuv8_422to444(struct yuv8_video_struct* video_in, struct yuv8_video_struct* video_out);
int yuv8_444to420(struct yuv8_video_struct* video_in, struct yuv8_video_struct* video_out);
int yuv8_444to422(struct yuv8_video_struct* video_in, struct yuv8_video_struct* video_out);
```

#### **Binary Image/Video Files**

The video\_utils.h file declares functions that help load and save generalized video files in raw, uncompressed format. These functions effectively serialize the video\_struct structure:

int read\_video( FILE\* infile, struct video\_struct\* in\_video); int write\_video(FILE\* outfile, struct video\_struct\* out\_video);

The corresponding file contains a small, plain text header defining, "Mode", "Frames", "Rows", "Columns", and "Bits per Pixel". The plain text header is followed by binary data, 16-bits per component in scan line continuous format. Subsequent frames contain as many component planes as defined by the video mode value selected. Also, the size (rows, columns) of component planes can differ within each frame as defined by the actual video mode selected.

These functions are used to dynamically allocate and free memory for video structure storage:

```
int alloc_video_buff(struct video_struct* video );
void free_video_buff(struct video_struct* video );
```

### **Compiling on 32-bit and 64-bit Windows Platforms**

Precompiled library v\_osd\_v5\_01\_a\_bitacc\_cmodel.lib, top level demonstration code run\_bitacc\_cmodel\_config.c and example code run\_bitacc\_cmodel.c must be compiled with an ANSI C compliant compiler under Windows 32-bit or Windows 64-bit. This section describes an example using Microsoft Visual Studio.

In Visual Studio create a new, empty Win32 Console Application project. As existing items, add:

- libIpv\_osd\_v5\_01\_a\_bitacc\_cmodel.lib to the "Resource Files" folder of the project
- run\_bitacc\_cmodel.c or the run\_bitacc\_cmodel\_config.c to the "Source Files" folder of the project
- v\_osd\_v5\_01\_a\_bitacc\_cmodel.h header file to the "Header Files" folder of the project
- bmp\_utils.h file to the "Header Files" folder of the project
- rgb\_utils.h file to the "Header Files" folder of the project
- video\_fio.h file to the "Header Files" folder of the project
- video\_utils.h file to the "Header Files" folder of the project
- yuv\_utils.h file to the "Header Files" folder of the project

To build the x64 executable for 64-bit Windows platforms, perform these steps. These steps can be skipped if building the Win32 executable.

- 1. Right-click on the solution in the Solution Explorer and click **Properties** at the bottom of the pop-up menu.
- 2. Click Configuration Manager.
- 3. In the Active solution platform drop-down box, select **<New...>**.
- 4. In the new platform drop-down box, select **x64** and click **OK**.

Make sure that all the projects now have x64 as the default platform in the Configuration Manager.

5. After the project is created and populated, it must be compiled and linked (built) to create a Win32 or x64 executable. To perform the build step, select **Build Solution** from the Build menu. An executable matching the project name is created either in the Debug or Release subdirectories under the project location based on whether "Debug" or "Release" has been selected in the "Configuration Manager" under the Build menu.

**Note:** The run\_bitacc\_cmodel.c file is an example demonstration that reads no input but generates an output .yuv file from internally generated test patterns. The run\_bitacc\_cmodel\_config.c file is a configurable demonstration and requires several input files to run. See Running the Executables for information on command line arguments and input file formats.

### Compiling under 32-bit and 64-bit Linux Platforms

#### **Example Demonstration**

To compile the example demonstration, go to the directory where the header files, the library files and run\_bitacc\_cmodel.c were unpacked. The libraries and header files are referenced during the compilation and linking process. In this directory, perform these steps:

1. Set your LD\_LIBRARY\_PATH environment variable to include the root directory where the model zip file was unzipped. For example:

setenv LD\_LIBRARY\_PATH <unzipped\_c\_model\_dir>:\${LD\_LIBRARY\_PATH}

2. Copy these files from the /lin32 or /lin64 directory to the root directory:

```
libstlport.so.5.1
libIp_v_osd_v5_01_a_bitacc_cmodel.so
libIp_v_tc_v5_01_a_bitacc_cmodel.so
```

3. In the root directory, compile using the GNU C Compiler by typing this command at the shell prompt:

```
gcc -m32 -x c++ ../run_bitacc_cmodel.c ../parsers.c -o run_bitacc_cmodel -L.
-lIp_v_osd_v5_01_a_bitacc_cmodel -Wl,-rpath,.
gcc -m64 -x c++ ../run_bitacc_cmodel.c ../parsers.c -o run_bitacc_cmodel -L.
```

4. This results in the creation of the executable run\_bitacc\_cmodel, which can be run using this command:

./run\_bitacc\_cmodel

-llp\_v\_osd\_v5\_01\_a\_bitacc\_cmodel -Wl,-rpath,.

A make file is also included that runs GCC. To clean the executable and compile the example code, enter this command at the shell prompt:

make clean all

#### **Configurable Demonstration**

To compile the configurable demonstration, go to the directory where the header files, the library files and run\_bitacc\_cmodel\_config.c were unpacked. The libraries and header files are referenced during the compilation and linking process. In this directory, perform these steps:

1. Set your LD\_LIBRARY\_PATH environment variable to include the root directory where the model zip-file was unzipped. For example:

setenv LD\_LIBRARY\_PATH <unzipped\_c\_model\_dir>:\${LD\_LIBRARY\_PATH}

2. Copy these files from the /lin64 directory to the root directory:

```
libstlport.so.5.1
libIp_v_osd_v5_01_a_bitacc_cmodel.so
libIp_v_tc_v5_01_a_bitacc_cmodel.so
```

3. In the root directory, compile using the GNU C Compiler by entering this command at the shell prompt:

```
gcc -x c++ run_bitacc_cmodel_config.c -o run_bitacc_cmodel_config -L.
-lIp_v_osd_v5_01_a_bitacc_cmodel -Wl,-rpath,.
```

4. This results in the creation of the executable run\_bitacc\_cmodel, which can be run using this command:

./run\_bitacc\_cmodel\_config -c <Config Filename> <-parameter=value ...>

A make file is also included that runs GCC. To clean the executable and compile the example code, enter this following command at the shell prompt:

```
make clean run_bitacc_cmodel_config
```

### **Running the Executables**

Included in the zip file are precompiled executable files for use with 32-bit and 64-bit Windows and Linux platforms. The instructions for running on each platform are included in this section.

#### **Example Demonstration**

The example demonstration does not use command line parameters. To run on a 32-bit or 64-bit Linux platform, perform these steps:

1. Set your \$LD\_LIBRARY\_PATH environment variable to include the root directory where the model zip file was unzipped. For example:

```
setenv LD_LIBRARY_PATH <unzipped_c_model_dir>:${LD_LIBRARY_PATH}
```

2. Copy these files from the /lin64 (for 64-bit Linux) or from the /lin (for 32-bit Linux) directory to the root directory:

```
libstlport.so.5.1
libIp_v_osd_v5_01_a_bitacc_cmodel.so
libIp_v_tc_v5_01_a_bitacc_cmodel.so
run_bitacc_cmodel
```

3. Execute the model. From the root directory, enter this command at a shell prompt:

run\_bitacc\_cmodel

To run on a 32-bit or 64-bit Windows platform, perform these steps:

1. Copy this file from the /nt64 (for 64-bit Windows) or from the /nt (for 32-bit Windows) directory to the root directory:

run\_bitacc\_cmodel.exe

2. Execute the model. From the root directory, enter this command at a DOS prompt:

run\_bitacc\_cmodel

During successful execution, the test.yuv file is created in the directory containing the run\_bitacc\_cmodel executable. This file is a planar YUV file in 4:4:4 format. The example demonstration is set up to generate three frames of video data at 1280x720 resolution. Each frame contains the output of three video layers and background color.

Figure 4-1 shows frame 1 of the test.yuv file. The image shows a background color of orange, a video layer with a horizontal ramp, another video layer with random data, and a graphics controller layer with text and boxes.

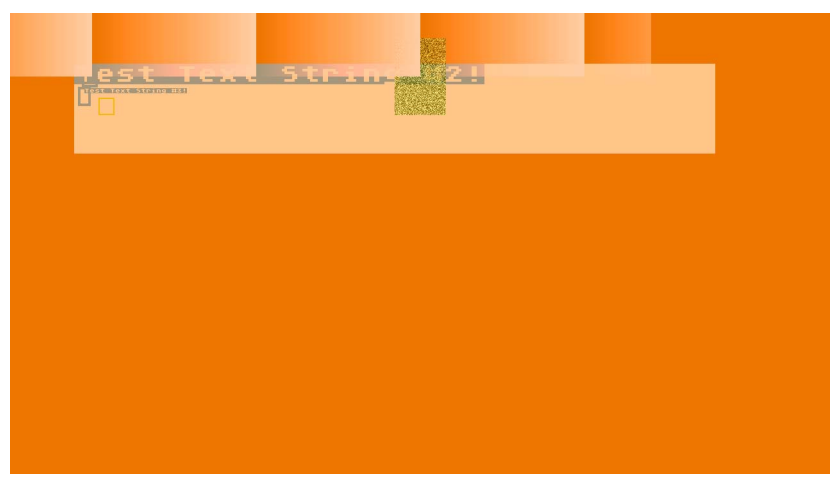

Figure 4-1: Example Demonstration Output Image

#### **Configurable Demonstration**

The configurable demonstration takes multiple command line parameters. To run on a 32-bit or 64-bit Linux platform, perform these steps:

1. Set your \$LD\_LIBRARY\_PATH environment variable to include the root directory where the model zip-file was unzipped. For example:

setenv LD\_LIBRARY\_PATH <unzipped\_c\_model\_dir>:\${LD\_LIBRARY\_PATH}

2. Copy these files from the /lin64 (for 64-bit Linux) or from the /lin (for 32-bit Linux) directory to the root directory:

```
libstlport.so.5.1
libIp_v_osd_v5_01_a_bitacc_cmodel.so
libIp_v_tc_v5_01_a_bitacc_cmodel.so
```

run\_bitacc\_cmodel\_config

3. Execute the model. From the root directory, enter this command at a shell prompt:

run\_bitacc\_cmodel\_config -c <Config Filename> <-parameter=value ...>

To run on a 32-bit or 64-bit Windows platform, perform these steps:

1. Copy this file from the /nt64 (for 64-bit Windows) or from the /nt (for 32-bit Windows) directory to the root directory:

run\_bitacc\_cmodel\_config.exe

2. Execute the model. From the root directory, enter this command at a DOS prompt:

run\_bitacc\_cmodel\_config -c <Config Filename> <-parameter=value ...>

The configurable demonstration reads parameters from the config file specified with the -i <config\_file> argument where <config\_file> is the relative path and filename of the config file. See Config File Format for more information. Parameters in the config file can be overridden on the command line by prefixing the parameter with a dash ('-') and removing white spaces. For example, the number of frames to simulate can be overridden with this command line argument "-T\_NUM\_FRAMES=2". Config parameters set on the command line must be set after the -i argument to take effect.

Figure 4-2 shows frame 1 of the output of the configurable demonstration from this command line:

```
run_bitacc_cmodel_config -c examples/example0.cfg
```

The image shows a background color of green, a video layer with a horizontal ramp and another video layer with random data.

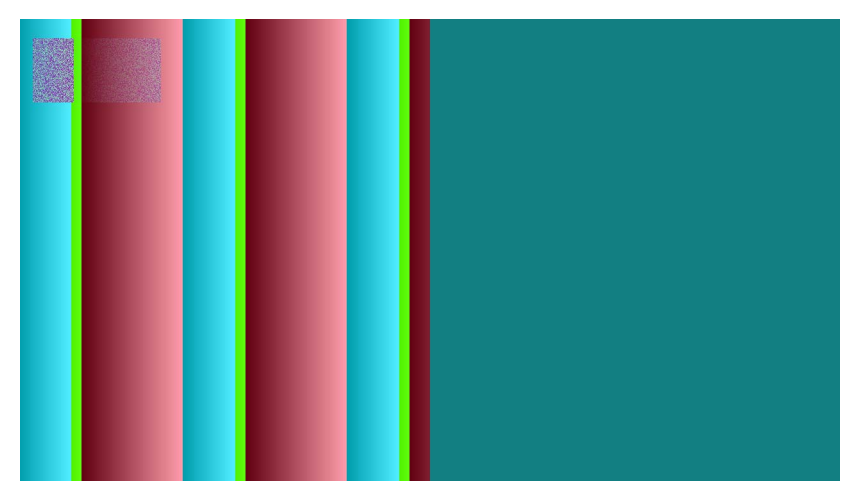

Figure 4-2: Configurable Demonstration Output Image (Example 0)

Figure 4-3 shows frame 1 of the output of the configurable demonstration from this command line:

run\_bitacc\_cmodel\_config -c examples/example1.cfg

The image shows a background color of grey, a video layer with a horizontal ramp and another video layer with a vertical ramp. Each ramp layer (vertical and horizontal) have different ramp starting values for each color component.

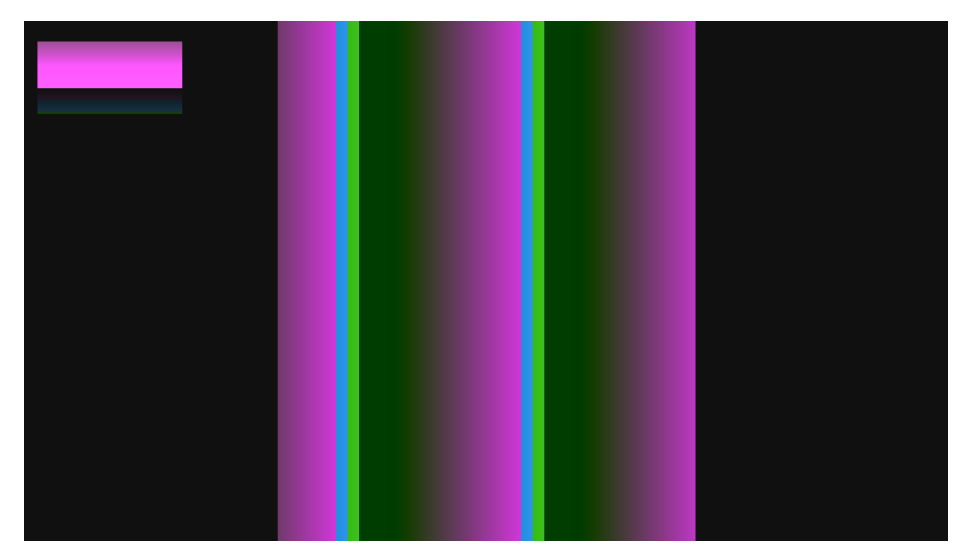

Figure 4-3: Configurable Demonstration Output Image (Example 1)

Figure 4-4 shows frame 1 of the output of the configurable demonstration from this command line:

run\_bitacc\_cmodel\_config -c examples/example2.cfg

### **E** XILINX.

The image shows a background color of red, a video layer from a BMP file input and another video layer with random data.

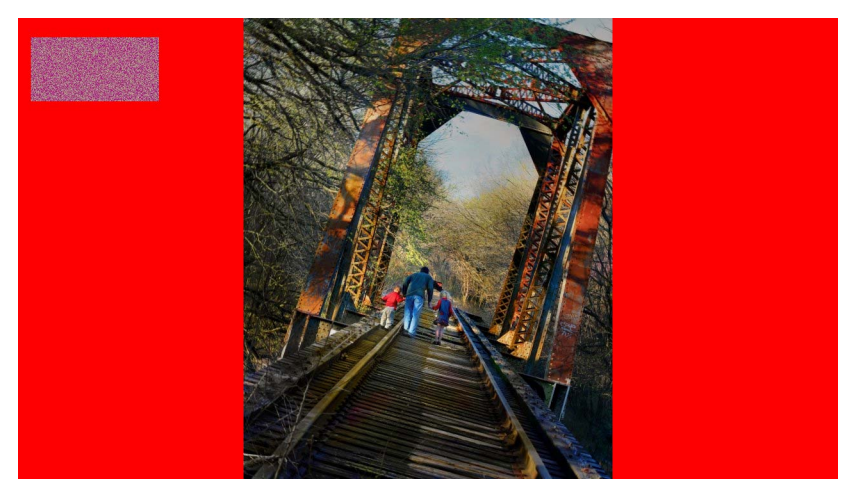

Figure 4-4: Configurable Demonstration Output Image (Example 2)

Figure 4-5 shows frame 1 of the output of the configurable demonstration from this command line:

run\_bitacc\_cmodel\_config -c examples/example3.cfg

The image shows a background color of grey, a video layer from a BMP file input, six other video layers with checkerboard, horizontal ramp and vertical ramp patterns. One graphics controller layer is also displayed generating multi-colored lines, boxes and text.

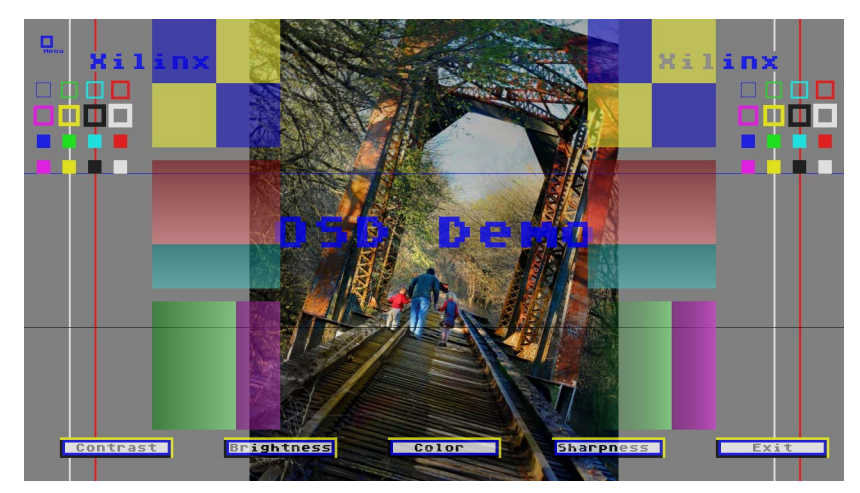

Figure 4-5: Configurable Demonstration Output Image (Example 3)

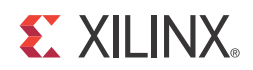

# SECTION II: VIVADO DESIGN SUITE

Customizing and Generating the Core Constraining the Core

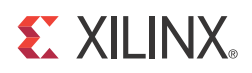

# Customizing and Generating the Core

This chapter includes information about using Xilinx tools to customize and generate the core in the Vivado<sup>™</sup> Design Suite environment.

## GUI

The Video On-Screen Display core is easily configured to meet the developer's specific needs through the Vivado GUI shown in Figure 5-1, Figure 5-2, and Figure 5-3. This section provides a quick reference to parameters that can be configured at generation time.

| Customize Video On Screen Display<br>(5.01.a) by specifying IP Options.     Poptions |                                                               |                                                                                                    |        |  |  |
|--------------------------------------------------------------------------------------|---------------------------------------------------------------|----------------------------------------------------------------------------------------------------|--------|--|--|
| Video On Screen Display                                                              |                                                               |                                                                                                    |        |  |  |
| Show Disabled Ports                                                                  | LAYER Configurations Scree                                    | n Layout Options LAYER 1 Options                                                                                                    |        |  |  |
|                                                                                      | Component Name                                                | v_osd_v5_01_a_0                                                                                                    |        |  |  |
|                                                                                      | Optional Features                                             | Options :                                                                                                    | *      |  |  |
| aciken<br>aresetn<br>↓+ CTRL irg -                                                   | ✓ Include AXI4-Lite Interface ☐ Include INTC Interface        | Video Format     YUV 422       Video Component Width     8       Number of LAYERs     2       Maximum Screen Width     1280     Range: 1284096 |        |  |  |
| s_axi_aclken                                                                         | LAYER Configuration                                           |                                                                                                    |        |  |  |
| + VIDEO_S0_IN<br>+ VIDEO_S1_IN                                                       | LAYER 0: Type External AXIS<br>LAYER 1: Type Internal Graphic | s Controller                                                                                                    |        |  |  |
| I Det                                                                                |                                                               |                                                                                                    |        |  |  |
| Show Advanced Options                                                                |                                                               |                                                                                                    |        |  |  |
| Bought IP license available                                                          |                                                               | ОК                                                                                                    | Cancel |  |  |

Figure 5-1: Vivado IP Catalog GUI - Main Window

| Customize Video On Screen Dis<br>(5.00.a) by specifying IP Option<br>IP Options<br>Video On Screen Disp | olay<br>s.<br>ay                                                                   |                        |
|----------------------------------------------------------------------------------------------------|------------------------------------------------------------------------------------|------------------------|
| Show Disabled Ports                                                                                     | LAYER Configurations Screen Layout Options LAYER 1 Options                         |                        |
|                                                                                                    | Constant/Default Screen Layout Options                                             | *                      |
|                                                                                                    | Horizontal Vertical Width Height Layer Layer Global Alpha<br>Priority Enable Value | Global Alpha<br>Enable |
|                                                                                                    | LAYER 0 0 LAYER 0 0 LAYER 0 0 LAYER 0 0 LAYER 0 0 LAYER 0 LAYER 0 255              | ☑ LAYER 0              |
|                                                                                                    | LAYER 1 0 LAYER 1 0 LAYER 1 0 LAYER 1 1 LAYER 1 LAYER 1 255                        | LAYER 1                |
| v osd v5 00 a 0                                                                                         | Background Size                                                                    | *                      |
| -aclk                                                                                                   | Width 0 Height 0                                                                   |                        |
| aresetn<br>CTRL                                                                                         | Background colour                                                                  | \$                     |
| s_azi_acik VIDEO_OUT-}                                                                                  | Luma (Y) 128 Cb (U) 128 Cr (V) 128                                                 |                        |
| I.4.VIDEO_SO_IN<br>I.4.VIDEO_S1_IN                                                                      |                                                                                    |                        |
| Video On Screen Display                                                                                 |                                                                                    |                        |
|                                                                                                    |                                                                                    |                        |
|                                                                                                    |                                                                                    |                        |
|                                                                                                    |                                                                                    |                        |
|                                                                                                    |                                                                                    |                        |
|                                                                                                    | 4]                                                                                 |                        |
| Show Advanced Options                                                                                   |                                                                                    |                        |
| hecking for License                                                                                     | OK                                                                                 | Cancel                 |

Figure 5-2: Vivado IP Catalog GUI - Constant Mode Options Window

| Options<br>/ideo On Screen Disp<br>Show Disabled Ports    | LAYER Configurations Screen Layout Options LAYER 1 Options                                                                                                    | *  |
|-----------------------------------------------------------|----------------------------------------------------------------------------------------------------|----|
|                                                           | Instruction Memory 🏠 Color Table                                                                                                    | *  |
|                                                           | Instructions 48 Range: 44096 Number of Colors 16 💌                                                                                                    |    |
| −sch<br>−schen<br>−schen<br>−schen<br>↓schen<br>↓schen to | Color Memory Type  Color Memory Type  Distributed Memory  Block Memory  Auto-Configure                                                                                 | *  |
| s_axi_axesess<br>epv10b0_50_1N                            | Font Options                                                                                                    | \$ |
|                                                           | Number of Characters     96     Range: 1256     ASCII Offset     32     Range: 0255       Character Width     8     Bits per Pixel     1        Character Height     8 |    |
|                                                           | Text Options         Number of Strings         8         Range: 1256         Maximum String Length         32                                                          | *  |
|                                                           |                                                                                                    |    |
|                                                           |                                                                                                    |    |

Figure 5-3: Vivado IP Catalog GUI - Graphics Controller Options Window

www.xilinx.com

*Note:* The Graphics Controller Options Window is available only if the Layer Type is set to "Internal Graphics Controller."

#### **Global Parameters**

- **Component Name**: The component name is used as the base name of output files generated for the module. Names must begin with a letter and must be composed from characters: a to z, 0 to 9and "\_". The name **v\_osd\_v5\_01\_a** is not allowed.
- Optional Features:
  - **Include AXI4-Lite Interface**: When selected, the core will be generated with an AXI4-Lite interface, which gives access to dynamically program and change processing parameters. For more information, refer to Chapter 2, Core Interfaces.
  - **Include INTC Interface**: When selected, the core will generate the optional INTC\_IF port, which gives parallel access to signals indicating frame processing status and error conditions. For more information, refer to Interrupts in Chapter 2.
- **Maximum Screen Width**: This field configures the maximum allowed screen size. The Maximum screen width is configurable. Changing this field affects several counters, comparators and memory (Block RAM) usage. Increased screen size increases resource usage. Valid range for Screen Width is {128 .. 4095}.
- Number of Layers: This field configures the number of layers to alpha blend together. Each layer can be configured to read data from the FIFO inputs or from one of the internal Graphics Controllers. Valid range is (1 .. 8). Corresponds to the C\_NUM\_LAYERS Parameter of the EDK pCore.
- **Video Format**: This field configures the input format of the AXI4-Stream interfaces. Valid values are YUV 422, YUV 444, RGB, YUVa 422, YUVa 444 and RGBa.

*Note:* If the input is YUVa 422, YUVa 444 or RGBa the output will be YUV 422, YUV 444 or RGB respectively (no alpha on output stream).

Corresponds to the C\_NUM\_DATA\_CHANNELS Parameter of the EDK pCore.

- Video Component Width: This field configures the data width of each color component channel. Valid values are 8, 10 and 12. Configuring the Video Component Width and the Video Format yields an effective bits per pixel of 16, 24, 32, 40 or 48 bits.
- Layer Configuration Layer # Type: These fields configure the type, or data source, of each layer, one field for each layer. Each layer is numbered from 0 to 7. The maximum number of layers is set by the Number of Layers field. Three data sources are valid:
  - **External AXI4-Stream**: This is an input AXI4-Stream slave interface with tdata, tkeep, tvalid, tready and tlast. See Input AXI4-Stream Slave Interface(s) in Chapter 2.
  - **Internal Graphics Controller**: If the layer is configured for this type, then the AXI4-Stream slave interfaces are removed and all data is generated and read from an internal Graphics Controller.

#### **Screen Layout Parameters**

- **Position**: These fields configure the horizontal and vertical position of the upper-left corner of each layer.
- **Size**: These fields configure the horizontal and vertical size of each layer.
- **Layer Priority**: These fields configure the Z-plane order of each layer. Layers with higher priority will be on-top layers with lower priority. Each layer must have a unique priority setting.
- Layer Enable: These fields configure if a layer is enabled or disabled by default.
- **Global Alpha Value**: These fields configure the Alpha Value used for the entire layer.

*Note:* This should be used if no Alpha is supplied with the AXI4-Stream input.

• **Global Alpha Enable**: These fields enable or disable the use of the global alpha value for the given layer. If the Global Alpha Enable is disabled, then the alpha-value supplied from the AXI4-Stream input (for each pixel) is used.

*Note:* Graphics Controller Layers should not have the Global Alpha enabled.

- **Background Width**: This field configures the width of the background.
- **Background Height**: This field configures the height of the background.
- **Background Color**: The fields configure the default background color.

#### **Graphics Controller Parameters**

- **Instructions**: This field configures the maximum number of Graphics Controller instructions that can be executed per frame. Increasing this number increases the number of Block RAMs utilized.
- **Instruction Set**: This field configures which instructions are valid for the Graphics Controller implementation. Two instructions are currently configurable: box and text. Other instructions, including NoOp, are always available.
- **Number of Colors**: This field configures the size of the color palette used by the Graphics Controller. Valid values are 16 and 256.
- **Color Memory Type**: This field configures how the color palette is implemented in hardware, as Distributed RAM, as Block RAM or Auto-Configured. In auto-configuration mode, distributed RAM will be used if the color palette is small enough. The RAM type can be overridden if it is known which type is preferred for the application.
- **Number of Characters**: This field configures the number of characters to be stored within the internal Font RAM. Valid values are 1 to 256. This field, along with the Character Width, Character Height, ASCII Offset and Bit per Pixel fields, affects the overall size of the Font RAM.
- **Character Width**: This field configures the width of each character. The width is in pixels. Valid values are 8 and 16.

- **Character Height**: This field configures the height of each character. The height is in video lines. Valid values are 8 and 16.
- **ASCII Offset**: This field configures the ASCII value of the first location in the Font RAM. This is useful if it is known that certain ASCII values will not be used.
- **Bits per Pixel**: This field configures the bits per pixel of each character. Valid values are 1 and 2.
  - 1 = One bit per pixel. This yields a foreground and a background color for each character.
  - 2 = Two bits per pixel. This allows each character pixel to be programmed to one of four different colors.
- **Number of Strings**: This field configures the maximum number of strings to be stored within the Text RAM. This field, along with the Maximum String Length field, affects the overall size of the Text RAM. The maximum number of strings cannot exceed 256.
- **Maximum String Length**: This field configures the maximum string length allowed for each string within the Text RAM. Valid values are 32, 64, 128 and 256.

### **Output Generation**

Vivado generates the files necessary to build the core and place those files in the <project>/<project>.srcs/sources\_1/ip/<core> directory.

### File Details

The Vivado tools software output consists of some or all the files shown in Table 5-1.

| Name              | Description                                                                                                    |
|-------------------|----------------------------------------------------------------------------------------------------|
| v_osd_v5_01_a     | Library directory for the v_osd_v5_01_a core IP-XACT XML file describes which options were used to generate the core. An XCI file can also be used as a source file. |
| v_osd_v5_01_a.veo | Verilog instantiation template                                                                                                    |
| v_osd_v5_01_a.vho | VHDL instantiation template                                                                                                    |
| v_osd_v5_01_a.xci | IP-XACT XML file describes which options were used to generate the core.<br>An XCI file can also be used as a source file.                                           |
| v_osd_v5_01_a.xml | IP-XACT XML file describes how the core is constructed to build the core.                                                                                            |

Table 5-1: Output Files

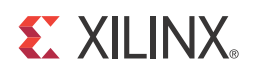

## Constraining the Core

### **Required Constraints**

The ACLK pin should be constrained at the pixel clock rate desired for your video stream. The S\_AXI\_ACLK pin should be constrained at the frequency of the AXI4-Lite sub-system.

### Device, Package, and Speed Grade Selections

There are no device, package or speed grade requirements for this core. For a complete listing of supported devices, see the <u>release notes</u> for this core.

### **Clock Frequencies**

The pixel clock (ACLK) frequency is the required frequency for this core. See Maximum Frequencies in Chapter 2. The S\_AXI\_ACLK maximum frequency is the same as the ACLK maximum.

### **Clock Management**

The core automatically handles clock domain crossing between the ACLK (video pixel clock and AXI4-Stream) and the S\_AXI\_ACLK (AXI4-Lite) clock domains. The S\_AXI\_ACLK clock can be slower or faster than the ACLK clock signal, but must not be more than 128x faster than ACLK.

### **Clock Placement**

There are no specific clock placement requirements for this core.

## Banking

There are no specific banking rules for this core.

## **Transceiver Placement**

There are no transceiver placement requirements for this core.

## I/O Standard and Placement

There are no specific I/O standards and placement requirements for this core.

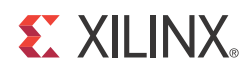

# SECTION III: ISE DESIGN SUITE

Customizing and Generating the Core Constraining the Core Detailed Example Design

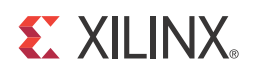

# Customizing and Generating the Core

This chapter includes information about using Xilinx tools to customize and generate the core in the ISE® Design Suite environment.1

## GUI

This section contains details about the CORE Generator<sup>™</sup> tool GUI and the EDK GUI.

### **CORE Generator Tool GUI**

The CORE Generator tool GUI is shown in Figure 7-1, Figure 7-2, and Figure 7-3. Field descriptions are provided in Global Parameters, page 100. Each field sets a parameter used at build time to configure different hardware options.

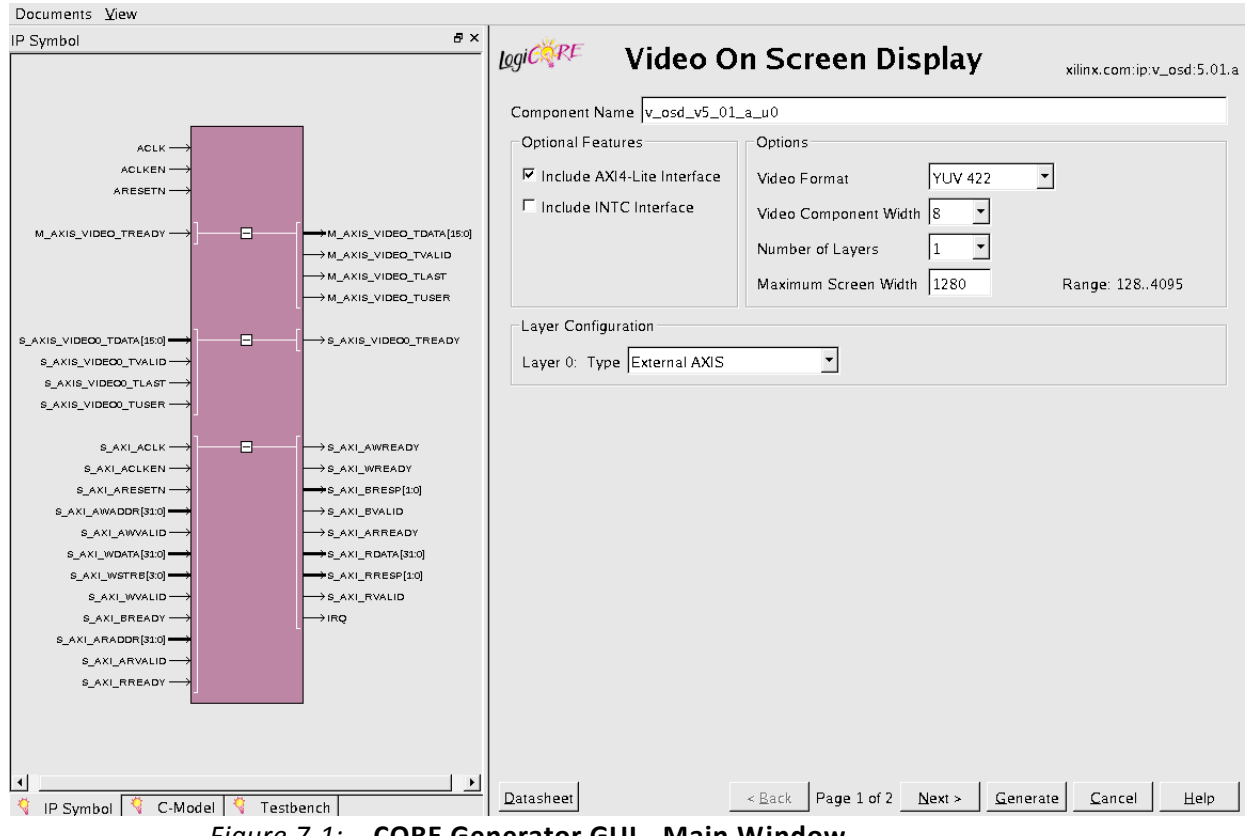

Figure 7-1: CORE Generator GUI - Main Window

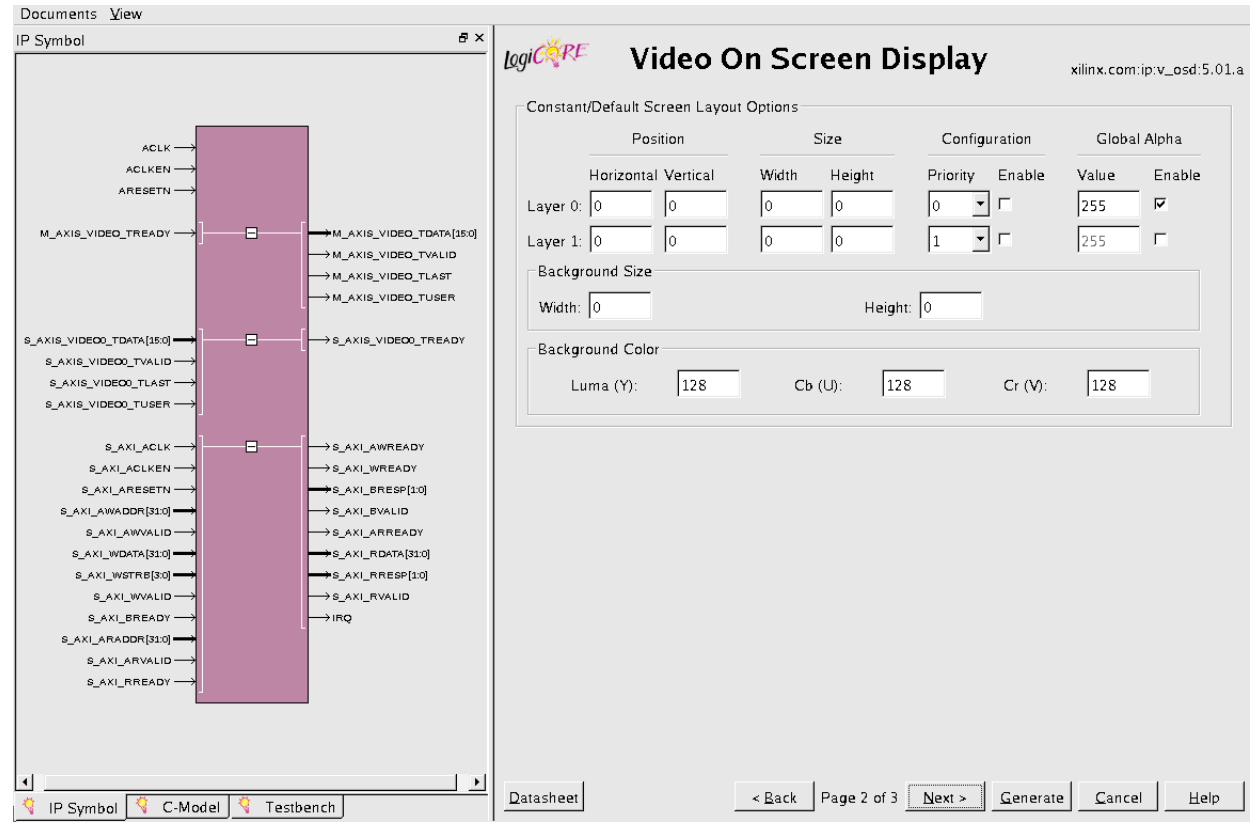

Figure 7-2: CORE Generator GUI - Constant Mode Options Window

| Documents View               |              |                          |              |            |                           |                |                                |
|------------------------------|--------------|--------------------------|--------------|------------|---------------------------|----------------|--------------------------------|
| IP Symbol                    |              | ₽×                       | PE           |            |                           |                |                                |
|                              |              |                          | Laver 1 Gran | Video      | On Screen D               | isplay         | xilinx.com:ip:v_osd:5.01.a     |
|                              |              | 1                        |              |            |                           |                |                                |
| ACLK                         | •            |                          | Instruction  | Memory     | _                         |                |                                |
| ACLKEN                       | •            |                          | Instructions | 5 48       | Range: 44096              |                | Instruction Set                |
| ARESETN                      |              |                          |              |            |                           |                | 🗷 Box                          |
| M_AXIS_VIDEO_TREADY          | 1            | M_AXIS_VIDEO_TDATA[15:0] |              |            |                           |                | 🔽 Text                         |
|                              | -            | →M_AXIS_VIDEO_TVALID     |              |            |                           |                |                                |
|                              |              | →M_AXIS_VIDEO_TLAST      | Color Table  | <u>.</u>   |                           |                |                                |
|                              | l            | →M_AXIS_VIDEO_TUSER      | Number       | C          | -                         | -C             | olor Memory Type               |
| S_AXIS_VIDEO0_TDATA[15:0]    | 1(           | →s_axis_videoo_tready    | Number of    | Colors [16 |                           |                |                                |
| S_AXIS_VIDEO0_TVALID         | •            |                          |              |            |                           | ,              | Distributed Memory             |
| S_AXIS_VIDEO0_TLAST →        | •            |                          |              |            |                           | C              | Block Memory                   |
| S_AXIS_VIDE00_TUSER          | ·]           |                          |              |            |                           | •              | Auto-Configure                 |
| S AXI ACLK                   | l(           | →s axLawREADY            |              |            |                           |                |                                |
| s_axi_aclken                 |              | → S_AXI_WREADY           | -Font Option | 15         |                           |                |                                |
| S_AXI_ARESETN →              | •            | →S_AXI_BRESP[1:0]        | Number of    | Charact 96 |                           | ASCII Offset   | 32 Range: 0.,255               |
| S_AXI_AWADDR[31:0]           |              | →s_axi_Bvalid            |              |            | 7                         |                |                                |
| S_AXI_AWVALID →              |              | S_AXI_ARREADY            | Character 1  | Width  8   | <b>•</b>                  | Bits per Pixel | •                              |
| S_AXI_WSTRB[3:0]             |              | →S_AXI_RRESP[1:0]        | Character I  | Height 8   | •                         |                |                                |
| $s_{AXI_WVALID} \rightarrow$ |              | →s_axi_Rvalid            |              |            |                           |                |                                |
| S_AXI_BREADY                 |              | →IRQ                     | Text Options |            |                           |                |                                |
| S_AXI_ARADDR[31:0]           |              |                          | Number of S  | trings 8   | Pange: 1, 256             | Maximum Stri   | ng longth 32 🔻                 |
| S_AXI_RREADY                 |              |                          | Number of 3  | unigs jo   | Kalige. 1250              | Maximum Sur    |                                |
|                              | 1            |                          |              |            |                           |                |                                |
|                              |              |                          |              |            |                           |                |                                |
|                              |              |                          |              |            |                           |                |                                |
| •                            |              |                          |              |            |                           |                |                                |
| 🕴 IP Symbol 🌂 C-Ma           | odel 🌂 Testb | ench                     | Datasheet    |            | < <u>Back</u> Page 3 of 3 | Next > Genera  | te <u>C</u> ancel <u>H</u> elp |

Figure 7-3: CORE Generator GUI - Graphics Controller Options Window

*Note:* The Graphics Controller Options Window is available only if the Layer Type is set to "Internal Graphics Controller."

### **Global Parameters**

- **Component Name**: The component name is used as the base name of output files generated for the module. Names must begin with a letter and must be composed from characters: a to z, 0 to 9and "\_". The name **v\_osd\_v5\_01\_a** is not allowed.
- Optional Features:
  - **Include AXI4-Lite Interface**: When selected, the core will be generated with an AXI4-Lite interface, which gives access to dynamically program and change processing parameters. For more information, refer to Chapter 2, Core Interfaces.
  - **Include INTC Interface**: When selected, the core will generate the optional INTC\_IF port, which gives parallel access to signals indicating frame processing status and error conditions. For more information, refer to Interrupts in Chapter 2.
- **Maximum Screen Width**: This field configures the maximum allowed screen size. The Maximum screen width is configurable. Changing this field affects several counters, comparators and memory (Block RAM) usage. Increased screen size increases resource usage. Valid range for Screen Width is {128 .. 4095}.

- Number of Layers: This field configures the number of layers to alpha blend together. Each layer can be configured to read data from the FIFO inputs or from one of the internal Graphics Controllers. Valid range is (1 .. 8). Corresponds to the C\_NUM\_LAYERS Parameter of the EDK pCore.
- **Video Format**: This field configures the input format of the AXI4-Stream interfaces. Valid values are YUV 422, YUV 444, RGB, YUVa 422, YUVa 444 and RGBa.

*Note:* If the input is YUVa 422, YUVa 444 or RGBa the output will be YUV 422, YUV 444 or RGB respectively (no alpha on output stream).

Corresponds to the C\_NUM\_DATA\_CHANNELS Parameter of the EDK pCore.

- Video Component Width: This field configures the data width of each color component channel. Valid values are 8, 10 and 12. Configuring the Video Component Width and the Video Format yields an effective bits per pixel of 16, 24, 32, 40 or 48 bits.
- Layer Configuration Layer # Type: These fields configure the type, or data source, of each layer, one field for each layer. Each layer is numbered from 0 to 7. The maximum number of layers is set by the Number of Layers field. Three data sources are valid:
  - **External AXI4-Stream**: This is an input AXI4-Stream slave interface with tdata, tkeep, tvalid, tready and tlast. See Input AXI4-Stream Slave Interface(s) in Chapter 2.
  - **Internal Graphics Controller**: If the layer is configured for this type, then the AXI4-Stream slave interfaces are removed and all data is generated and read from an internal Graphics Controller.

#### **Screen Layout Parameters**

- **Position**: These fields configure the horizontal and vertical position of the upper-left corner of each layer.
- Size: These fields configure the horizontal and vertical size of each layer.
- **Layer Priority**: These fields configure the Z-plane order of each layer. Layers with higher priority will be on-top layers with lower priority. Each layer must have a unique priority setting.
- Layer Enable: These fields configure if a layer is enabled or disabled by default.
- **Global Alpha Value**: These fields configure the Alpha Value used for the entire layer.

*Note:* This should be used if no Alpha is supplied with the AXI4-Stream input.

• **Global Alpha Enable**: These fields enable or disable the use of the global alpha value for the given layer. If the Global Alpha Enable is disabled, then the alpha-value supplied from the AXI4-Stream input (for each pixel) is used.

*Note:* Graphics Controller Layers should not have the Global Alpha enabled.

• **Background Width**: This field configures the width of the background.

GUI

• **Background Color**: The fields configure the default background color.

### **Graphics Controller Parameters**

- **Instructions**: This field configures the maximum number of Graphics Controller instructions that can be executed per frame. Increasing this number increases the number of Block RAMs utilized.
- **Instruction Set**: This field configures which instructions are valid for the Graphics Controller implementation. Two instructions are currently configurable: box and text. Other instructions, including NoOp, are always available.
- **Number of Colors**: This field configures the size of the color palette used by the Graphics Controller. Valid values are 16 and 256.
- **Color Memory Type**: This field configures how the color palette is implemented in hardware, as Distributed RAM, as Block RAM or Auto-Configured. In auto-configuration mode, distributed RAM will be used if the color palette is small enough. The RAM type can be overridden if it is known which type is preferred for the application.
- **Number of Characters**: This field configures the number of characters to be stored within the internal Font RAM. Valid values are 1 to 256. This field, along with the Character Width, Character Height, ASCII Offset and Bit per Pixel fields, affects the overall size of the Font RAM.
- **Character Width**: This field configures the width of each character. The width is in pixels. Valid values are 8 and 16.
- **Character Height**: This field configures the height of each character. The height is in video lines. Valid values are 8 and 16.
- **ASCII Offset**: This field configures the ASCII value of the first location in the Font RAM. This is useful if it is known that certain ASCII values will not be used.
- **Bits per Pixel**: This field configures the bits per pixel of each character. Valid values are 1 and 2.
  - 1 = One bit per pixel. This yields a foreground and a background color for each character.
  - 2 = Two bits per pixel. This allows each character pixel to be programmed to one of four different colors.
- **Number of Strings**: This field configures the maximum number of strings to be stored within the Text RAM. This field, along with the Maximum String Length field, affects the overall size of the Text RAM. The maximum number of strings cannot exceed 256.
- **Maximum String Length**: This field configures the maximum string length allowed for each string within the Text RAM. Valid values are 32, 64, 128 and 256.

GUI

### EDK pCore GUI

When the OSD core is generated from the EDK software, it is generated with each option set to the default value. All customizations of the pCore are done with the EDK pCore GUI. Figure 7-4 illustrates the EDK pCore GUI for the Video On-Screen Display pCore. All of the options in the EDK pCore GUI for the OSD core correspond to the same options in the CORE Generator software GUI. See CORE Generator Tool GUI, page 97 for details about each option.

| Component Instance Name | v_osd_0 |                                                                                                    |             |
|-------------------------|---------|----------------------------------------------------------------------------------------------------|-------------|
| Component Instance Name | v_osd_0 | User System Interconnect Settings for BUSIF<br>General Enable AXI4-Lite Interface Enable IRQ Logic and Output Enable External Interrupt Controller Logic and Output Bus Enable Debug Logic and Regfile AXI4-Stream Slave Video Format YUV 4: Video Component Width 8 |             |
|                         |         | Number of Layers 2<br>Maximum Output Screen Width                                                                                                    | ▼<br>1280 ÷ |
| Show All Ports          | ×       | Layer 0 Type External AXI4-Stream                                                                                                    | <u> </u>    |
|                         |         |                                                                                                    |             |
|                         |         | OK Cancel                                                                                                    | Help        |

Figure 7-4: EDK GUI

### Parameter Values in the XCO File

Table 1 defines valid entries for the Xilinx CORE Generator software (XCO) parameters. Xilinx strongly suggests that XCO parameters are not manually edited in the XCO file; instead, use the CORE Generator software GUI to configure the core and perform range and parameter value checking. The XCO parameters are helpful in defining the interface to other Xilinx tools.

#### Table 7-1: XCO Parameters

| XCO Parameter                                   | Default          | Valid Values                                                        |
|-------------------------------------------------|------------------|---------------------------------------------------------------------|
| component_name                                  | v_osd_v5_01_a_u0 | ASCII text using characters: az, 09 and "_" starting with a letter. |
|                                                 |                  | <i>Note:</i> "v_osd_v5_01_a" is not allowed.                        |
| data_channel_width                              | 8                | 8,10,12                                                             |
| screen_width                                    | 1280             | 128-4096                                                            |
| has_axi4_lite                                   | true             | true, false                                                         |
| has_intc_if                                     | false            | true, false                                                         |
| m_axis_video_format                             | YUV_422          | YUV_422, YUV_444, RGB, YUVa_422,<br>YUVa_444, RGBa                  |
| bg_color0                                       | 128              | 0-4095                                                              |
| bg_color1                                       | 128              | 0-4095                                                              |
| bg_color2                                       | 128              | 0-4095                                                              |
| m_axis_video_width                              | 0                | 0-4095                                                              |
| m_axis_video_height                             | 0                | 0-4095                                                              |
| layer<#>_horizontal_start_position              | 0                | 0-4095                                                              |
| layer<#>_vertical_start_position                | 0                | 0-4095                                                              |
| layer<#>_width                                  | 0                | 0-4095                                                              |
| layer<#>_height                                 | 0                | 0-4095                                                              |
| layer<#>_priority                               | 0                | 0-7                                                                 |
|                                                 |                  | <i>Note:</i> Each layer must have a unique priority setting.        |
| layer<#>_global_alpha_value                     | 255              | 0-4095                                                              |
| layer<#>_global_alpha_enable                    | true             | true, false                                                         |
| layer<#>_enable                                 | true             | true, false                                                         |
| layer<#>_box_instruction_enable <sup>(1)</sup>  | true             | true, false                                                         |
| layer<#>_text_instruction_enable <sup>(1)</sup> | true             | true, false                                                         |
| layer<#>_instruction_memory_size <sup>(1)</sup> | 48               | 4-4095                                                              |
| layer<#>_color_table_memory_type <sup>(1)</sup> | Auto-Configure   | Auto-Configure, Distributed_Memory,<br>Block_Memory                 |
| layer<#>_color_table_size <sup>(1)</sup>        | 16               | 16,256                                                              |
| layer<#>_font_character_width <sup>(1)</sup>    | 8                | 8,16                                                                |
| layer<#>_font_character_height <sup>(1)</sup>   | 8                | 8,16                                                                |
| layer<#>_font_bits_per_pixel <sup>(1)</sup>     | 1                | 1,2                                                                 |
| layer<#>_font_ascii_offset <sup>(1)</sup>       | 32               | 0-255                                                               |

#### Table 7-1: XCO Parameters (Cont'd)

| XCO Parameter                                     | Default       | Valid Values                                                  |
|---------------------------------------------------|---------------|---------------------------------------------------------------|
| layer<#>_font_number_of_characters <sup>(1)</sup> | 96            | 1-256                                                         |
| layer<#>_text_max_string_length <sup>(1)</sup>    | 32            | 32,64,128,256                                                 |
| layer<#>_text_number_of_strings <sup>(1)</sup>    | 8             | 1-256                                                         |
| layer<#>_type=External_AXIS <sup>(1)</sup>        | External_AXIS | External_AXIS, External_XSVI,<br>Internal_Graphics_Controller |

1. <#> is the layer number. The valid values are 0 to 7.

### **Output Generation**

This section contains a list of the files generated from CORE Generator.

#### **File Details**

The CORE Generator software output consists of some or all the files shown in Table 7-2.

| Table | 7-2: | Output Files |
|-------|------|--------------|
| rubic | / 2. | output mes   |

| Name                                                                              | Description                                                                                                    |
|-----------------------------------------------------------------------------------|----------------------------------------------------------------------------------------------------|
| <component_name>_readme.txt</component_name>                                      | Readme file for the core.                                                                                                    |
| <component_name>.ngc</component_name>                                             | The netlist for the core.                                                                                                    |
| <component_name>.veo<br/><component_name>.vho</component_name></component_name>   | The HDL template for instantiating the core.                                                                                                    |
| <component_name>.v<br/><component_name>.vhd</component_name></component_name>     | The structural simulation model for the core. It is used for functionally simulating the core.                                                                                |
| <component_name>.xco</component_name>                                             | Log file from CORE Generator software describing which options<br>were used to generate the core. An XCO file can also be used as an<br>input to the CORE Generator software. |
| <component_name>_flist.txt</component_name>                                       | A text file listing all of the output files produced when the customized core was generated in the CORE Generator software.                                                   |
| <component_name>.asy</component_name>                                             | IP symbol file                                                                                                    |
| <component_name>.gise<br/><component_name>.xise</component_name></component_name> | ISE software subproject files for use when including the core in ISE software designs.                                                                                        |

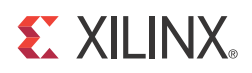

# Constraining the Core

### **Required Constraints**

The ACLK pin should be constrained at the pixel clock rate desired for your video stream. The S\_AXI\_ACLK pin should be constrained at the frequency of the AXI4-Lite sub-system.

### Device, Package, and Speed Grade Selections

There are no device, package or speed grade requirements for this core. For a complete listing of supported devices, see the <u>release notes</u> for this core.

### **Clock Frequencies**

The pixel clock (ACLK) frequency is the required frequency for this core. See Maximum Frequencies in Chapter 2. The S\_AXI\_ACLK maximum frequency is the same as the ACLK maximum.

### **Clock Management**

The core automatically handles clock domain crossing between the ACLK (video pixel clock and AXI4-Stream) and the S\_AXI\_ACLK (AXI4-Lite) clock domains. The S\_AXI\_ACLK clock can be slower or faster than the ACLK clock signal, but must not be more than 128x faster than ACLK.

### **Clock Placement**

There are no specific clock placement requirements for this core.

## Banking

There are no specific banking rules for this core.

## **Transceiver Placement**

There are no transceiver placement requirements for this core.

## I/O Standard and Placement

There are no specific I/O standards and placement requirements for this core.

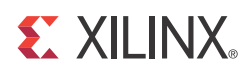

# **Detailed Example Design**

No example design is available for this core. For a comprehensive listing of Video and Imaging application notes, white papers, related IP cores including the most recent reference designs available, see the Video and Imaging Resources page at:

http://www.xilinx.com/esp/video/refdes\_listing.htm

### Multiple AXI4-Stream Input to AXI4-Stream Output

In this example, the Xilinx Video On-Screen Display reads data from multiple AXI4-Stream interfaces and writer video data to an AXI4-Stream output interface. The Video On-Screen display processing can be halted if any input AXI4-Stream tvalid is de-asserted or if the output AXI4-Stream tready is de-asserted. Figure 9-1 also shows 4 input AXI4-Stream interfaces. Layers 4-7 can also be graphics controllers. The Video On-Screen Display will automatically synchronize the graphics controllers to the output.

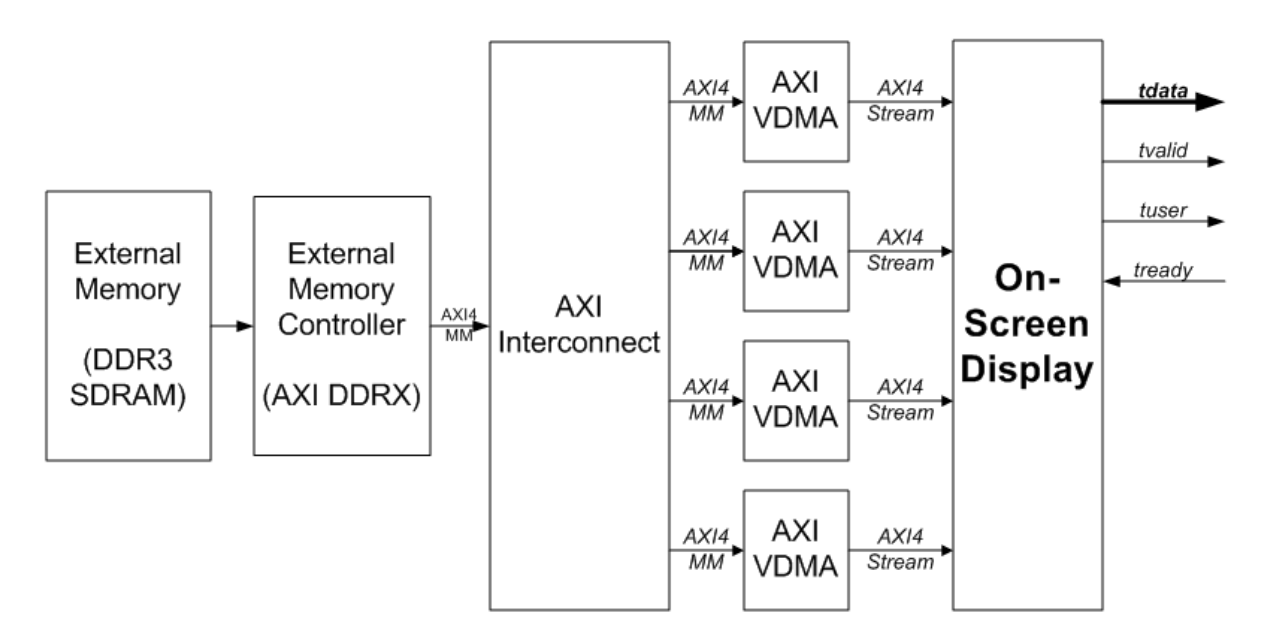

Figure 9-1: Multiple AXI4-Stream On-Screen Display System

www.xilinx.com
No Video Timing Controller is required for the Xilinx Video On-Screen Display v5.01.a. Synchronization will be automatically handled by the AXI4-Stream protocol.

For more information on these cores, refer to the following:

- PG020, LogiCORE IP AXI Video Direct Memory Access (VDMA) Product Guide
- DS768, LogiCORE AXI Interconnect IP Data Sheet

## **Directory and File Contents**

The example design contains the following directories and files:

• Expected

The Expected directory contains the pre-generated expected/golden data used by the test bench to compare to the actual output data.

- reg\_out.txt
- video\_out.txt
- Stimuli

The Stimuli directory contains the pre-generated input data used by the test bench to simulate the core.

- osd.cfg
- o reg\_in.txt
- o video\_in0.txt
- o video\_in1.txt
- o video\_in2.txt
- o video\_in3.txt
- o video\_in4.txt
- o video\_in5.txt
- o video\_in6.txt
- o video\_in7.txt
- Results

The Results directory is where the actual simulation output data file is written.

• src

The src directory contains the .vhd and .xco files of the core.

 $\circ$  v\_osd\_v5\_01\_a\_u0.vhd

The .vhd file is a netlist generated using CORE Generator<sup>™</sup> software.

 $\circ$  v\_osd\_v5\_01\_a\_u0.xco

The .xco file can be used with the CORE Generator software to regenerate the netlist.

• tb\_src

The tb\_src directory contains the top-level test bench design. This directory also contains other packages used by the test bench.

- tb\_main.v
- o ce\_generator.v
- o axi4lite\_mst.v
- o axi4s\_video\_mst.v
- o axi4s\_video\_slv.v
- isim\_wave.wcfg: Waveform configuration file for iSim
- mti\_wave.do: Waveform configuration for ModelSim
- run\_isim.bat: Runscript for iSim in Windows OS
- run\_isim.sh: Runscript for iSim in Linux OS
- run\_mti.bat: Runscript for ModelSim in Windows OS
- run\_mti.sh: Runscript for ModelSim in Linux OS

## **Demonstration Test Bench**

The demonstration test bench is provided as an introductory package that enables core users to observe the core generated by the CORE Generator tool operating in a waveform simulator. The user is encouraged to observe core-specific aspects in the waveform, make simple modifications to the test conditions, and observe the changes in the waveform.

## Simulation

To start a simulation using ModelSim for Linux, type **source run\_mti.sh** from the console.

To start a simulation using ModelSim for Windows, double-click on run\_mti.bat.

To start a simulation using iSim for Linux, type **source run\_isim.sh** from the console.

To start a simulation using iSim for Windows, double-click on run\_isim.bat.

## **Messages and Warnings**

Memory collision errors have been observed when running the demonstration test bench. The issue has been investigated, and it has been determined that these errors can be safely ignored. This error message can be suppressed in ModelSim when the global SIM\_COLLISION\_CHECK option is set to NONE.

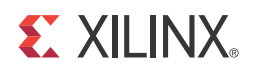

# SECTION IV: APPENDICES

Verification, Compliance, and Interoperability Migrating Debugging Additional Resources

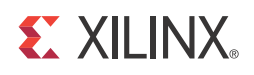

## Appendix A

# Verification, Compliance, and Interoperability

This appendix includes information about how the IP was tested for compliance with the protocol to which it was designed.

## Simulation

A highly parameterizable test bench was used to test the Video On-Screen Display core. Testing included the following:

- Register accesses
- Processing of multiple frames of data
- Testing of various frame sizes including 1080p, 720p and 480p
- Varying instantiations of the core
- Varying the data width including 8, 10 and 12
- Varying the number of data channels including 2 and 3
- Varying the number and type of layers including AXI4-Stream input interfaces and Graphics controllers
- Varying size, location, transparency and over/under of video layers
- Varying the background color
- Varying the number, size, color and transparency of boxes, text generated from the internal graphics controller

## **Hardware Testing**

The Video On-Screen Display core has been tested in a variety of hardware platforms at Xilinx to represent a variety of parameterizations, including the following:

- A test design was developed for the core that incorporated a MicroBlaze<sup>™</sup> processor, AXI4 Interconnect and various other peripherals. The software for the test system included live video input and output for the Video On-Screen Display core. Various tests could be supported by varying the configuration of the Video On-Screen Display core or by loading a different software executable. The MicroBlaze processor was responsible for:
  - Initializing the appropriate input and output buffers in external memory
  - Initializing the Video On-Screen Display core
  - Initializing the HDMI/DVI input and output cores for live video
  - Launching the test
  - Configuring the Video On-Screen Display for various input frame sizes, positions and transparency
  - Launching various graphics controller tests for box and text placement, color, size and transparency
  - Launching OSD demos including video/graphics resize/movement and on-screen menu demos
  - Controlling the peripherals including the UART and AXI VDMAs

## Interoperability

The core slave (input) AXI4-Stream interface can work directly with any Video core which produces RGB, YCrCb 4:4:4, YCrCb 4:2:2, or YCrCb 4:2:0 data. The core master (output) RGB interface can work directly with any Video core which consumes RGB, YCrCb 4:4:4, YCrCb 4:2:2, or YCrCb 4:2:0 data.

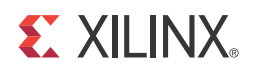

Appendix B

# Migrating

This appendix describes migrating from older versions of the IP to the current IP release.

## Migrating to the AXI4-Lite Interface

The Video On-Screen Display v3.0 changed from the PLB processor interface to the AXI4-Lite interface. As a result, all of the PLB-related connections have been replaced with an AXI4-Lite interface. For more information, see:

http://www.xilinx.com/support/documentation/ip\_documentation/ug761\_axi\_reference\_guide.pdf

## Migrating to the AXI4-Stream Interface

The Video On-Screen Display v5.01.a removed all XSVI inputs and outputs, replacing the functionality with AXI4-Stream interfaces. For more information bridging the XSVI and AXI4-Stream interfaces, see:

http://www.xilinx.com/support/documentation/application\_notes/xapp521\_XSVI\_AXI4.pdf

The Video On-Screen Display v3.0 changed from the Video Frame Buffer Controller (VFBC) native interfaces to the AXI4-Stream interfaces. As a result, all of the VFBC-related connections have been replaced with an AXI4-Lite interface. For more information, see:

http://www.xilinx.com/support/documentation/ip\_documentation/ ug761\_axi\_reference\_guide.pdf

## Parameter Changes in the XCO File

The Video On-Screen Display v5.01.a added the following parameters:

- has\_axi4\_lite
- has\_intc\_if
- m\_axis\_video\_format
- bg\_color0
- bg\_color1
- bg\_color2
- m\_axis\_video\_width
- m\_axis\_video\_height
- layer<#>\_horizontal\_start\_position
- layer<#>\_vertical\_start\_position
- layer<#>\_width
- layer<#>\_height
- layer<#>\_priority
- layer<#>\_global\_alpha\_value
- layer<#>\_global\_alpha\_enable
- layer<#>\_enable

# **Port Changes**

The Video On-Screen Display v5.01.a removed all TKEEP ports form the AXI4-Stream interfaces.

TUSER ports were added to the AXI4-Stream interfaces.

All XSVI ports were removed.

The IP2INTC\_Irpt output port was renamed to IRQ.

The INTC\_IF output bus was added.

The Video On-Screen Display v3.0 changed the port widths of all VFBC interfaces, and added the video\_data\_in input port.

www.xilinx.com

## **Functionality Changes**

The Video On-Screen Display v3.0 added the ability to drive the video output from one XSVI input video source. This allows overlaying graphics (from Internal Graphics Controller) from live streaming video without the use of external memory. The option to select an XSVI output has been removed in v5.01.a. If live video out is needed, then the user can use the AXI4-Stream to Video Out or AXI4-Stream to XSVI, using components from XAPP521 (v1.0), Bridging Xilinx Streaming Video Interface with the AXI4-Stream Protocol located at:

http://www.xilinx.com/support/documentation/application\_notes/xapp521\_XSVI\_AXI4.pdf.

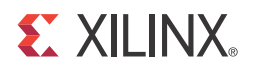

## Appendix C

# Debugging

This appendix includes details about resources available on the Xilinx Support website and debugging tools. In addition, this appendix provides a step-by-step debugging process and a flow diagram to guide you through debugging the On-Screen Display core.

The following topics are included in this appendix:

- Finding Help on Xilinx.com
- Debug Tools
- Hardware Debug
- Interface Debug
- AXI4-Stream Interfaces

## **Finding Help on Xilinx.com**

To help in the design and debug process when using the On-Screen Display core, the <u>Xilinx</u> <u>Support web page</u> (www.xilinx.com/support) contains key resources such as product documentation, release notes, answer records, information about known issues, and links for opening a Technical Support Web Case.

#### Documentation

This product guide is the main document associated with the On-Screen Display core. This guide, along with documentation related to all products that aid in the design process, can be found on the Xilinx Support web page (<u>www.xilinx.com/support</u>) or by using the Xilinx Documentation Navigator.

Download the Xilinx Documentation Navigator from the Design Tools tab on the Downloads page (<u>www.xilinx.com/download</u>). For more information about this tool and the features available, open the online help after installation.

#### **Release Notes**

Known issues for all cores, including the On-Screen Display core are described in the <u>IP</u> <u>Release Notes Guide (XTP025)</u>.

#### **Known Issues**

Answer Records include information about commonly encountered problems, helpful information on how to resolve these problems, and any known issues with a Xilinx product. Answer Records are created and maintained daily ensuring that users have access to the most accurate information available.

Answer Records for this core are listed below, and can also be located by using the Search Support box on the main <u>Xilinx support web page</u>. To maximize your search results, use proper keywords such as

- Product name
- Tool message(s)
- Summary of the issue encountered

A filter search is available after results are returned to further target the results.

### **Contacting Technical Support**

Xilinx provides premier technical support for customers encountering issues that require additional assistance.

To contact Xilinx Technical Support:

- 1. Navigate to <u>www.xilinx.com/support</u>.
- 2. Open a WebCase by selecting the <u>WebCase</u> link located under Support Quick Links.

When opening a WebCase, include:

- Target FPGA including package and speed grade.
- All applicable Xilinx Design Tools and simulator software versions.
- A block diagram of the video system that explains the video source, destination and IP (custom and Xilinx) used.
- Additional files based on the specific issue might also be required. See the relevant sections in this debug guide for guidelines about which file(s) to include with the WebCase.

## **Debug Tools**

There are many tools available to address On-Screen Display core design issues. It is important to know which tools are useful for debugging various situations.

### **Example Design**

No example design is delivered with the On-Screen Display, however, you can generate a functional test bench for an instantiation of the video core. You can find more information in *Chapter 6, Example Design for the Vivado™ Design Suite*.

### ChipScope Pro Tool

The ChipScope<sup>™</sup> Pro tool inserts logic analyzer, bus analyzer, and virtual I/O cores directly into your design. The ChipScope Pro tool allows you to set trigger conditions to capture application and integrated block port signals in hardware. Captured signals can then be analyzed through the ChipScope Pro Logic Analyzer tool. For detailed information for using the ChipScope Pro tool, see <u>www.xilinx.com/tools/cspro.htm</u>.

### Vivado Lab Tools

Vivado Lab Tools inserts logic analyzer, bus analyzer, and virtual I/O cores directly into your design. Vivado Lab Tools allows you to set trigger conditions to capture application and integrated block port signals in hardware. Captured signals can then be analyzed.

#### **Reference Boards**

Various Xilinx development boards support On-Screen Display core. These boards can be used to prototype designs and establish that the core can communicate with the system.

- 7 series evaluation boards
  - KC705
  - ZC702

### **C-Model Reference**

Please see C *Model Reference in Chapter 4* in this guide for tips and instructions for using the provided C-Model files to debug your design.

#### **License Checkers**

If the IP requires a license key, the key must be verified. The ISE and Vivado tool flows have a number of license check points for gating licensed IP through the flow. If the license check succeeds, the IP may continue generation. Otherwise, generation halts with error. License checkpoints are enforced by the following tools:

- ISE flow: XST, NgdBuild, Bitgen
- Vivado flow: RDS, RDI, Bitgen

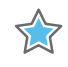

**IMPORTANT:** *IP license level is ignored at checkpoints. The test confirms a valid license exists. It does not check IP license level.* 

## **Hardware Debug**

Hardware issues can range from link bring-up to problems seen after hours of testing. This section provides debug steps for common issues. The ChipScope tool is a valuable resource to use in hardware debug. The signal names mentioned in the following individual sections can be probed using the ChipScope tool for debugging the specific problems.

Many of these common issues can also be applied to debugging design simulations. Details are provided on General Checks

#### **General Checks**

Ensure that all the timing constraints for the core were properly incorporated from the example design and that all constraints were met during implementation.

- Does it work in post-place and route timing simulation? If problems are seen in hardware but not in timing simulation, this could indicate a PCB issue. Ensure that all clock sources are active and clean.
- If using MMCMs in the design, ensure that all MMCMs have obtained lock by monitoring the LOCKED port.
- If your outputs go to 0, check your licensing. The evaluation version of the core will time out after running for 8 hours at 75 MHz.

# **Interface Debug**

### **AXI4-Lite Interfaces**

Table C-1 describes how to troubleshoot the AXI4-Lite interface.

| Table C-1: Troubleshooting the AXI4-Lite Interface |
|----------------------------------------------------|
|----------------------------------------------------|

| Symptom                                                                                                    | Solution                                                                                                    |
|----------------------------------------------------------------------------------------------------|----------------------------------------------------------------------------------------------------|
| Readback from the Version<br>Register via the AXI4-Lite interface<br>times out, or a core instance<br>without an AXI4-Lite interface<br>seems non-responsive. | Are the S_AXI_ACLK and ACLK pins connected?<br>In EDK, verify that the S_AXI_ACLK and ACLK pin connections in<br>the system.mhs file.<br>The VERSION_REGISTER readout issue may be indicative of the<br>core not receiving the AXI4-Lite interface.                         |
| Readback from the Version<br>Register via the AXI4-Lite interface<br>times out, or a core instance<br>without an AXI4-Lite interface<br>seems non-responsive. | Is the core enabled? Is s_axi_aclken connected to vcc?<br>In EDK, verify that signal ACLKEN is connected in the <b>system.mhs</b><br>to either net_vcc or to a designated clock enable signal.                                                                              |
| Readback from the Version<br>Register via the AXI4-Lite interface<br>times out, or a core instance<br>without an AXI4-Lite interface<br>seems non-responsive. | Is the core in reset?<br>S_AXI_ARESETn and ARESETn should be connected to vcc for<br>the core not to be in reset. In EDK, verify that the S_AXI_ARESETn<br>and ARESETn signals are connected in the <b>system.mhs</b> to either<br>net_vcc or to a designated reset signal. |
| Readback value for the<br>VERSION_REGISTER is different<br>from expected default values                                                                       | The core and/or the driver in a legacy EDK/SDK project has not been updated. Ensure that old core versions, implementation files, and implementation caches have been cleared.                                                                                              |

Assuming the AXI4-Lite interface works, the second step is to bring up the AXI4-Stream interfaces.

#### **AXI4-Stream Interfaces**

Table C-2 describes how to troubleshoot the AXI4-Stream interface.

| Symptom                                                                                                    | Solution                                                                                                    |
|----------------------------------------------------------------------------------------------------|----------------------------------------------------------------------------------------------------|
| Bit<br>0,4,8,12,16,20,24,28 of<br>the ERROR register<br>reads back set.                                        | These bits of the ERROR register, EOL_EARLY, indicates the number of pixels received between the latest and the preceding End-Of-Line (EOL) signal for the given AXI4-Stream Slave/Layer was less than the value programmed into the OSD Layer # Size registers. If the values were provided by the Video Timing Controller core, read out ACTIVE_SIZE register value from the VTC core again, and make sure that the TIMING_LOCKED flag is set in the VTC core. Otherwise, using Chipscope, measure the number of active AXI4-Stream transactions between EOL pulses. |
| Bit<br>1,5,9,13,17,21,25,29 of<br>the ERROR register<br>reads back set.                                        | These bits of the ERROR register, EOL_LATE, indicates the number of pixels received between the last End-Of-Line (EOL) signal for the given AXI4-Stream Slave/Layer surpassed the value programmed into the OSD Layer # Size register. If the values were provided by the Video Timing Controller core, read out ACTIVE_SIZE register value from the VTC core again, and make sure that the TIMING_LOCKED flag is set in the VTC core. Otherwise, using Chipscope, measure the number of active AXI4-Stream transactions between EOL pulses.                           |
| Bit<br>2,6,10,14,18,22,26,30<br>or<br>Bit<br>3,7,11,15,19,23,27,31<br>of the ERROR register<br>reads back set. | These bits of the ERROR register, SOF_EARLY, and SOF_LATE indicate the number of pixels received between the latest and the preceding Start-Of-Frame (SOF) for the given AXI4-Stream Slave/Layer differ from the value programmed into the OSD Layer # Size register. If the values were provided by the Video Timing Controller core, read out ACTIVE_SIZE register value from the VTC core again, and make sure that the TIMING_LOCKED flag is set in the VTC core. Otherwise, using Chipscope, measure the number EOL pulses between subsequent SOF pulses.         |
| s_axis_video#_tready<br>stuck low, the<br>upstream core cannot<br>send data.                                   | During initialization, line-, and frame-flushing, the OSD core keeps its<br>s_axis_video#_tready input low. Afterwards, the core should assert<br>s_axis_video#_tready automatically. Is m_axis_video_tready low? If so, the OSD<br>core cannot send data downstream, and the internal FIFOs are full. Typically the<br>OSD only needs one output size line time to initialize.                                                                                                    |
| m_axis_video_tvalid<br>stuck low, the<br>downstream core is<br>not receiving data                              | <ul> <li>No data is generated during the first two lines of processing.</li> <li>If the programmed Layer size or is radically smaller than the actual incoming size, the core drops most of the pixels waiting for the (s_axis_video#_tlast) End-of-line signal. Check the ERROR register.</li> </ul>                                                                                                    |
| Generated SOF signal<br>(m_axis_video_tuser[0<br>]) signal misplaced.                                          | Check the ERROR register.                                                                                                    |
| Generated EOL signal<br>(m_axis_video_tlast)<br>signal misplaced.                                              | Check the ERROR register.                                                                                                    |

| Symptom                                                                                                    | Solution                                                                                                    |
|----------------------------------------------------------------------------------------------------|----------------------------------------------------------------------------------------------------|
| Data samples lost<br>between Upstream<br>core and the OSD<br>core.<br>Inconsistent EOL and/<br>or SOF periods<br>received.   | <ul> <li>Are the Master and Slave AXI4-Stream interfaces in the same clock domain?</li> <li>Is proper clock-domain crossing logic instantiated between the upstream core and the OSD core (Asynchronous FIFO)?</li> <li>Did the design meet timing?</li> <li>Is the frequency of the clock source driving the OSD ACLK pin lower than the reported Fmax reached?</li> </ul> |
| Data samples lost<br>between Downstream<br>core and the OSD<br>core.<br>Inconsistent EOL and/<br>or SOF periods<br>received. | <ul> <li>Are the Master and Slave AXI4-Stream interfaces in the same clock domain?</li> <li>Is proper clock-domain crossing logic instantiated between the upstream core and the OSD core (Asynchronous FIFO)?</li> <li>Did the design meet timing?</li> <li>Is the frequency of the clock source driving the OSD ACLK pin lower than the reported Fmax reached?</li> </ul> |

Table C-2: Troubleshooting AXI4-Stream Interface (Cont'd)

If the AXI4-Stream communication is healthy, but the data seems corrupted, the next step is to find the correct configuration for this core.

#### **Other Interfaces**

Table C-3 describes how to troubleshoot third-party interfaces.

| Symptom                                                                                                    | Solution                                                                                                    |
|----------------------------------------------------------------------------------------------------|----------------------------------------------------------------------------------------------------|
| Severe color<br>distortion or<br>color-swap when<br>interfacing to<br>third-party video IP.                                       | Verify that the color component logical addressing on the AXI4-Stream TDATA<br>signal is in according to Data Interface in Chapter 2. If misaligned:<br>In HDL, break up the TDATA vector to constituent components and manually<br>connect the slave and master interface sides.<br>In EDK, create a new vector for the slave side TDATA connection. In the MPD file,<br>manually assign components of the master-side TDATA vector to sections of the<br>new vector.                                                                                                    |
| Severe color<br>distortion or<br>color-swap when<br>processing video<br>written to external<br>memory using the<br>AXI-VDMA core. | Unless the particular software driver was developed with the AXI4-Stream TDATA signal color component assignments described in Data Interface in Chapter 2 in mind, there are no guarantees that the software correctly identifies bits corresponding to color components.<br>Verify that the color component logical addressing TDATA is in alignment with the data format expected by the software drivers reading/writing external memory. If misaligned:<br>In HDL, break up the TDATA vector to constituent components, and manually connect the slave and master interface sides.<br>In EDK, create a new vector for the slave side TDATA connection. In the MPD file, manually assign components of the master-side TDATA vector to sections of the new vector. |

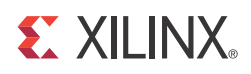

## Appendix D

# **Application Software Development**

This chapter includes information about programming the Graphics Controller(s), as well as, controlling the Xilinx Video On-Screen Display via a software driver.

## **Programming the Graphics Controller(s)**

This section outlines the data format of each Internal Graphics Controller memory and how to program each. To program any of the internal graphics controllers, the host processor must write data into the Instruction RAM, the Color RAM and, if text is enabled, the Font and Text RAMs.

Data can be written before the OSD graphics controller output is enabled or during operation. Each graphics controller contains two of each memory type to allow the host processor to write to one while the other is being used for display. The *Graphics Controller Active Bank Address* register selects which memories are used for display. The *Graphics Controller Write Bank Address* register selects which memory is to be written by the host.

The OSD Graphics Controller RAM is not preloaded with data. The OSD software driver includes example instruction, color, font and string data that can be programmed into the OSD. Multiple Xilinx or user generated instruction, color, font and string data sets can be stored in external memory and written into the OSD to be used during the next video frame after the instruction list data is enabled.

Enable the new graphics controller instruction list is by setting the active instruction bank address in the **OSD GC Active Bank Address Register** (Address Offset 0x0194). The instruction, font, text string, and color table RAM banks can be selected independently and each has 2 banks - one active bank that is currently being drawn and one bank for the host processor to write.

At the start of each line, the OSD reads the active instruction bank from bits 7:0 from address 0x0194 and executes the code until the first End (OpCode 0000) is reached. By default the graphics controller reads from bank 0. If bank 0 is enabled, the software should write instructions into bank 1. Once all instructions have been written, the End OpCode should be written at the end of the instruction set. You can then switch the active instruction bank by setting bits 7:0 at address 0x0194 for the appropriate graphics controller. At the next start of frame, the OSD graphics controller executes the code in the new active bank.

## **Instruction RAM**

The Instruction RAM stores instructions that tell the OSD Graphics Controller to draw objects at programmable locations on the screen. Each instruction is a set of four 32-bit words. The *Instructions* parameter of the CORE Generator<sup>™</sup> tool GUI will configure the maximum number of instruction supported by each graphics controller. Table D-1 shows the OSD Graphics Controller instruction format.

|   | 3                                        | 3 | 2  | 2   | 2   | 2   | 2 | 2 | 2 | 2 | 2 | 2 | 1  | 1   | 1    | 1   | 1   | 1          | 1   | 1   | 1  | 1   | 0   | 0 | 0           | 0 | 0 | 0 | 0 | 0 | 0 | 0 |  |
|---|------------------------------------------|---|----|-----|-----|-----|---|---|---|---|---|---|----|-----|------|-----|-----|------------|-----|-----|----|-----|-----|---|-------------|---|---|---|---|---|---|---|--|
|   | 1                                        | 0 | 9  | 8   | 7   | 6   | 5 | 4 | 3 | 2 | 1 | 0 | 9  | 8   | 7    | 6   | 5   | 4          | 3   | 2   | 1  | 0   | 9   | 8 | 7           | 6 | 5 | 4 | 3 | 2 | 1 | 0 |  |
| 0 | <sup>0</sup> OpCode Reserve d Xstop (X1) |   |    |     |     |     |   |   |   |   |   |   |    |     |      | Xs  | tar | t ()       | (0) |     |    |     |     |   |             |   |   |   |   |   |   |   |  |
| 1 | Reserved                                 |   |    |     |     |     |   |   |   |   |   |   |    |     |      |     |     | Text Index |     |     |    |     |     |   |             |   |   |   |   |   |   |   |  |
| 2 |                                          | ( | Ob | jec | t S | ize |   |   |   |   |   |   | Ys | top | ) (Y | '1) |     |            |     |     |    |     |     |   | Ystart (Y0) |   |   |   |   |   |   |   |  |
| 3 | Reserved                                 |   |    |     |     |     |   |   |   |   |   |   |    |     |      |     |     |            | (   | Col | or | Ind | dex |   |             |   |   |   |   |   |   |   |  |

Table D-1: OSD Instruction Format

Word 0 contains the instruction opcode and the horizontal start and stop positions. Word 1 is the text index. Word 2 contains the vertical start and stop positions and the objects size. Word 3 is the color index. Table D-2 through Table D-5 show the specific bit fields for each instruction word.

| Table D-2: | OSD | Instruction | Word | 0 |
|------------|-----|-------------|------|---|
|            |     |             |      |   |

|                        | GC Instruction Word 0 |     |   |   |   |   |   |   |     |    |   |                |     |      |     |      |     |     |    |    |     |      |    |    |     |      |     |   |   |   |   |
|------------------------|-----------------------|-----|---|---|---|---|---|---|-----|----|---|----------------|-----|------|-----|------|-----|-----|----|----|-----|------|----|----|-----|------|-----|---|---|---|---|
| 3                      | 3                     | 2   | 2 | 2 | 2 | 2 | 2 | 2 | 2   | 2  | 2 | 1              | 1   | 1    | 1   | 1    | 1   | 1   | 1  | 1  | 1   | 0    | 0  | 0  | 0   | 0    | 0   | 0 | 0 | 0 | 0 |
| 1                      | 0                     | 9   | 8 | 7 | 6 | 5 | 4 | 3 | 2   | 1  | 0 | 9              | 8   | 7    | 6   | 5    | 4   | 3   | 2  | 1  | 0   | 9    | 8  | 7  | 6   | 5    | 4   | 3 | 2 | 1 | 0 |
| О                      | рC                    | od  | е |   | F | र |   |   |     |    |   | Xs             | top | ) (X | 1)  |      |     |     |    |    |     |      |    | Xs | tar | t (X | (0) |   |   |   |   |
|                        | Name Bits             |     |   |   |   |   |   |   |     |    |   |                |     |      |     |      |     |     |    | De | scr | ipti | on |    |     |      |     |   |   |   |   |
| OpCode 31:28           |                       |     |   |   |   |   |   |   |     |    |   |                |     | GC   | 0   | рC   | od  | е   |    |    |     |      |    |    |     |      |     |   |   |   |   |
| 0000: END              |                       |     |   |   |   |   |   |   |     |    |   |                |     |      |     |      |     |     |    |    |     |      |    |    |     |      |     |   |   |   |   |
| 0001 – 01111: Reserved |                       |     |   |   |   |   |   |   |     |    |   |                |     |      |     |      |     |     |    |    |     |      |    |    |     |      |     |   |   |   |   |
|                        |                       |     |   |   |   |   |   |   |     |    |   | 10             | 000 | : N  | OP  | )    |     |     |    |    |     |      |    |    |     |      |     |   |   |   |   |
|                        |                       |     |   |   |   |   |   |   |     |    |   | 1001: Reserved |     |      |     |      |     |     |    |    |     |      |    |    |     |      |     |   |   |   |   |
|                        |                       |     |   |   |   |   |   |   |     |    |   | 10             | )10 | : D  | rav | vВ   | ох  |     |    |    |     |      |    |    |     |      |     |   |   |   |   |
|                        |                       |     |   |   |   |   |   |   |     |    |   | 10             | )11 | -11  | .01 | .: R | ese | erv | ed |    |     |      |    |    |     |      |     |   |   |   |   |
|                        |                       |     |   |   |   |   |   |   |     |    |   | 11             | .10 | : D  | rav | vТ   | ext |     |    |    |     |      |    |    |     |      |     |   |   |   |   |
|                        |                       |     |   |   |   |   |   |   |     |    |   | 11             | .11 | : D  | rav | vВ   | ох· | -Te | xt |    |     |      |    |    |     |      |     |   |   |   |   |
| Re                     | ese                   | rve | d |   |   |   |   |   | 27: | 24 |   |                |     |      |     |      |     |     |    |    |     |      |    |    |     |      |     |   |   |   |   |

| Xstop (X1)  | 23:12 | Horizontal end pixel of the object.<br>Starts at pixel 0.<br>Not used with Text (opcodes 1110 or 1111). |
|-------------|-------|----------------------------------------------------------------------------------------------------|
| Xstart (X0) | 11:0  | Horizontal start pixel of the object.<br>Starts at pixel 0.                                             |

#### Table D-2: OSD Instruction Word 0 (Cont'd)

#### Table D-3: OSD Instruction Word 1

|                | GC Instruction Word 1 |     |   |   |   |   |   |   |    |    |                |                     |                   |                  |                |            |              |             |            |      |     |    |    |    |     |      |     |    |      |   |   |
|----------------|-----------------------|-----|---|---|---|---|---|---|----|----|----------------|---------------------|-------------------|------------------|----------------|------------|--------------|-------------|------------|------|-----|----|----|----|-----|------|-----|----|------|---|---|
| 3              | 3                     | 2   | 2 | 2 | 2 | 2 | 2 | 2 | 2  | 2  | 2              | 1                   | 1                 | 1                | 1              | 1          | 1            | 1           | 1          | 1    | 1   | 0  | 0  | 0  | 0   | 0    | 0   | 0  | 0    | 0 | 0 |
| 1              | 0                     | 9   | 8 | 7 | 6 | 5 | 4 | 3 | 2  | 1  | 0              | 9                   | 8                 | 7                | 6              | 5          | 4            | 3           | 2          | 1    | 0   | 9  | 8  | 7  | 6   | 5    | 4   | 3  | 2    | 1 | 0 |
|                | Reserved              |     |   |   |   |   |   |   |    |    |                |                     |                   |                  |                |            | Text Index   |             |            |      |     |    |    |    |     |      |     |    |      |   |   |
| Name Bits      |                       |     |   |   |   |   |   |   |    |    |                | Description         |                   |                  |                |            |              |             |            |      |     |    |    |    |     |      |     |    |      |   |   |
| Re             | ese                   | rve | d |   |   |   |   |   | 31 | .8 |                |                     |                   |                  |                |            |              |             |            |      |     |    |    |    |     |      |     |    |      |   |   |
| Text Index 7:0 |                       |     |   |   |   |   |   |   |    |    | St<br>Tł<br>fo | rin<br>nis<br>or tl | g I<br>is t<br>he | nde<br>he<br>giv | ex<br>of<br>en | fse<br>ins | t in<br>stru | ito<br>icti | the<br>ion | e To | ext | RA | ١M | to | rea | ad . | the | st | ring | 9 |   |

|                                                                                               |                    | GC Instruction Word 2                                                                                                    |  |  |  |  |  |  |  |  |
|-----------------------------------------------------------------------------------------------|--------------------|----------------------------------------------------------------------------------------------------|--|--|--|--|--|--|--|--|
| 3     3     2     2     2     2     2     2       1     0     9     8     7     6     5     4 | 2 2 2 2<br>3 2 1 0 | 1     1     1     1     1     1     1     1     1     0     0     0     0     0     0     0     0     0     0     0     0     0     0     0     0     0     0     0     0     0     0     0     0     0     0     0     0     0     0     0     0     0     0     0     0     0     0     0     0     0     0     0     0     0     0     0     0     0     0     0     0     0     0     0     0     0     0     0     0     0     0     0     0     0     0     0     0     0     0     0     0     0     0     0     0     0     0     0     0     0     0     0     0     0     0     0     0     0     0     0     0     0     0     0     0     0     0     0     0     0     0     0     0     0     0     0     0     0     0     0     0     0     0     0     0     0     0     0     0     0     0     0     0     0     0     0 |  |  |  |  |  |  |  |  |
| Object Size                                                                                   |                    | YStop (Y1) Ystart (Y0)                                                                                                    |  |  |  |  |  |  |  |  |
| Name                                                                                          | Bits               | Description                                                                                                    |  |  |  |  |  |  |  |  |
| Object Size                                                                                   | 31:24              | The Object Size is the Line Width for Boxes and Lines<br>and the Text Scale Factor for Text Boxes.<br>For Opcode 1010 (Draw Box):<br>ObjectSize[7:0] (bits 31:24) = Line Width. The width of<br>the outline of a box or the width of a line. If the line<br>width is set to 0 for a box opcode, the box will be filled<br>instead of outline.<br>For Opcode = 1110 (Draw Text):<br>ObjectSize[7:4] (bits 31:28) = Text scale factor<br>0: Reserved<br>1: 1x text size<br>2: 2x text size<br>4: 4x text size<br>8: 8x text size<br>For Opcode = 1111 (Draw Box-Text):<br>ObjectSize[3:0] = Line Size (bits 27:24)<br>ObjectSize[7:4] = Text Size (bits 31:28)                                                                                                    |  |  |  |  |  |  |  |  |
| YStop (Y1)                                                                                    | 23:12              | Vertical end line of the object.<br>Starts at line 0.<br>Must be set to the same value as Y0 for text instruction<br>(opcode 1110).                                                                                                    |  |  |  |  |  |  |  |  |
| YStart (Y0)                                                                                   | 11:0               | Vertical start line of the object.<br>Starts at line 0.                                                                                                    |  |  |  |  |  |  |  |  |

#### Table D-4: OSD Instruction Word 2

|       | GC Instruction Word 3 |      |     |    |     |                 |   |   |    |    |   |                |             |             |           |            |             |           |             |             |          |             |            |                     |            |              |           |            |            |          |        |
|-------|-----------------------|------|-----|----|-----|-----------------|---|---|----|----|---|----------------|-------------|-------------|-----------|------------|-------------|-----------|-------------|-------------|----------|-------------|------------|---------------------|------------|--------------|-----------|------------|------------|----------|--------|
| 3     | 3                     | 2    | 2   | 2  | 2   | 2               | 2 | 2 | 2  | 2  | 2 | 1              | 1           | 1           | 1         | 1          | 1           | 1         | 1           | 1           | 1        | 0           | 0          | 0                   | 0          | 0            | 0         | 0          | 0          | 0        | 0      |
| 1     | 0                     | 9    | 8   | 7  | 6   | 5               | 4 | 3 | 2  | 1  | 0 | 9              | 8           | 7           | 6         | 5          | 4           | 3         | 2           | 1           | 0        | 9           | 8          | 7                   | 6          | 5            | 4         | 3          | 2          | 1        | 0      |
| Reser |                       |      |     |    | rve | ved Color Index |   |   |    |    |   |                |             |             |           |            |             |           |             |             |          |             |            |                     |            |              |           |            |            |          |        |
|       |                       |      | Na  | me |     |                 |   |   | Bi | ts |   |                | Description |             |           |            |             |           |             |             |          |             |            |                     |            |              |           |            |            |          |        |
| Re    | ese                   | rve  | d   |    |     |                 |   |   | 31 | :8 |   |                |             |             |           |            |             |           |             |             |          |             |            |                     |            |              |           |            |            |          |        |
| Сс    | olo                   | r Ir | nde | x  |     |                 |   |   | 7: | 0  |   | Box/Text Color |             |             |           |            |             |           |             |             |          |             |            |                     |            |              |           |            |            |          |        |
|       |                       |      |     |    |     |                 |   |   |    |    |   | Th<br>th       | nis<br>e a  | is t<br>Idd | he<br>res | inc<br>s t | lex<br>o tl | int<br>he | to t<br>col | he<br>or    | GC<br>RA | С со<br>М.  | oloi<br>Th | r R <i>i</i><br>e c | AM<br>olc  | . Tł<br>or R | his<br>AN | isı<br>⁄Im | มรe<br>านร | da<br>tb | s<br>e |
|       |                       |      |     |    |     |                 |   |   |    |    |   | pr<br>us       | og<br>sed   | rar         | nm        | ed         | wi          | th        | the         | e 32        | 2bi      | t co        | olo        | r fo                | or a       | any          | ac        | ldr        | ess        |          |        |
|       |                       |      |     |    |     |                 |   |   |    |    |   | Cι             | urre        | ent         | ly s      | sup        | ро          | rti       | ng          | 16          | or       | 25          | 6 0        | olo                 | ors.       |              |           |            |            |          |        |
|       |                       |      |     |    |     |                 |   |   |    |    |   | Fc<br>(c       | or t<br>olc | ext<br>or_i | co<br>nde | lor<br>ex+ | . cc<br>-1) | loi<br>is | r_ir<br>the | nde<br>e fo | x is     | s th<br>gro | e b<br>un  | oac<br>d c          | kgr<br>olc | ou<br>or f   | nd<br>or  | co<br>BPI  | lor<br>P=∶ | an<br>1. | d      |

#### Table D-5: OSD Instruction Word 3

Each instruction word is shown for the AXI4-Lite interface (little-endian).

#### **Supported Instructions**

This section contains details about the supported instructions.

#### Draw Box (Opcode 1010)

This instruction draws a filled or outline box. The following can be configured with the instruction.

- **Position/Size:** The box is drawn from location (X0,Y0) to location (X1,Y1). (X0,Y0) is the upper left-hand corner and (X1,Y1) is the lower-right-hand corner of the box.
- **Color:** The color is set by the Color Index field. Bits [7:0] are used in 256-color mode and bits [3:0] are used in 16-color mode.
- Line Width: The draw box instruction reads the ObjectSize field in instruction Word 2 to set the Line Width of outlined boxes. Outline boxes can have a line width of 1 to 255. Box outlines are draw outside the box from (X0,Y0) to (X1,Y1). Setting the line width to zero (0x00) will cause the box to be a filled box from (X0,Y0) to (X1,Y1).

The placement for boxes in YUV-4:2:2 and YUV-4:2:0 systems may be limited to even horizontal pixel boundaries to avoid color boundary artifacts.

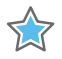

**IMPORTANT:** If the OSD is configured for 2 color channels (YUV 4:2:2 or YUV 4:2:0 modes), then the box and text draw instructions are drawn on even horizontal pixel boundaries. Odd horizontal start positions are rounded down to the nearest even start position. Odd horizontal stop positions are rounded up to the nearest even start position, automatically.

The number of cycles to complete a draw box instruction depends on the Horizontal Start Pixel, Horizontal End Pixel and Object Size settings for the instruction. The number of cycles also depends on the Number of Colors parameter. For the Number of Colors set to 16, then the number of clock cycles will be  $11 + CEIL((2*Object_size + X1-X0)/8)$  maximum for each instruction. For the Number of Colors set to 256, then the number of clock cycles will be  $11 + CEIL((2*Object_size + X1-X0)/8)$  maximum for each  $11 + CEIL((2*Object_size + X1-X0)/8)$  maximum for each instruction.

In the preceding equations, CEIL is the ceiling function and returns the results of the input, rounding up to the nearest integer. The number of clock cycles can be 1 cycle less depending on placement on screen within a 4 pixel boundary.

Each draw box instruction takes 8 cycles on each line outside the boundaries of the box. This time is required to check if the instruction should be drawn on the current line.

#### Draw Text (Opcode 1110)

This instruction draws a text string. The following can be configured with the instruction.

- **Position:** The position of the text string is defined by X0 and Y0. (X0,Y0) is the upper left-hand corner of the string. This instruction requires that Y0 and Y1 both be set to the same value. X1 is ignored.
- **Size:** Bits [31:28] of instruction word 2 set the text scale factor. Text can be drawn 1x, 2x, 4x or 8x the size stored internally. This allows for large text strings to be drawn with minimal memory storage. The text string is scaled according to "nearest-neighbor" interpolation.
- **Color:** The color is set by the Color Index field. Bits [7:0] are used in 256-color mode and bits [3:0] are used in 16-color mode. See the Font RAM and Text RAM sections to see how the color index is used along with the Font and Text RAM entries to set the color of each pixel of text.

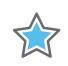

**IMPORTANT:** If the OSD is configured for 2 color channels (YUV 4:2:2 or YUV 4:2:0 modes), then the box and text draw instructions are drawn on even horizontal pixel boundaries. Odd horizontal start positions are rounded down to the nearest even start position. Odd horizontal stop positions are rounded up to the nearest even start position, automatically.

#### Draw Box-Text (Opcode 1111)

This instruction draws a combined box and text string. The box is located at (X0,Y0) to (X1,Y1) and the text is drawn starting at location (X0, Y1+4), just below the lower-left-hand corner of the box. The following can be configured with the instruction:

- **Box Position/Size:** The box is drawn from location (X0,Y0) to location (X1,Y1). (X0,Y0) is the upper left-hand corner and (X1,Y1) is the lower right-hand corner of the box.
- **Text Position:** The position of the text string is defined by X0 and Y1. (X0,Y1+4) is the upper-left-hand corner of the string.

- **Text Size:** Bits [31:28] of instruction word 2 set the text scale factor. Text can be drawn 1x, 2x, 4x or 8x the size stored internally. This allows for large text strings to be drawn with minimal memory storage. The text string is scaled according to "nearest-neighbor" interpolation.
- **Box Line Width:** Bits [27:24] of instruction word 2 set the line width as in the draw box instruction, but the outline can be only from 1 to 16 pixels in weight.
- **Color:** The color is set by the Color Index field and is used to set both the box color and the text color. Bits [7:0] are used in 256-color mode and bits [3:0] are used in 16-color mode. See the Font RAM and Text RAM sections to see how the color index is used along with the Font and Text RAM entries to set the color of each pixel of text.

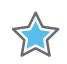

**IMPORTANT:** If the OSD is configured for 2 color channels (YUV 4:2:2 or YUV 4:2:0 modes), then the box and text draw instructions are drawn on even horizontal pixel boundaries. Odd horizontal start positions are rounded down to the nearest even start position. Odd horizontal stop positions are rounded up to the nearest even start position, automatically.

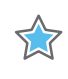

**IMPORTANT:** The number of cycles to complete a draw box-text instruction is the greater number of cycles between the equivalent draw box an draw text instructions.

#### NOP (Opcode 1000)

This instruction simply tells the graphics controller to do nothing for this instruction. It is available to allow the host processor to easily manipulate instruction lists. For example, the host processor may maintain a copy of the instruction list in an array in external memory. Instructions can be replaced with the NOP instruction to easily remove instructions from the list without shortening the array. The number of cycles to complete a No-Op instruction is 4 clock cycles.

#### END (Opcode 0000)

This instruction tells the graphics controller to stop processing.

The graphics controller operates on an instruction list stored within the Instruction RAM. Each instruction list is simply a list of instructions with the last instruction in the list set to the END instruction (opcode 0000). The instruction list is executed each line and must end with an END instruction to properly terminate processing.

Table D-6 shows an example graphics controller instruction list.

Table D-6: Example Graphics Controller Instruction List (2 Boxes and 1 Box-Text)

| Address | Data[31:0]  | Description                                  |
|---------|-------------|----------------------------------------------|
| 0x00    | 0xA005_E050 | Instruction 0: Draw Box. X0=80, X1=94.       |
| 0x01    | 0x0000_0000 | Text Index. Don't care for this instruction. |

| Address | Data[31:0]  | Description                                                                                                    |
|---------|-------------|----------------------------------------------------------------------------------------------------|
| 0x02    | 0x001f_f0ff | Fill box. Y0=255, Y1=511.                                                                                                    |
| 0x03    | 0x0000_0005 | Color Index is 5. Box will be drawn with color in address 5 of the Color RAM.                                                                                                    |
| 0x04    | 0xA013_7120 | <b>Instruction 1:</b> Draw Box. X0=288, X1=311.                                                                                                    |
| 0x05    | 0x0000_0000 | Text Index. Don't care for draw box instruction.                                                                                                    |
| 0x06    | 0x042f_f2f0 | Outline box. Line size of 4. Y0=752, Y1=767.                                                                                                    |
| 0x07    | 0x0000_000f | Color Index is 15. Box will be drawn with color in address 15 of the Color RAM.                                                                                                    |
| 0x08    | 0xf002_0010 | Instruction 2: Draw Box-Text. X0=16, X1=32.                                                                                                    |
| 0x09    | 0x0000_0007 | Text Index is 7. Text will be drawn with ASCII text string from location 7 in Text RAM.                                                                                                    |
| 0x0A    | 0x2405_0040 | Text Box of size 2x (zoom text by 2).<br>Line size of 4.<br>Y0=64, Y1=80                                                                                                    |
| 0x0B    | 0x0000_0004 | Color Index is 4. Box will be drawn with color in address 3 of the Color RAM. Text will be draw with colors 4 and 5 for 1-bit per pixel text and colors 4, 5, 6 and 7 for 2-bits per pixel. |
| 0x0C    | 0x8000_0000 | Instruction 3: NOP                                                                                                    |
| 0x0D    | 0xXXXX_XXXX | Don't Care.                                                                                                    |
| 0x0E    | 0xXXXX_XXXX | Don't Care.                                                                                                    |
| 0x0F    | 0xXXXX_XXXX | Don't Care.                                                                                                    |
| 0x10    | 0x0000_0000 | Instruction 4: Instruction End Instruction List.                                                                                                    |
| 0x11    | 0x0000_0000 | Zero fill word 1 for END OpCode.                                                                                                    |
| 0x12    | 0x0000_0000 | Zero fill word 2 for END OpCode.                                                                                                    |
| 0x13    | 0x0000_0000 | Zero fill word 3 for END OpCode.                                                                                                    |

| Table D-6: | Example Gra | phics Controller | Instruction List | (2 Boxes and 1 | Box-Text) (Cont'd) |
|------------|-------------|------------------|------------------|----------------|--------------------|
|            |             |                  |                  | 1              |                    |

To write the previous example data into the Instruction RAM and to program the OSD to use this data, the host processor must first select Instruction RAM 0 or 1 by writing to the *GC Write Bank Address* register (address offset 0x0190). Once the Instruction RAM is selected, the host processor must write the data found in Table D-6 to the *GC Data* register (address offset 0x0198). All data is written to the same OSD register address. Once all the instruction data is written, the host processor can enable the Instruction RAM by writing to the *GC Active Bank Address* register (address offset 0x0194). This will cause the OSD to use the new instruction list during the next video frame.

Table D-7 shows the OSD register addresses and the data written by the host processor. This example assumes that the host is configuring Instruction RAM 1 of the Graphics Controller on layer 2.

| Address<br>Offset | Data[31:0]  | Description                                                                          |
|-------------------|-------------|--------------------------------------------------------------------------------------|
| 0x0190            | 0x0000_0201 | Sets the Graphics Controller Number to 2 and selects Instruction RAM 1.              |
| 0x0198            | 0xA005_E050 | <b>Instruction 0:</b> Draw Box (x_start,x_stop) = (80, 94).                          |
| 0x0198            | 0x0000_0000 | Text Index. Don't care for instruction A (box draw).                                 |
| 0x0198            | 0x001f_f0ff | Fill box. (y_start, y_stop) = (255, 511)                                             |
| 0x0198            | 0x0000_0005 | Color Index is 5.<br>Lookup color set in address 5 of the internal color LUT BRAM.   |
| 0x0198            | 0xA013_7120 | Draw Box. GC#=0. (x_start,x_stop) = (288, 311)                                       |
| 0x0198            | 0x0000_0000 | Text Index. Don't care for instruction A (box draw).                                 |
| 0x0198            | 0x042f_f2f0 | Outline box. Line size of 4. (y_start, y_stop) = (752, 767)                          |
| 0x0198            | 0x0000_000f | Color Index is 15.<br>Lookup color set in address 15 of the internal color LUT BRAM. |
| 0x0198            | 0xf002_0010 | Draw BoxText starting at pixel (x_start,x_stop) = (16, 32)                           |
| 0x0198            | 0x0000_0007 | Text Index is 7.<br>Lookup the ASCII text string from location 7 in BRAM.            |
| 0x0198            | 0x2405_0040 | Text Box of size 2x (zoom text by 2). Line size of 4. (y_start, y_stop) = (64, 80)   |
| 0x0198            | 0x0000_0003 | Color Index is 3.<br>Lookup color set in address 3 of the internal color LUT BRAM.   |
| 0x0198            | 0x8000_0000 | No-OP.                                                                               |
| 0x0198            | Х           | Don't Care.                                                                          |
| 0x0198            | Х           | Don't Care.                                                                          |
| 0x0198            | Х           | Don't Care.                                                                          |
| 0x0198            | 0x0000_0000 | End Instruction List Instruction.                                                    |
| 0x0198            | 0x0000_0000 | Zero fill word 1 for END OpCode.                                                     |

Table D-7: Example OSD Instruction List (2 Boxes 1 TextBox)

| Address<br>Offset | Data[31:0]  | Description                                             |
|-------------------|-------------|---------------------------------------------------------|
| 0x0198            | 0x0000_0000 | Zero fill word 2 for END OpCode.                        |
| 0x0198            | 0x0000_0000 | Zero fill word 3 for END OpCode.                        |
| 0x0194            | 0x0000_0004 | Sets Instruction RAM 1 of Graphics controller 2 active. |

Table D-7: Example OSD Instruction List (2 Boxes 1 TextBox) (Cont'd)

Host processor writes are shown for the AXI4-Lite interface (little-endian).

Writing to the *GC Active Bank Address* register will affect all selected memories for all Graphics Controllers. A read-modify-write operation is best performed on this register to avoid incorrectly selecting an invalid memory.

Boxes and text strings that overlap have a distinct Z-plane order and are neither mixed nor alpha-blended. Instructions are performed in the order written into the instruction RAM. Thus, those instructions written later will appear drawn on top of previous instructions.

## Color RAM

The Color RAM can be configured to store 16 or 256 colors. Color RAM data is always written by the host processor in 32-bit data words. The color RAM internal storage is 32-bits wide when the "Data Channel Width" parameter is set to 8 and 64-bits wide when the "Data Channel Width" parameter is set to 10 or 12. Table 7-8 and 7-9 is shown with the "Data Channel Width" parameter set to 8. Table 7-10 and 7-11 is shown with the "Data Channel Width" parameter set to 10.

Within each data location, bits [7:0] contain the channel 0 color component, bits [15:8] contain the channel 1 color component and bits [23:16] contain the channel 2 color component. Bits [31:24] contain the alpha channel value for that color. The storage format is the same for 16 or 256 colors. The number of colors is configured by the "Number of Colors" parameter of the CORE Generator tool GUI.

Table D-8 shows an example Color RAM and its contents with the "Number of Colors" parameter set to 16 and the "Data Channel Width" parameter set to 8.

| Address | Data[31:0] | Description                             |  |  |  |
|---------|------------|-----------------------------------------|--|--|--|
| 0x00    | 0x0000000  | Color 0 – 100% Transparent              |  |  |  |
| 0x01    | 0x800000ff | Color 1 – Light Red, 50% transparent    |  |  |  |
| 0x02    | 0x8000ff00 | Color 2 – Light Green, 50% transparent  |  |  |  |
| 0x03    | 0x80ff0000 | Color 3 – Light Blue, 50% transparent   |  |  |  |
| 0x04    | 0x80ffff00 | Color 4 – Light Cyan, 50% transparent   |  |  |  |
| 0x05    | 0x8000ffff | Color 5 – Light Yellow, 50% transparent |  |  |  |

Table D-8: Example Color RAM Memory Map (16-Colors , 8-bit Data Channel Width)

| Address | Data[31:0] | Description                             |
|---------|------------|-----------------------------------------|
| 0x06    | 0x80ff00ff | Color 6 – Light Purple, 50% transparent |
| 0x07    | 0x80ffffff | Color 7 – White, 50% transparent        |
| 0x08    | 0x8000000  | Color 8 – Black, 50% transparent        |
| 0x09    | 0x80000080 | Color 9 – Dark Red, 50% transparent     |
| 0x0a    | 0x80008000 | Color 10 – Dark Green, 50% transparent  |
| 0x0b    | 0x80800000 | Color 11 – Dark Blue, 50% transparent   |
| 0x0c    | 0x8000000  | Color 12 – Black, 50% transparent       |
| 0x0d    | 0x80808080 | Color 13 – Dark Grey – 50% transparent  |
| 0x0e    | 0x80c0c0c0 | Color 14 – Light Grey – 50% transparent |
| 0x0f    | 0x0000000  | Color 15 – 100% Transparent             |

Table D-8: Example Color RAM Memory Map (16-Colors , 8-bit Data Channel Width) (Cont'd)

The color descriptions are assuming that the data values are for the RGBA color space with Red on Channel 0, Green on Channel 1 and Blue on Channel 2, but the Color RAM could be configured for any color space.

To write the previous example data into the Color RAM and to program the OSD to use this data, the host processor must first select Color RAM 0 or 1 by writing to the GC *Write Bank Address* register (address offset 0x0190). Once the Color RAM is selected, the host processor must write the data found in Table D-6 to the *GC Data register* (address offset 0x0198). All data is written to the same OSD register address. Once all the color data is written, the host processor can enable the Color RAM by writing to the *GC Active Bank Address* register (address offset 0x0194). This will cause the OSD to use the new color data during the next video frame.

Table D-9 shows the OSD register addresses and the data written by the host processor. This example assumes that the host is configuring Color RAM 1 of the Graphics Controller on layer 2.

| Address Offset | Data[31:0] | Description                                                       |
|----------------|------------|-------------------------------------------------------------------|
| 0x0190         | 0x00000203 | Sets the Graphics Controller Number to 2 and selects Color RAM 1. |
| 0x0198         | 0x0000000  | Color data for Color RAM address 0x00 (Color 0)                   |
| 0x0198         | 0x800000ff | Color data for Color RAM address 0x01 (Color 1)                   |
| 0x0198         | 0x8000ff00 | Color data for Color RAM address 0x02 (Color 2)                   |
| 0x0198         | 0x80ff0000 | Color data for Color RAM address 0x03 (Color 3)                   |
| 0x0198         | 0x80ffff00 | Color data for Color RAM address 0x04 (Color 4)                   |
| 0x0198         | 0x8000ffff | Color data for Color RAM address 0x05 (Color 5)                   |
| 0x0198         | 0x80ff00ff | Color data for Color RAM address 0x06 (Color 6)                   |
| 0x0198         | 0x80ffffff | Color data for Color RAM address 0x07 (Color 7)                   |
| 0x0198         | 0x80000000 | Color data for Color RAM address 0x08 (Color 8)                   |
| 0x0198         | 0x80000080 | Color data for Color RAM address 0x09 (Color 9)                   |
| 0x0198         | 0x80008000 | Color data for Color RAM address 0x0A (Color 10)                  |
| 0x0198         | 0x80800000 | Color data for Color RAM address 0x0B (Color 11)                  |
| 0x0198         | 0x80000000 | Color data for Color RAM address 0x0C (Color 12)                  |
| 0x0198         | 0x80808080 | Color data for Color RAM address 0x0D (Color 13)                  |
| 0x0198         | 0x80c0c0c0 | Color data for Color RAM address 0x0E (Color 14)                  |
| 0x0198         | 0x0000000  | Color data for Color RAM address 0x0F (Color 15)                  |
| 0x0194         | 0x00000400 | Sets Color RAM 1 of Graphics controller 2 active.                 |

Table D-9: Example Color RAM Host Processor Writes (8-bit Data Channel Width)

Host processor writes are shown for the AXI4-Lite interface (little-endian).

Writing to the *GC Active Bank Address* register will affect all selected memories for all Graphics Controllers. A read-modify-write operation is best performed on this register to avoid incorrectly selecting an invalid memory.

Table D-10 shows an example Color RAM and its contents with the "Number of Colors" parameter set to 16 and the "Data Channel Width" parameter set to 10. The storage format is similar to the 8-bit data channel case, but the color data is 64 bits wide instead of 32. Setting each color requires two data writes to the GC Data register.

| Address | Data[63:0]          | Description                             |
|---------|---------------------|-----------------------------------------|
| 0x00    | 0x0000000_0000000   | Color 0 – 100% Transparent              |
| 0x01    | 0x0000080_00003ff   | Color 1 – Light Red, 50% transparent    |
| 0x02    | 0x0000080_000ffc00  | Color 2 – Light Green, 50% transparent  |
| 0x03    | 0x0000080_3ff00000  | Color 3 – Light Blue, 50% transparent   |
| 0x04    | 0x0000080_3ffffc00  | Color 4 – Light Cyan, 50% transparent   |
| 0x05    | 0x0000080_000fffff  | Color 5 – Light Yellow, 50% transparent |
| 0x06    | 0x0000080_3ff003ff  | Color 6 – Light Purple, 50% transparent |
| 0x07    | 0x0000080_fffffffff | Color 7 – White, 50% transparent        |
| 0x08    | 0x0000080_0000000   | Color 8 – Black, 50% transparent        |
| 0x09    | 0x0000080_0000200   | Color 9 – Dark Red, 50% transparent     |
| 0x0a    | 0x0000080_00080000  | Color 10 – Dark Green, 50% transparent  |
| 0x0b    | 0x0000080_2000000   | Color 11 – Dark Blue, 50% transparent   |
| 0x0c    | 0x0000080_0000000   | Color 12 – Black, 50% transparent       |
| 0x0d    | 0x0000080_20080200  | Color 13 – Dark Grey – 50% transparent  |
| 0x0e    | 0x0000080_300c0300  | Color 14 – Light Grey – 50% transparent |
| 0x0f    | 0x0000000_0000000   | Color 15 – 100% Transparent             |

 Table D-10:
 Example Color RAM Memory Map (16-Colors, 10-bit Data Channel Width)

Table D-11 shows the OSD register addresses and the data written by the host processor. This example assumes that the host is configuring Color RAM 1 of the Graphics Controller on layer 2 and that the "Data Channel Width" has been set to 10.

| Address Offset | Data[31:0]  | Description                                                       |
|----------------|-------------|-------------------------------------------------------------------|
| 0x0190         | 0x00000203  | Sets the Graphics Controller Number to 2 and selects Color RAM 1. |
| 0x0198         | 0x0000000   | Color lower data for Color RAM address 0x00 (Color 0)             |
| 0x0198         | 0x0000000   | Color upper data for Color RAM address 0x00 (Color 0)             |
| 0x0198         | 0x000003ff  | Color lower data for Color RAM address 0x01 (Color 1)             |
| 0x0198         | 0x0000080   | Color upper data for Color RAM address 0x01 (Color 1)             |
| 0x0198         | 0x000ffc00  | Color lower data for Color RAM address 0x02 (Color 2)             |
| 0x0198         | 0x0000080   | Color upper data for Color RAM address 0x02 (Color 2)             |
| 0x0198         | 0x3ff00000  | Color lower data for Color RAM address 0x03 (Color 3)             |
| 0x0198         | 0x0000080   | Color upper data for Color RAM address 0x03 (Color 3)             |
| 0x0198         | 0x3ffffc00  | Color lower data for Color RAM address 0x04 (Color 4)             |
| 0x0198         | 0x0000080   | Color upper data for Color RAM address 0x04 (Color 4)             |
| 0x0198         | 0x000fffff  | Color lower data for Color RAM address 0x05 (Color 5)             |
| 0x0198         | 0x0000080   | Color upper data for Color RAM address 0x05 (Color 5)             |
| 0x0198         | 0x3ff003ff  | Color lower data for Color RAM address 0x06 (Color 6)             |
| 0x0198         | 0x0000080   | Color upper data for Color RAM address 0x06 (Color 6)             |
| 0x0198         | 0xfffffffff | Color lower data for Color RAM address 0x07 (Color 7)             |
| 0x0198         | 0x0000080   | Color upper data for Color RAM address 0x07 (Color 7)             |
| 0x0198         | 0x0000000   | Color lower data for Color RAM address 0x08 (Color 8)             |
| 0x0198         | 0x0000080   | Color upper data for Color RAM address 0x08 (Color 8)             |
| 0x0198         | 0x00000200  | Color lower data for Color RAM address 0x09 (Color 9)             |
| 0x0198         | 0x0000080   | Color upper data for Color RAM address 0x09 (Color 9)             |
| 0x0198         | 0x00080000  | Color lower data for Color RAM address 0x0a (Color 10)            |
| 0x0198         | 0x0000080   | Color upper data for Color RAM address 0x0a (Color 10)            |
| 0x0198         | 0x20000000  | Color lower data for Color RAM address 0x0b (Color 11)            |
| 0x0198         | 0x0000080   | Color upper data for Color RAM address 0x0b (Color 11)            |
| 0x0198         | 0x0000000   | Color lower data for Color RAM address 0x0c (Color 12)            |
| 0x0198         | 0x0000080   | Color upper data for Color RAM address 0x0c (Color 12)            |
| 0x0198         | 0x20080200  | Color lower data for Color RAM address 0x0d (Color 13)            |
| 0x0198         | 0x0000080   | Color upper data for Color RAM address 0x0d (Color 13)            |
| 0x0198         | 0x300c0300  | Color lower data for Color RAM address 0x0e (Color 14)            |

Table D-11: Example Color RAM Host Processor Writes (10-bit Data Channel Width)

| Address Offset | Data[31:0] | Description                                            |
|----------------|------------|--------------------------------------------------------|
| 0x0198         | 0x0000080  | Color upper data for Color RAM address 0x0e (Color 14) |
| 0x0198         | 0x0000000  | Color lower data for Color RAM address 0x0f (Color 15) |
| 0x0198         | 0x0000000  | Color upper data for Color RAM address 0x0f (Color 15) |
| 0x0194         | 0x00000400 | Sets Color RAM 1 of Graphics controller 2 active.      |

Table D-11: Example Color RAM Host Processor Writes (10-bit Data Channel Width) (Cont'd)

### Font RAM

The Font RAM can be configured to store fixed-distance fonts. The font can be configured either as 8-pixels wide and 8-pixels tall or as 16-pixels wide and 16-pixels tall. In addition, the font can be configured for 1-bit per pixel or for 2-bits per pixel color depth.

Figure D-1 shows an example character (the capital letter 'A') and the corresponding data in the Font RAM to represent that character when the graphics controller is configured for an 8x8 1-bit per pixel font. This example has 8-bits per character line.

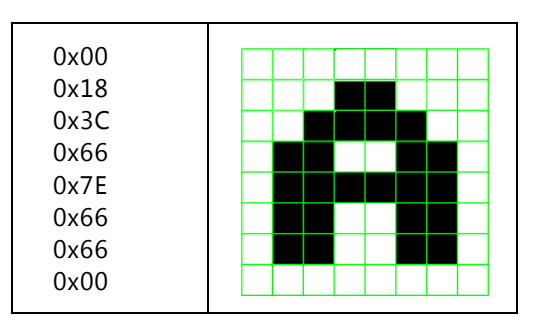

Figure D-1: 8x8 1-bit per Pixel Font Example

*Note:* Actual memory writes for the character in Figure D-1 can be found in Table D-12.

When the graphics controller executes a text draw instruction, it uses the pixel data of each character along with the color index of the instruction to set the color of each pixel on screen. In 16-color mode, the graphics controller must set a 4-bit value (bits [3:0]) for each pixel of the character. his is the address used to select the color in the Color RAM (called the color address). The graphics controller will take bits [3:1] of the color address from the color index of the instruction and bit [0] from each bit in the font. Each bit in the font is negated before being used.

For example, if the Color RAM is programmed as shown in Table D-8 for 16-colors, and the current text draw instruction selects color 8 for a string containing the letter 'A', then the 'A' will be drawn as black text (color 8) on a dark-red background (color 9) with 50% transparency.

In 256-color mode, the graphics controller will take bits [7:1] of the color address from the color index of the instruction and bit [0] from each bit in the font.

Figure D-2 shows an example character (a small movie camera icon) and the corresponding data in the Font RAM to represent that character when the graphics controller is configured for a 16x16 2-bit per pixel font. This example has 32-bits per character line.

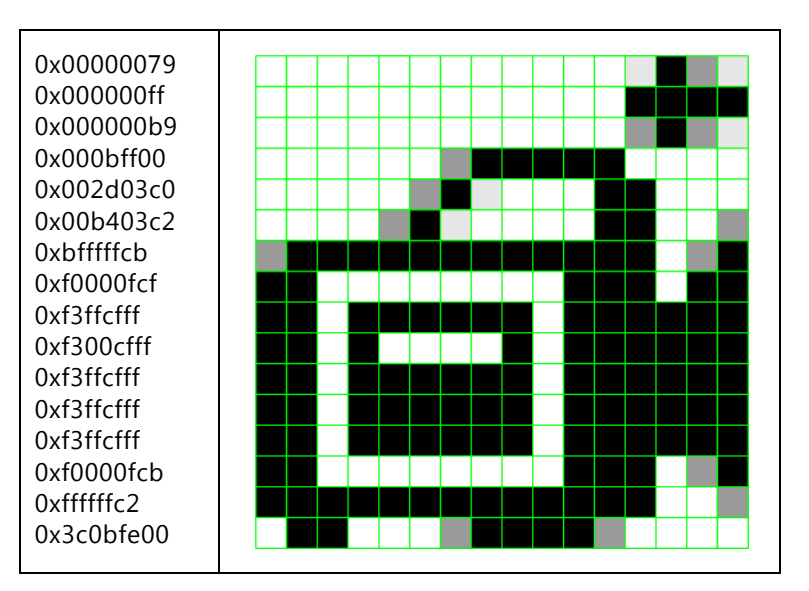

Figure D-2: 16x16 2-bits per Pixel Font Example

In 16-color mode, the graphics controller will set the 4-bit color address (bits [3:0]) for each pixel of the character by taking bits [3:2] from the color index of the instruction and bits [1:0] from the font. Again, each bit in the font is negated before being used.

For example, if the Color RAM is programmed as shown in Table D-8, and the current text draw instruction selects color 12 for a string containing the icon character, then the icon will be drawn as shown in Figure D-2 with black, dark grey, light grey and transparent pixels. Here each set of 2-bits in the font data represents one pixel. "00" is transparent (color 15), "01" is light grey (color 14), "10" is dark grey (color 13) and "11" is black (color 12).

Table D-12 shows an example Font RAM and its contents when the graphics controller is configured for an 8x8 1-bit per pixel font with 96 characters (ASCII 32 to 127). Each 32-bit word represents 4 lines of each character. This example also assumes that the ASCII offset parameter has been set to 32. The ASCII offset is the ASCII value of the first location in memory. Here the first location holds data for the space character (ASCII 32).

| Address | Data[31:0] | Description                               |
|---------|------------|-------------------------------------------|
| 0x00    | 0x0000000  | Character ' ' (space). Lines 0-3.         |
| 0x01    | 0x0000000  | Character ' ' (space). Lines 4-7.         |
| 0x02    | 0x18181800 | Character '!'. Lines 0-3.                 |
| 0x03    | 0x00180018 | Character '!'. Lines 4-7.                 |
| 0x04    | 0x66666600 | Character '"' (double-quotes). Lines 0-3. |
| 0x05    | 0x0000000  | Character '"' (double-quotes). Lines 4-7. |
|         |            |                                           |
| 0x20    | 0x6e663c00 | '@'. Lines 0-3.                           |
| 0x21    | 0x003e606e | Character '@'. Lines 4-7.                 |
| 0x22    | 0x663c1800 | Character 'A'. Lines 0-3.                 |
| 0x23    | 0x00667e66 | Character 'A'. Lines Character 4-7.       |
| 0x24    | 0x7c667c00 | Character 'B'. Lines 0-3.                 |
| 0x25    | 0x007c6666 | Character 'B'. Lines 4-7.                 |
|         |            |                                           |
| 0x5a    | 0x04101050 | Character '}'. Lines 0-3.                 |
| 0x5b    | 0x00501010 | Character '}'. Lines 4-7.                 |
| 0x5c    | 0x44441111 | Character '~'. Lines 0-3.                 |
| 0x5d    | 0x0000000  | Character '~'. Lines 4-7.                 |
| 0x5e    | 0x0000000  | Special Character. Lines 0-3.             |
| 0x5f    | 0x0000000  | Special Character. Lines 4-7.             |

Table D-12: Font RAM Memory Map

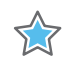

**IMPORTANT:** All font data is arranged with top-most lines in the least significant bits. Each font line is arranged with pixel data from left to right. For example, for the 8-pixel wide 1bpp font above, for address 0x22 (top half of character 'A"), bits 7:0 are the top line, bits 15:8 are line 1 data, bits 23:16 are line 2 data and bits 31:24 are line 3 data.

To write the previous example data into the Font RAM and to program the OSD to use this data, the host processor must first select Font RAM 0 or 1 by writing to the *GC Write Bank Address* register (address offset 0x0190). Once the Font RAM is selected, the host processor must write the data found in Table D-12 to the *GC Data* register (address offset 0x0198). All data is written to the same OSD register address. Once all the font data is written, the host

processor can enable the Font RAM by writing to the *GC Active Bank Address* register (address offset 0x0194). This will cause the OSD to use the new font data during the next video frame.

Table D-13 shows the OSD register addresses and the data written by the host processor. This example assumes that the host is configuring Font RAM 1 of the Graphics Controller on layer 2.

| Address Offset | Data[31:0] | Description                                                       |
|----------------|------------|-------------------------------------------------------------------|
| 0x0190         | 0x00000207 | Sets the Graphics Controller Number to 2 and selects Color RAM 1. |
| 0x0198         | 0x0000000  | Character ' ' (space). Lines 0-3.                                 |
| 0x0198         | 0x0000000  | Character ' ' (space). Lines 4-7.                                 |
| 0x0198         | 0x18181800 | Character '!'. Lines 0-3.                                         |
| 0x0198         | 0x00180018 | Character '!'. Lines 4-7.                                         |
| 0x0198         | 0x66666600 | Character '"' (double-quotes). Lines 0-3.                         |
| 0x0198         | 0x0000000  | Character '"' (double-quotes). Lines 4-7.                         |
|                |            |                                                                   |
| 0x0198         | 0x6e663c00 | Character '@'. Lines 0-3.                                         |
| 0x0198         | 0x003e606e | Character '@'. Lines 4-7.                                         |
| 0x0198         | 0x663c1800 | Character 'A'. Lines 0-3.                                         |
| 0x0198         | 0x00667e66 | Character 'A'. Lines 4-7.                                         |
| 0x0198         | 0x7c667c00 | Character 'B'. Lines 0-3.                                         |
| 0x0198         | 0x007c6666 | Character 'B'. Lines 4-7.                                         |
|                |            |                                                                   |
| 0x0198         | 0x04101050 | Character '}'. Lines 0-3.                                         |
| 0x0198         | 0x00501010 | Character '}'. Lines 4-7.                                         |
| 0x0198         | 0x44441111 | Character '~'. Lines 0-3.                                         |
| 0x0198         | 0x0000000  | Character '~'. Lines 4-7.                                         |
| 0x0198         | 0x0000000  | Special Character. Lines 0-3.                                     |
| 0x0198         | 0x0000000  | Special Character. Lines 4-7.                                     |
| 0x0194         | 0x04000000 | Sets Color RAM 1 of Graphics controller 2 active.                 |

Table D-13: Example Color RAM Host Processor Writes

Host processor writes are shown for the AXI4-Lite interface (little-endian).

Writing to the *GC Active Bank Address* register will affect all selected memories for all Graphics Controllers. A read-modify-write operation is best performed on this register to avoid incorrectly selecting an invalid memory.

The graphics controller can also be configured for an 8x8 2-bits per pixel font and a 16x16 1-bit per pixel font. Both of these modes are a 16-bit per line configuration with two lines of font data written to the Font RAM with every host processor write.

## Text RAM

The text RAM stores null terminated ASCII strings. The maximum number of strings the text RAM can store is configured by the "Number of Strings" parameter of the CORE Generator GUI and can be set to any value between 1 and 256. The maximum string length for each string is configured by the "Maximum String Length" parameter and can be set to 32, 64, 128 or 256. See Chapter 7, Customizing and Generating the Core for more information.

Table D-14 shows an example Text RAM and its contents with the "Number of Strings" parameter set to 4 and the "Maximum String Length" parameter set to 8. The four strings stored in the Text RAM in this example are "String0," "Text001," "STRING2" and "Xilinx3."

| Address | Data[31:0] | Description                               |
|---------|------------|-------------------------------------------|
| 0x00    | 0x69727453 | Start of String 0. Substring "Stri"       |
| 0x01    | 0x0030676e | Continuation of String 0. Substring "ng0" |
| 0x02    | 0x74786554 | Start of String 1. Substring "Text"       |
| 0x03    | 0x00313030 | Continuation of String 1. Substring "001" |
| 0x04    | 0x49525453 | Start of String 2. Substring "STRI"       |
| 0x05    | 0x0032474e | Continuation of String 2. Substring "NG2" |
| 0x06    | 0x696c6958 | Start of String 3. Substring "Xili"       |
| 0x07    | 0x0033786e | Continuation of String 3. Substring "nx3" |

Table D-14: Example Text RAM Memory Map

Each text string must be terminated with a NULL character (0x00). If the string is not NULL character terminated, the text drawn could cause unpredictable results on screen. Any character after the first NULL (0x00) is ignored, and it does not matter what data is written after the first NULL character.

To write the previous example data into the Text RAM and to program the OSD to use this data, the host processor must first select Text RAM 0 or 1 by writing to the *GC Write Bank Address* register (address offset 0x0190). Once the Text RAM is selected, the host processor must write the data found in Table D-14 to the *GC Data* register (address offset 0x0198). All data is written to the same OSD register address. Once all the color data is written, the host processor can enable the Text RAM by writing to the *GC Active Bank Address* register (address offset 0x0194). This will cause the OSD to use the new text data during the next video frame.

Table D-15 shows the OSD register addresses and the data written by the host processor. This example assumes that the host is configuring Text RAM 1 of the Graphics Controller on layer 4.

| Address Offset | Data[31:0] | Description                                                      |
|----------------|------------|------------------------------------------------------------------|
| 0x0190         | 0x00000405 | Sets the Graphics Controller Number to 4 and selects Text RAM 1. |
| 0x0198         | 0x69727453 | Text data for Text RAM address 0x00 (String 0)                   |
| 0x0198         | 0x0030676e | Text data for Text RAM address 0x01 (String 0)                   |
| 0x0198         | 0x74786554 | Text data for Text RAM address 0x02 (String 1)                   |
| 0x0198         | 0x00313030 | Text data for Text RAM address 0x03 (String 1)                   |
| 0x0198         | 0x49525453 | Text data for Text RAM address 0x04 (String 2)                   |
| 0x0198         | 0x0032474e | Text data for Text RAM address 0x05 (String 2)                   |
| 0x0198         | 0x696c6958 | Text data for Text RAM address 0x06 (String 3)                   |
| 0x0198         | 0x0033786e | Text data for Text RAM address 0x07 (String 3)                   |
| 0x0194         | 0x00100000 | Sets Text RAM 1 of Graphics controller 4 active.                 |

Table D-15: Example Text RAM Host Processor Writes

Host processor writes are shown for the AXI4-Lite interface (little-endian).

Writing to the *GC Active Bank Address* register will affect all selected memories for all Graphics Controllers. A read-modify-write operation is best performed on this register to avoid incorrectly selecting an invalid memory.

## **EDK pCore Programmers Guide**

This section introduces the concept of controlling the Xilinx Video On-Screen Display via a software driver. The EDK pCore address map and driver function calls are described.

## pCore Device Driver

The Xilinx On-Screen Display pCore includes a software driver written in the C Language that can be used to control the Xilinx OSD devices. A high-level API is provided and can be used without detailed knowledge of the Xilinx OSD devices. Application developers are encouraged to use this API to access the device features. A low-level API is also provided in case applications prefer to access the devices directly through the system registers described in the previous section.
Table D-16 lists the files that are included with the Xilinx OSD pCore driver and their description.

| File Name    | Description                                                                                                    |  |  |
|--------------|----------------------------------------------------------------------------------------------------|--|--|
| xosd.h       | Contains all prototypes of high-level API to access all of the features of the Xilinx OSD devices.                                                                                                    |  |  |
| xosd.c       | Contains the implementation of high-level API to access all of the features of the Xilinx OSD devices except interrupts.                                                                                                    |  |  |
| xosd_intr.c  | Contains the implementation of high-level API to access interrupt feature of the Xilinx OSD devices.                                                                                                    |  |  |
| xosd_sinit.c | Contains static initialization methods for the Xilinx OSD device driver.                                                                                                    |  |  |
| xosd_g.c     | Contains a template for configuration table of Xilinx OSD devices. This file is used by the high-level API and will be automatically generated to match the OSD device configurations by Xilinx EDK/SDK tools when the software project is built. |  |  |
| xosd_hw.h    | Contains Low-level API (that is, register offset/bit definition and register-level driver API) that can be used to access the Xilinx OSD devices.                                                                                                 |  |  |
| example.c    | An example that demonstrates how to control the Xilinx OSD devices using the high-level API.                                                                                                    |  |  |

Table D-16: Device Driver Source Files

#### **EDK pCore API Functions**

This section describes the functions included in the pcore Driver files generated for the Video On-Screen Display pCore. The software API is provide to allow easy access to the registers of the pCore as defined in Table 2-2 in the Register Space section. To utilize the API functions provided, the following header files must be included in the user's C code:

```
#include "xparameters.h"
#include "xosd.h"
```

The hardware settings of the system, including the base address of the Video On-Screen Display core are defined in the xparameters.h file. The xosd.h file provides the API access to all of the features of the Object Segmentation device driver.

More detailed documentation of the API functions can be found by opening the file index.html in the pCore directory osd\_v1\_03\_a/doc/html/api.

#### Functions in xosd.c

• int XOSD\_CfgInitialize (XOSD \*InstancePtr, XOSD\_Config \*CfgPtr, u32 EffectiveAddr)

This function initializes an OSD device.

 void XOSD\_SetBlankPolarity (XOSD \*InstancePtr, int VerticalBlankPolarity, int HorizontalBlankPolarity)

This function chooses the type of Vertical and Horizontal Blank Input Polarities.

• void XOSD\_SetScreenSize (XOSD \*InstancePtr, u32 Width, u32 Height)

This function sets the screen size of the OSD Output.

• void XOSD\_GetScreenSize (XOSD \*InstancePtr, u32 \*WidthPtr, u32 \*HeightPtr)

This function gets the screen size of the OSD Output.

• void XOSD\_SetBackgroundColor (XOSD \*InstancePtr, u16 Red, u16 Blue, u16 Green)

This function sets the Background color used by the OSD output.

 void XOSD\_GetBackgroundColor (XOSD \*InstancePtr, u16 \*RedPtr, u16 \*BluePtr, u16 \*GreenPtr)

This function gets the Background color used by the OSD output.

 void XOSD\_SetLayerDimension (XOSD \*InstancePtr, u8 LayerIndex, u16 XStart, u16 YStart, u16 XSize, u16 YSize)

This function sets the start position and size of an OSD layer.

 void XOSD\_GetLayerDimension (XOSD \*InstancePtr, u8 LayerIndex, u16 \*XStartPtr, u16 \*YStartPtr, u16 \*XSizePtr, u16 \*YSizePtr)

This function gets the start position and size of an OSD layer.

 void XOSD\_SetLayerAlpha (XOSD \*InstancePtr, u8 LayerIndex, u16 GlobalAlphaEnble, u16 GlobalAlphaValue)

This function sets the Alpha value and mode of an OSD layer.

• void XOSD\_GetLayerAlpha (XOSD \*InstancePtr, u8 LayerIndex, u16 \*GlobalAlphaEnblePtr, u16 \*GlobalAlphaValuePtr)

This function gets the Alpha value and mode of an OSD layer.

• void XOSD\_SetLayerPriority (XOSD \*InstancePtr, u8 LayerIndex, u8 Priority)

This function sets the priority of an OSD layer. Each layer must have a unique priority setting.

• void XOSD\_GetLayerPriority (XOSD \*InstancePtr, u8 LayerIndex, u8 \*PriorityPtr)

This function gets the priority of an OSD layer.

• void XOSD\_EnableLayer (XOSD \*InstancePtr, u8 LayerIndex)

This function enables an OSD layer.

• void XOSD\_DisableLayer (XOSD \*InstancePtr, u8 LayerIndex)

This function disables an OSD layer.

 void XOSD\_LoadColorLUTBank (XOSD \*InstancePtr, u8 GcIndex, u8 BankIndex, u32 \*ColorData)

This function loads color LUT data into an OSD Graphics Controller Bank.

 void XOSD\_LoadCharacterSetBank (XOSD \*InstancePtr, u8 GcIndex, u8 BankIndex, u32 \*CharSetData)

This function loads Character Set data (font) into an OSD Graphics Controller Bank.

 void XOSD\_LoadTextBank (XOSD \*InstancePtr, u8 GcIndex, u8 BankIndex, u32 \*TextData)

This function loads Text data into an OSD Graphics Controller Bank.

• void XOSD\_SetActiveBank (XOSD \*InstancePtr, u8 GcIndex, u8 ColorBankIndex, u8 CharBankIndex, u8 TextBankIndex, u8 InstructionBankIndex)

This function chooses active banks for a GC in an OSD device.

 void XOSD\_CreateInstruction (XOSD \*InstancePtr, u32 \*InstructionPtr, u8 GcIndex, u16 ObjType, u8 ObjSize, u16 XStart, u16 YStart, u16 XEnd, u16 YEnd, u8 TextIndex, u8 ColorIndex)

This function creates an instruction for an OSD.

 void XOSD\_LoadInstructionList (XOSD \*InstancePtr, u8 GcIndex, u8 BankIndex, u32 \*InstSetPtr, u32 InstNum)

This function load an instruction list to be used by an Graphic Controller in an OSD device.

• void XOSD\_GetVersion (XOSD \*InstancePtr, u16 \*Major, u16 \*Minor, u16 \*Revision)

This function returns the version of an OSD device.

#### Functions in xosd\_sinit.c

• XOSD\_Config \* XOSD\_LookupConfig (u16 DeviceId)

XOSD\_LookupConfig returns a reference to an XOSD\_Config structure based on the unique device id, DeviceId.

#### Functions in xosd\_intr.c

• void XOSD\_IntrHandler (void \*InstancePtr)

This function is the interrupt handler for the On-Screen-Display driver.

 int XOSD\_SetCallBack (XOSD \*InstancePtr, u32 HandlerType, void \*CallBackFunc, void \*CallBackRef)

This routine installs an asynchronous callback function for the given HandlerType.

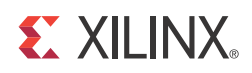

### Appendix E

# **Additional Resources**

### **Xilinx Resources**

For support resources such as Answers, Documentation, Downloads, and Forums, see the Xilinx Support website at:

http://www.xilinx.com/support.

For a glossary of technical terms used in Xilinx documentation, see:

http://www.xilinx.com/support/documentation/sw\_manuals/glossary.pdf.

For a comprehensive listing of Video and Imaging application notes, white papers, reference designs and related IP cores, see the Video and Imaging Resources page at:

http://www.xilinx.com/esp/video/refdes\_listing.htm#ref\_des.

#### **Solution Centers**

See the <u>Xilinx Solution Centers</u> for support on devices, software tools, and intellectual property at all stages of the design cycle. Topics include design assistance, advisories, and troubleshooting tips.

#### References

These documents provide supplemental material useful with this user guide:

1. UG761 AXI Reference Guide

## **Technical Support**

Xilinx provides technical support at <u>www.xilinx.com/support</u> for this LogiCORE<sup>™</sup> IP product when used as described in the product documentation. Xilinx cannot guarantee timing, functionality, or support of product if implemented in devices that are not defined in the documentation, if customized beyond that allowed in the product documentation, or if changes are made to any section of the design labeled DO NOT MODIFY.

See the IP Release Notes Guide (<u>XTP025</u>) for more information on this core. For each core, there is a master Answer Record that contains the Release Notes and Known Issues list for the core being used. The following information is listed for each version of the core:

- New Features
- Resolved Issues
- Known Issues

### **Revision History**

The following table shows the revision history for this document.

| Date       | Version | Revision                                                                                                    |
|------------|---------|----------------------------------------------------------------------------------------------------|
| 10/19/2011 | 1.0     | Initial Xilinx release of Product Guide, replacing DS837 and UG684.                                                                                 |
| 4/24/2012  | 2.0     | Updated for core version. Added Zynq-7000 devices, added AXI4-Stream interfaces, deprecated GPP interface.                                          |
| 07/25/2012 | 3.0     | Updated for core version. Added Vivado information.                                                                                                 |
| 12/18/2012 | 3.1     | Updated fore core version. Added Maximum Frequencies, Clocking, and System Considerations. Updated OSD Layer Register Space and Debugging appendix. |

#### **Notice of Disclaimer**

The information disclosed to you hereunder (the "Materials") is provided solely for the selection and use of Xilinx products. To the maximum extent permitted by applicable law: (1) Materials are made available "AS IS" and with all faults, Xilinx hereby DISCLAIMS ALL WARRANTIES AND CONDITIONS, EXPRESS, IMPLIED, OR STATUTORY, INCLUDING BUT NOT LIMITED TO WARRANTIES OF MERCHANTABILITY, NON-INFRINGEMENT, OR FITNESS FOR ANY PARTICULAR PURPOSE; and (2) Xilinx shall not be liable (whether in contract or tort, including negligence, or under any other theory of liability) for any loss or damage of any kind or nature related to, arising under, or in connection with, the Materials (including your use of the Materials), including for any direct, indirect, special, incidental, or consequential loss or damage (including loss of data, profits, goodwill, or any type of loss or damage suffered as a result of any action brought by a third party) even if such damage or loss was reasonably foreseeable or Xilinx had been advised of the possibility of the same. Xilinx assumes no obligation to correct any errors contained in the Materials or to notify you of updates to the Materials or to product specifications. You may not reproduce, modify, distribute, or publicly display the Materials without prior written consent. Certain products are subject to the terms and conditions of the Limited Warranties which can be viewed at <a href="http://www.xilinx.com/warranty.htm">http://www.xilinx.com/warranty.htm</a>; IP cores may be subject to warranty and support terms contained in a license issued to you by Xilinx. Xilinx products are not designed or intended to be fail-safe or for use in any application requiring fail-safe performance; you assume sole risk and liability for use of Xilinx products in Critical Applications: <a href="http://www.xilinx.com/warranty.htm#critapps">http://www.xilinx.com/warranty.htm#critapps</a>.

© Copyright 2011-2012 Xilinx, Inc. Xilinx, the Xilinx logo, Artix, ISE, Kintex, Spartan, Virtex, Zynq, and other designated brands included herein are trademarks of Xilinx in the United States and other countries. All other trademarks are the property of their respective owners.